# IND700 Weighing Terminal

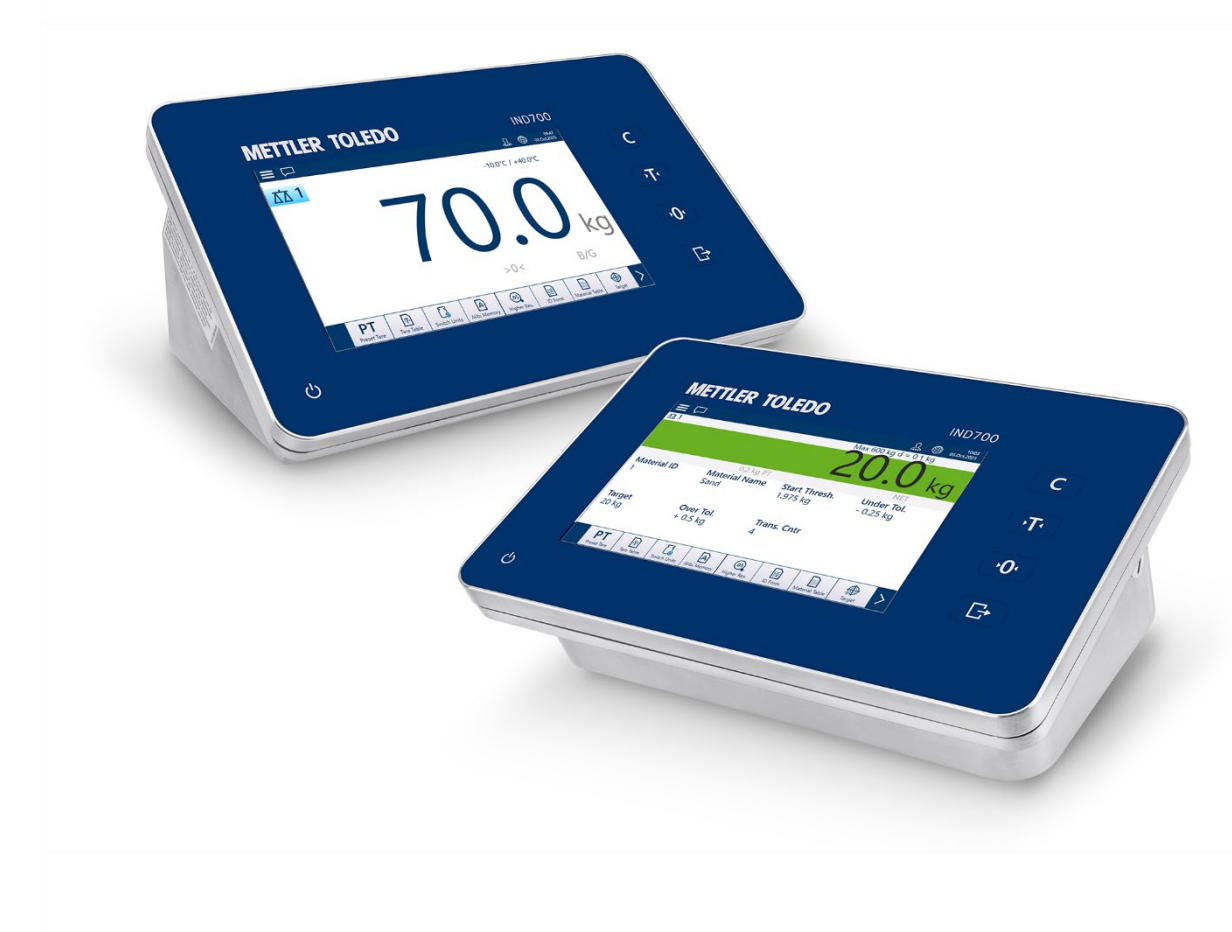

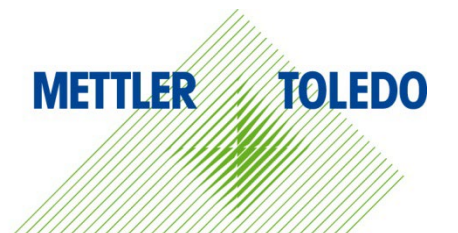

# PLC Interface Manual

# **IND700 Weighing Terminal**

# **METTLER TOLEDO** Service

#### Essential Services for Dependable Performance of Your IND700 Weighing Terminal

Congratulations on choosing the quality and precision of METTLER TOLEDO. Proper use of your new equipment according to this Manual and regular calibration and maintenance by our factory-trained service team ensures dependable and accurate operation, protecting your investment. Contact us about a service agreement tailored to your needs and budget. Further information is available at <u>www.mt.com/service</u>.

There are several important ways to ensure you maximize the performance of your investment:

- Register your product: We invite you to register your product at <u>www.mt.com/productregistration</u> so we can contact you about enhancements, updates and important notifications concerning your product.
- 2. **Contact METTLER TOLEDO for service**: The value of a measurement is proportional to its accuracy an out of specification scale can diminish quality, reduce profits and increase liability. Timely service from METTLER TOLEDO will ensure accuracy and optimize uptime and equipment life.
  - a. Installation, Configuration, Integration and Training: Our service representatives are factorytrained, weighing equipment experts. We make certain that your weighing equipment is ready for production in a cost effective and timely fashion and that personnel are trained for success.
  - b. Initial Calibration Documentation: The installation environment and application requirements are unique for every industrial scale so performance must be tested and certified. Our calibration services and certificates document accuracy to ensure production quality and provide a quality system record of performance.
  - c. Periodic Calibration Maintenance: A Calibration Service Agreement provides on-going confidence in your weighing process and documentation of compliance with requirements. We offer a variety of service plans that are scheduled to meet your needs and designed to fit your budget.
  - d. **GWP®** Verification: A risk-based approach for managing weighing equipment allows for control and improvement of the entire measuring process, which ensures reproducible product quality and minimizes process costs. GWP (Good Weighing Practice), the science-based standard for efficient life-cycle management of weighing equipment, gives clear answers about how to specify, calibrate and ensure accuracy of weighing equipment, independent of make or brand.

© METTLER TOLEDO 2024

No part of this manual may be reproduced or transmitted in any form or by any means, electronic or mechanical, including photocopying and recording, for any purpose without the express written permission of METTLER TOLEDO.

U.S. Government Restricted Rights: This documentation is furnished with Restricted Rights.

Copyright 2024 METTLER TOLEDO. This documentation contains proprietary information of METTLER TOLEDO. It may not be copied in whole or in part without the express written consent of METTLER TOLEDO.

#### COPYRIGHT

METTLER TOLEDO<sup>®</sup> is a registered trademark of Mettler-Toledo, LLC. All other brand or product names are trademarks or registered trademarks of their respective companies.

#### METTLER TOLEDO RESERVES THE RIGHT TO MAKE REFINEMENTS OR CHANGES WITHOUT NOTICE.

#### FCC Notice

This device complies with Part 15 of the FCC Rules and the Radio Interference Requirements of the Canadian Department of Communications. Operation is subject to the following conditions: (1) this device may not cause harmful interference, and (2) this device must accept any interference received, including interference that may cause undesired operation.

This equipment has been tested and found to comply with the limits for a Class A digital device, pursuant to Part 15 of FCC Rules. These limits are designed to provide reasonable protection against harmful interference when the equipment is operated in a commercial environment. This equipment generates, uses, and can radiate radio frequency energy and, if not installed and used in accordance with the instruction manual, may cause harmful interference to radio communications. Operation of this equipment in a residential area is likely to cause harmful interference in which case the user will be required to correct the interference at his or her expense.

## Warnings and Cautions

- READ this manual BEFORE operating or servicing this equipment and FOLLOW these instructions carefully.
- SAVE this manual for future reference.

#### Compliance information

National approval documents, e.g. the FCC Supplier Declaration of Conformity, are available online and/or included in the packaging.

www.mt.com/ComplianceSearch

#### Manuals download

Please scan the QR code below and download from www.mt.com/IND700-downloads.

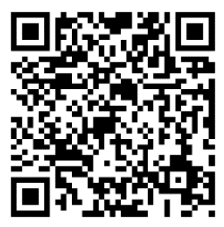

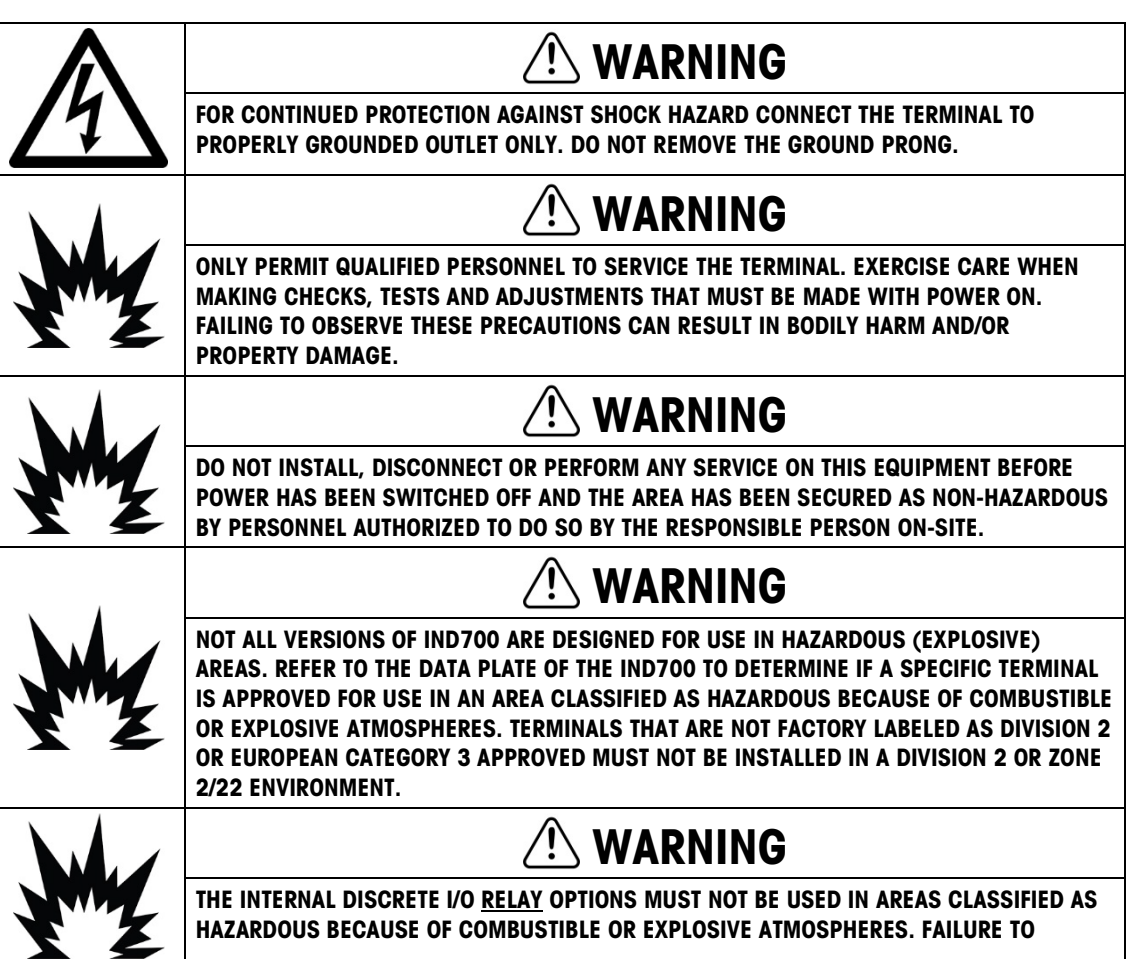

|   | COMPLY WITH THIS WARNING COULD RESULT IN BODILY HARM AND/OR PROPERTY<br>DAMAGE.                                                                                                    |
|---|----------------------------------------------------------------------------------------------------|
| • | 🕐 WARNING                                                                                                    |
| 4 | WHEN THIS EQUIPMENT IS INCLUDED AS A COMPONENT PART OF A SYSTEM, THE<br>RESULTING DESIGN MUST BE REVIEWED BY QUALIFIED PERSONNEL WHO ARE FAMILIAR<br>WITH THE CONSTRUCTION AND OPERATION OF ALL COMPONENTS IN THE SYSTEM AND THE<br>POTENTIAL HAZARDS INVOLVED. FAILURE TO OBSERVE THIS PRECAUTION COULD RESULT IN<br>BODILY HARM AND/OR PROPERTY DAMAGE.                                                 |
| • | 🕐 WARNING                                                                                                    |
|   | ONLY THE COMPONENTS SPECIFIED ON THE IND700 DOCUMENTATION CD CAN BE USED IN<br>THIS TERMINAL. ALL EQUIPMENT MUST BE INSTALLED IN ACCORDANCE WITH THE<br>INSTALLATION INSTRUCTIONS DETAILED IN THE INSTALLATION MANUAL. INCORRECT OR<br>SUBSTITUTE COMPONENTS AND/OR DEVIATION FROM THESE INSTRUCTIONS CAN IMPAIR<br>THE SAFETY OF THE TERMINAL AND COULD RESULT IN BODILY HARM AND/OR PROPERTY<br>DAMAGE. |
|   | ▲ CAUTION                                                                                                    |
|   | BEFORE CONNECTING/DISCONNECTING ANY INTERNAL ELECTRONIC COMPONENTS OR<br>INTERCONNECTING WIRING BETWEEN ELECTRONIC EQUIPMENT ALWAYS REMOVE POWER<br>AND WAIT AT LEAST THIRTY (30) SECONDS BEFORE ANY CONNECTIONS OR<br>DISCONNECTIONS ARE MADE. FAILURE TO OBSERVE THESE PRECAUTIONS COULD RESULT IN<br>DAMAGE TO OR DESTRUCTION OF THE EQUIPMENT AND/OR BODILY HARM.                                     |
| Λ | NOTICE                                                                                                    |
|   | OBSERVE PRECAUTIONS FOR HANDLING ELECTROSTATIC SENSITIVE DEVICES.                                                                                                    |

## **Disposal of Electrical and Electronic Equipment**

In conformance with the European Directive 2012/19/EC on Waste Electrical and Electronic Equipment (WEEE) this device may not be disposed of in domestic waste. This also applies to countries outside the EU, per their specific requirements.

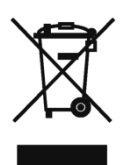

Please dispose of this product in accordance with local regulations at the collecting point specified for electrical and electronic equipment.

If you have any questions, please contact the responsible authority or the distributor from which you purchased this device.

Should this device be passed on to other parties (for private or professional use), the content of this regulation must also be related.

Thank you for your contribution to environmental protection.

### Contents

| 1          | Introduction                                           | 1-1                |
|------------|--------------------------------------------------------|--------------------|
| 1.1.       | PLC Interfaces in the IND700                           | 1-1                |
| 1.2.       | SAI Overview                                           | 1-2                |
| 2          | EtherNet/IP                                            | 2-1                |
| 2.1.       | Preface                                                | 2-1                |
| 2.2.       | EtherNet/IP Interface Board                            | 2-1                |
| 2.3.       | Overview                                               | 2-1                |
| 2.4.       | EtherNet/IP Characteristics                            |                    |
| 2.4.1.     | Update Rates                                           | 2-2                |
| 2.4.2.     | Definition of Terms                                    | 2-2                |
| 2.4.3.     | Communications                                         | 2-4                |
| 2.4.4.     | IP Address                                             | 2-4                |
| 2.4.5.     | Supported Data Formats                                 | 2-4                |
| 2.5.       | Data Definition                                        |                    |
| 2.5.1.     | Assembly Instances of Class 1 Cyclic Communications    | 2-5                |
| 2.5.2.     | Discrete Data                                          | 2-5                |
| 2.5.3.     | Byte Order                                             |                    |
| 2.5.4.     | Message Slots                                          | 2-5                |
| 2.5.5.     | Floaling Point.                                        | 2-8                |
| 2.0.       |                                                        |                    |
| 2.7.       | Controlling Discrete I/O Using a PLC Interface         |                    |
| 2.8.       | Software Setup                                         | 2-9                |
| 2.8.1.     | EtherNet/IP Setup Menu                                 | 2-9                |
| 2.8.2.     | SAI Block Basic Configuration                          |                    |
| 2.8.3.     |                                                        |                    |
| 2.9.       | Troubleshoofing                                        |                    |
| 2.9.1.     | Diagnostic LEDs                                        | 2-12               |
| 2.10.      | EtherNet/IP Sample Code                                |                    |
| 2.10.1.    | Introduction                                           | 2-13               |
| 2.10.2.    | Configure Development Environment                      | 2-13               |
| 2.10.3.    | Add-On Instructions (AOI)                              |                    |
| 2.10.4.    | Communication Heart Beat Monitoring                    |                    |
| 2.10.5.    | Steps to Lion & Plock Format Instand of 2 Plock Format | Z-ZI               |
| 2.10.0.    | Frequently Asked Questions                             | 2-23               |
| 3          | PROFINET                                               | 3_1                |
| <b>3</b> 1 |                                                        | <b>ບ</b> -⊺<br>ຊ_1 |
| 0.1.       |                                                        |                    |
| చ.∠.       |                                                        | ర-I                |

| 3.2.1.  | Update Rates                                       |
|---------|----------------------------------------------------|
| 3.2.2.  | Definition of Terms                                |
| 3.2.3.  | Communications                                     |
| 3.2.4.  | IP Address                                         |
| 3.2.5.  | Supported Data Transfer                            |
| 3.2.6.  | Connection Methods                                 |
| 3.3.    | Data Definition                                    |
| 3.3.1.  | Data Integrity                                     |
| 3.3.2.  | Discrete Data                                      |
| 3.3.3.  | Byte Order                                         |
| 3.3.4.  |                                                    |
| 3.4.    | Controlling the Discrete I/O Using a PLC Interface |
| 3.5.    | Shared Data Access                                 |
| 3.6.    | Software Setup                                     |
| 3.6.1.  | Profinet Setup Menu                                |
| 3.6.2.  | SAI Block Basic Configuration                      |
| 3.6.3.  | Custom Menu Basic Configuration                    |
| 3.7.    | PROFINET GSDML File                                |
| 3.8.    | Assigning the IP Address and Device Name           |
| 3.9.    | Troubleshooting                                    |
| 3.9.1.  | Diagnostic LEDs                                    |
| 3.10.   | PROFINET Sample Code                               |
| 3.10.1. | Overview                                           |
| 3.10.2. | Setup of Project Development Environment           |
| 3.10.3. | SAI Data Structure in Device Overview              |
| 3.10.4. | Function Blocks                                    |
| 3.10.5. | Adding a New IND/00                                |
| 3.10.0. | Frequenity Asked Questions                         |
| Α.      | Integer and Division Formats A-1                   |
| В.      | Floating Point FormatB-1                           |
| B.1.    | Operational OverviewB-1                            |
| B.2.    | Floating Point Data Format and CompatibilityB-1    |
| B.2.1.  | Notes: Floating Point Numbers in Various PLCs      |
| В.З.    | Floating Point Data Format Definitions             |
| B.4.    | Floating Point Command ExamplesB-10                |
| С.      | Common Data FeaturesC-1                            |
| C.1.    | Data FormatsC-1                                    |
| C.1.1.  | Discrete Data                                      |
| 0.2     | Byte Order C-2                                     |
| 0.2     | Controlling Discrete I/O Lising a PLC Interface    |
| 5.5.    |                                                    |

# 1 Introduction

# 1.1. PLC Interfaces in the IND700

The IND700 supports two PLC interfaces:

- EtherNet/IP
- PROFINET

The protocol has two primary data types – cyclic data and asynchronous data (also known as acyclic or explicit messaging).

The interfaces use the same physical hardware (the interface board), running different firmware.

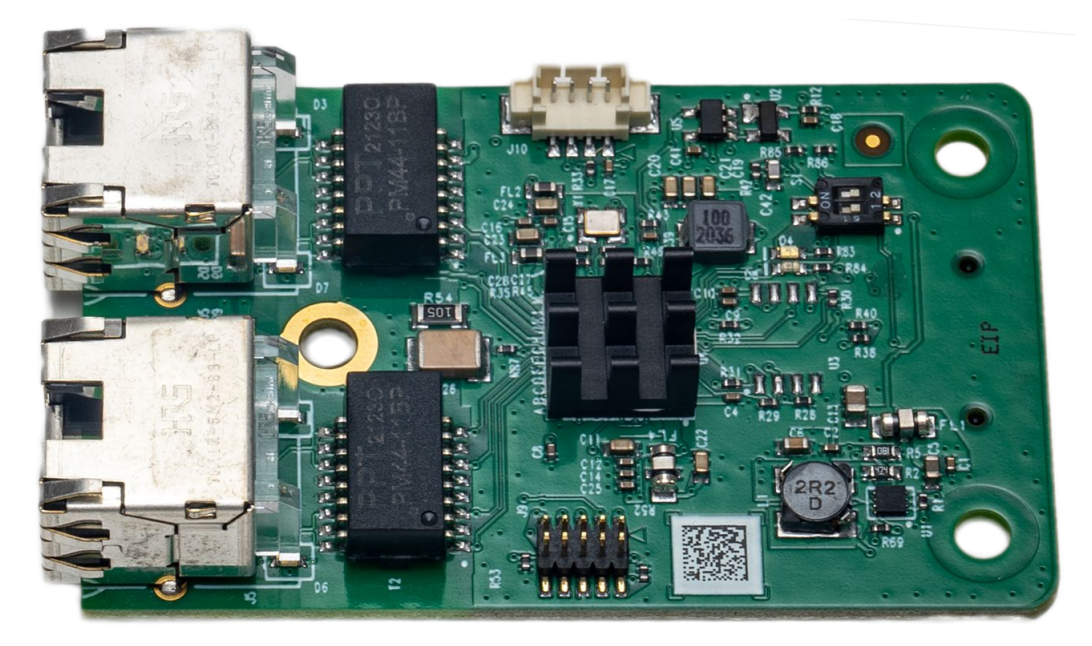

Figure 1-1: Industrial Ethernet Option Board

The board is installed in the IND700 in a dedicated PLC slot on the motherboard, indicated below:

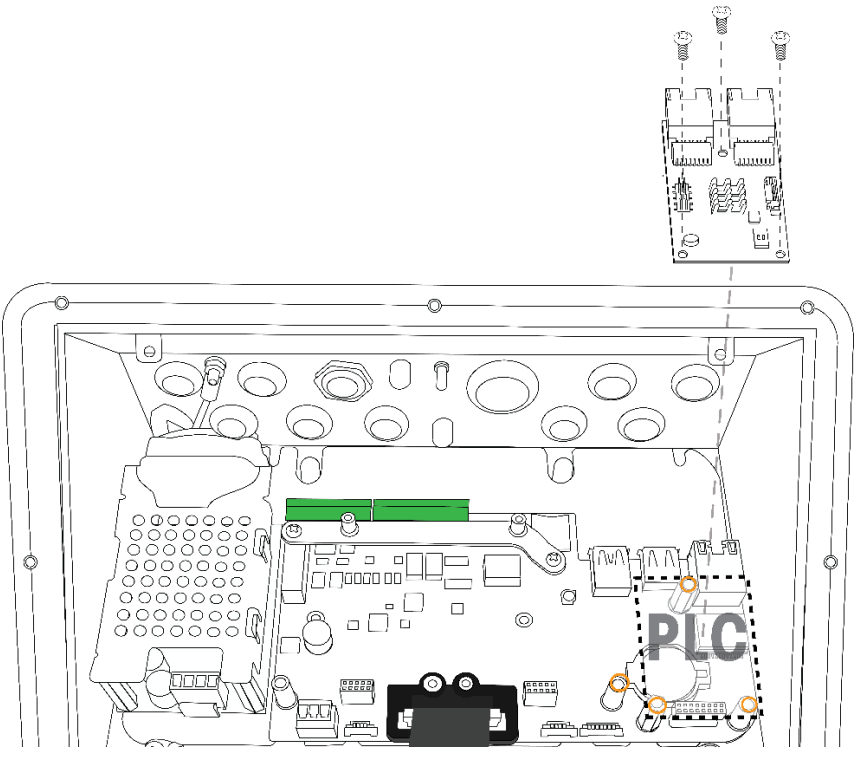

Figure 1-2: PLC Interface Location in IND700

# 1.2. SAI Overview

The Standard Automation Interface (SAI) is a protocol designed to exchange data between METTLER TOLEDO devices and automation systems. The goals of this standard are to provide: 1) a common data layout for load cells, terminals, and other devices regardless of the physical interface or automation network used, 2) a single protocol for the convenience of automation integrators, control system programmers, and our automation customers, and 3) a tiered approach to create a flexible protocol for diverse devices.

The protocol has two primary data types – cyclic data and asynchronous data (also known as acyclic or explicit messaging).

# 2 EtherNet/IP

# 2.1. Preface

There are minor differences in the Floating Point polled data between the terminals, so care should be taken to use the appropriate PLC data format guide for each terminal family. This chapter describes connections and setup that are specific to the EtherNet/IP option for IND700. The formats of the data that is transferred between the IND700 and the PLC are described in Appendix A and Appendix B.

# 2.2. EtherNet/IP Interface Board

Figure 2-1 shows an EtherNet/IP kit (part number 30726000) for the IND700. The board's part number is 30785339.

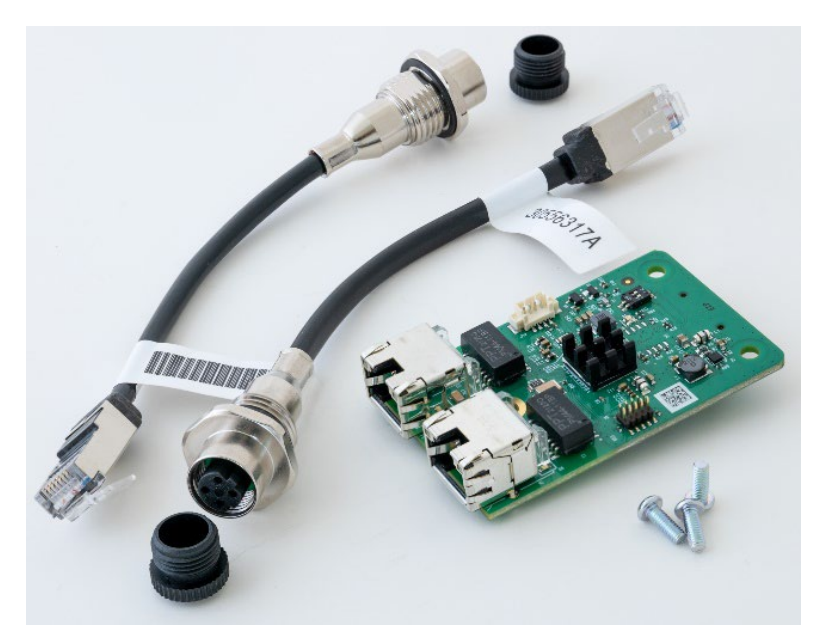

Figure 2-1: EtherNet/IP Interface Kit

# 2.3. Overview

EtherNet/IP, short for "EtherNet Industrial Protocol," is an open industrial networking standard that takes advantage of commercial, off-the-shelf EtherNet communication chips and physical media. This networking standard supports both implicit messaging (real-time I/O messaging) and explicit

messaging (message exchange). The protocol is supported by the Open DeviceNet Vendor Association (ODVA).

EtherNet/IP utilizes commercial, off-the-shelf EtherNet hardware (for example, switches and routers) and is fully compatible with the Ethernet TCP/IP protocol suite. It uses the proven Control and Information Protocol (CIP) to provide control, configuration, and data collection capability.

The kit enables the IND700 terminal to communicate to Programmable Logic Controllers (PLCs) through direct connection to the EtherNet/IP network at either 10 or 100 MBPs speed. The kit consists of a backplane-compatible I/O module, mounting hardware, and a ferrite. Software to implement the data exchange resides in the IND700 terminal.

# 2.4. EtherNet/IP Characteristics

The EtherNet/IP Kit option has the following features:

- User-programmable IP addressing.
- Capability for bi-directional discrete mode communications (Class 1 Messaging) of weight or display increments, status, and control data between the PLC and the IND700.

#### 2.4.1. Update Rates

The update rate for the EtherNet/IP interface varies depending on the terminal's configuration:

- HSALC 1 scale: 64 Hz
- HSALC 2 scales: 49 Hz
- POWERCELL 4 scales 14 Hz

#### 2.4.2. Definition of Terms

Some terms (such as Target) used by the EtherNet/IP PLC application have a different sense from their use by the IND700 terminal. Table 2-1 provides definitions specific to EtherNet/IP.

| Table 2-1 | : EtherNet/IP | Definition | of Terms |
|-----------|---------------|------------|----------|
|-----------|---------------|------------|----------|

| Term                 | Definition                                                                                                    |
|----------------------|----------------------------------------------------------------------------------------------------|
| Adapter<br>Class     | An Adapter Class product emulates functions provided by traditional rack-adapter products. This type of node exchanges real-time I/O data with a Scanner Class product. It does not initiate connections on its own.                                                                                                    |
| Class 1<br>Messaging | In EtherNet/IP communication protocol scheduled (cyclic, or implicit) message transfer between a PLC and CIP Adapter Class device. Class 1 messages repeat on a continuous and deterministic basis.                                                                                                    |
| Class 3<br>Messaging | In EtherNet/IP communication protocol unscheduled (acyclic, or explicit)<br>message transfer between a PLC and CIP Adapter Class device. This is used by<br>the IND700 for explicit messaging of specific data that has been requested for a<br>one-time use, such as alarms, configuration data, or special commands such as<br>for material transfer. |

| Term                     | Definition                                                                                                    |
|--------------------------|----------------------------------------------------------------------------------------------------|
| Connected<br>Messaging   | A connection is a relationship between two or more application objects on<br>different nodes. The connection establishes a virtual circuit between end points<br>for transfer of data. Node resources are reserved in advance of data transfer and<br>are dedicated and always available. Connected messaging reduces data<br>handling of messages in the node. Connected messages can be Implicit or<br>Explicit. See also Unconnected Messaging.                                                                                                    |
| Connection<br>Originator | Source for I/O connection or message requests. Initiates an I/O connection or explicit message connection.                                                                                                    |
| Explicit<br>Messaging    | Explicit Messages (also known as Discrete, or Class 3, or Acyclic messages) can be sent as a connected or unconnected message. CIP defines an Explicit Messaging protocol that states the meaning of the message. This messaging protocol is contained in the message data. Explicit Messages provide a one-time transport of a data item. Explicit Messaging provide the means by which typical request/response oriented functions are performed (e.g. module configuration). These messages are typically point-to-point.                              |
| Implicit<br>Messaging    | Implicit Messages (also known as Class 1, or cyclic messages) are exchanged<br>across I/O Connections with an associated Connection ID. The Connection ID<br>defines the meaning of the data and establishes the regular/repeated transport<br>rate and the transport class. No messaging protocol is contained within the<br>message data as with Explicit Messaging. Implicit Messages can be point-to-<br>point or multicast and are used to transmit application-specific I/O data. This<br>term is used interchangeably with the term I/O Messaging. |
| I/O Client               | Function that uses the I/O messaging services of another (I/O Server) device to perform a task. Initiates a request for an I/O message to the server module. The I/O Client is a Connection Originator.                                                                                                    |
| I/O<br>Messaging         | Used interchangeably with the term Implicit Messaging.                                                                                                    |
| I/O Server               | Function that provides I/O messaging services to another (I/O Client) device.<br>Responds to a request from the I/O Client. I/O Server is the target of the connection request.                                                                                                    |
| Message<br>Client        | Function that uses the Explicit messaging services of another (Message Server) device to perform a task. Initiates an Explicit message request to the server device.                                                                                                    |
| Message<br>Server        | Function that provides Explicit messaging services to another (Message Client) device. Responds to an Explicit message request from the Message Client.                                                                                                    |
| Scanner<br>Class         | A Scanner Class product exchanges real-time I/O data with Adapter Class and<br>Scanner Class products. This type of node can respond to connection requests<br>and can also initiate connections on its own.                                                                                                    |
| Target                   | Destination for I/O connection or message requests. Can only respond to a request, cannot initiate an I/O connection or message.                                                                                                    |

| Term                     | Definition                                                                                                    |
|--------------------------|----------------------------------------------------------------------------------------------------|
| Unconnected<br>Messaging | Provides a means for a node to send message requests without establishing a connection prior to data transfer. More overhead is contained within each message and the message is not guaranteed destination node resources. Unconnected Messaging is used for non-periodic requests (e.g. network "Who" function). Explicit messages only. See also Connected Messaging. |

#### 2.4.3. Communications

The IND700 terminal utilizes component parts to ensure complete compatibility with the EtherNet/IP network. An IND700 terminal is recognized as a generic EtherNet/IP device by the PLC.

Each EtherNet/IP option connected to the EtherNet/IP network represents a physical IP Address. The connection is made via a RJ-45 connector on the option card (see Figure 2-1).

The wiring between the PLC and the IND700 EtherNet/IP connection uses EtherNet twisted pair cable. The cable installation procedures and specification including distance and termination requirements are the same as recommended by Allen-Bradley for the EtherNet/IP network.

The IND700 only uses Class 1 cyclic data for discrete data and Class 3 explicit messages for access to the IND700 Shared Data Variables. Explicit message blocks may be connected or unconnected; the PLC programmer must make this choice.

#### 2.4.4. IP Address

Each EtherNet/IP option represents one physical IP Address. This address is chosen by the system designer, and then programmed into the IND700 terminal and PLC. The IND700 terminal's address is programmed at Communication > Industrial Network > EtherNet/IP-Modbus TCP in the terminal's setup menu. The IND700 IP Address entry must be unique for each IND700 terminal, and must not conflict with other devices on the network.

#### 2.4.5. Supported Data Formats

The terminal's EtherNet/IP interface provides discrete data transfer and Class 1 messaging. Data transfer is accomplished via the PLC's cyclic messaging. The EtherNet/IP interface has its own logical IP address to send and receive information to and from the PLC continuously. The EtherNet/IP interface uses discrete data for its communication with PLCs.

Three formats of discrete data are available with the EtherNet/IP interface option: integer (the default), divisions and floating point.

Appendix A and B provide detailed information on data formats.

# 2.5. Data Definition

#### 2.5.1. Assembly Instances of Class 1 Cyclic Communications

Class 1 cyclic communications is used for transfer of Discrete Data between the PLC and the IND700.

The PLC Input Assembly Instance is 101 (decimal). This instance is used for all Data Formats and data size requirements.

The PLC Output Assembly Instance is 100 (decimal). This instance is used for all Data Formats and data size requirements.

#### 2.5.2. Discrete Data

Please refer to Appendix C, **Common Data Features** for a description of discrete data, and to Appendix A and Appendix B for a detailed description of the data available in each format, in order to determine which is most suitable.

#### 2.5.3. Byte Order

For a general account of byte ordering, please refer to Appendix C, Common Data Features.

#### 2.5.4. Message Slots

There may be up to 4 message slots for discrete data transfer, Class 1 messaging, in Integer, Divisions and Floating Point Data Formats. Each message slot represents the scale but may be controlled by the PLC to present different data in each message slot. The number of Message Slots is selected in the terminal's setup menu at Communication > Industrial Network > Data Format (Figure 2-2).

The integer and division formats provide two 16-bit words of input and two 16-bit words of output data per Slot. Each Message Slot's first input word provides scale weight data. The type of data displayed, such as Gross, Tare, etc., is selected by the PLC using the Message Slot's second output word bits 0, bit 1 and bit 2. Table 2-2 and Table 2-3 provide input and output usage information.

| Input Data to PLC |               |            |                        | Output Data from PLC |            |                    |                    |   |
|-------------------|---------------|------------|------------------------|----------------------|------------|--------------------|--------------------|---|
| Word<br>Offset    | Description   |            | Input Size Output Size |                      |            | Description        | Word<br>Offset     |   |
| 0                 | Integer Value | sg<br>† 1  | 2 Words                |                      | 2 Words    | sg<br>† 1          | Load Integer Value | 0 |
| 1                 | Scale Status  | Slo<br>Slo | (4 Bytes)              | (4 Bytes)            |            | M:<br>Slo          | Command            | 1 |
| 2                 | Integer Value | sg<br>† 2  | ୍ଥ୍ୟୁ 4 Words          | 4 Words              | sg<br>† 2  | Load Integer Value | 2                  |   |
| 3                 | Scale Status  | Slo<br>Slo | (8 Bytes)              |                      | (8 Bytes)  | Slo<br>Slo         | Command            | 3 |
| 4                 | Integer Value | sg<br>† 3  | 6 Words                |                      | 6 Words    | sg<br>† 3          | Load Integer Value | 4 |
| 5                 | Scale Status  | Slo<br>Slo | (12 Bytes)             |                      | (12 Bytes) | M:<br>Slo          | Command            | 5 |
| 6                 | Integer Value | sg<br>† 4  | 8 Words                |                      | 8 Words    | Msg<br>Slot 4      | Load Integer Value | 6 |
| 7                 | Scale Status  | M:<br>Slo  | (16 Bytes)             |                      | (16 Bytes) |                    | Command            | 7 |

#### Table 2-2: EtherNet/IP PLC Integer and Division Input Data and Data Usage

| I/O Size Summary |       |        |       |        |  |
|------------------|-------|--------|-------|--------|--|
| Mossago Slot     | Wa    | ords   | Bytes |        |  |
| message Sion     | Input | Output | Input | Output |  |
| 1                | 2     | 2      | 4     | 4      |  |
| 2                | 4     | 4      | 8     | 8      |  |
| 3                | 6     | 6      | 12    | 12     |  |
| 4                | 8     | 8      | 16    | 16     |  |

The floating point format provides four 16-bit words of input data and three 16-bit words of output data) per Message Slot. Table 2-3 provides details.

| Input Data to BLC |                         |                     |                       |                      |                        | • • • •                             |                  |                |          |   |
|-------------------|-------------------------|---------------------|-----------------------|----------------------|------------------------|-------------------------------------|------------------|----------------|----------|---|
| Input Data to PLC |                         |                     |                       | Output Data from PLC |                        |                                     |                  |                |          |   |
| Word<br>Offset    | Description             | ption Input 9       |                       |                      | Output Size            | Description                         |                  | Word<br>Offset |          |   |
| 0                 | Command<br>Response     | of 1                |                       |                      |                        |                                     |                  |                | Reserved | 0 |
| 1                 | 4-Byte                  | ge Slo              | 4 Words               | 4 Words              | of 1                   | Command                             | 1                |                |          |   |
| 2                 | Floating Point<br>Value | Messa               | (8 Bytes)             |                      | (8 Bytes)              | sage Slo                            | 4-Byte Floating  | 2              |          |   |
| 3                 | Scale Status            |                     |                       |                      |                        | Mes                                 | Point Load Value | 3              |          |   |
| 4                 | Command<br>Response     | ot 2                | 8 Words<br>(16 Bytes) | 7 Marda              | sage Slot 2            | Command                             | 4                |                |          |   |
| 5                 | 4-Byte                  | ge Slo              |                       | (14 Bytes)           |                        | 4-Byte Floating<br>Point Load Value | 5                |                |          |   |
| 6                 | Floating Point<br>Value | Messag              |                       |                      | Mes                    |                                     | 6                |                |          |   |
| 7                 | Scale Status            |                     |                       |                      |                        | 13                                  | Command          | 7              |          |   |
| 8                 | Command<br>Response     | of 3                |                       | 10<br>(20            | 10 Words<br>(20 Bytes) | ssage Slo                           | 4-Byte Floating  | 8              |          |   |
| 9                 | 4-Byte                  | je Slo              | 12 Words              |                      |                        | Me                                  | Point Lodd Value | 9              |          |   |
| 10                | Floating Point<br>Value | Messag              | (24 Bytes)            |                      |                        | ot 4                                | Command          | 10             |          |   |
| 11                | Scale Status            |                     |                       |                      | 13 Words               | ge Slc                              |                  | 11             |          |   |
| 12                | Command<br>Response     | Command<br>Response |                       | Messo                | Point Load Value       | 12                                  |                  |                |          |   |
| 13                | 4-Byte                  | je Slo              | 16 Words              |                      |                        |                                     |                  |                |          |   |
| 14                | Floating Point<br>Value | Messaç              | (32 Bytes)            |                      |                        |                                     |                  |                |          |   |
| 15                | Scale Status            |                     |                       |                      |                        |                                     |                  |                |          |   |

#### Table 2-3: EtherNet/IP PLC Floating Point Input Words

| I/O Size Summary |       |        |       |        |
|------------------|-------|--------|-------|--------|
| Moscago Slot     | Wo    | rds    | By    | Bytes  |
| wessage 5101     | Input | Output | Input | Output |
| 1                | 4     | 4      | 8     | 8      |
| 2                | 8     | 7      | 16    | 14     |
| 3                | 12    | 10     | 24    | 20     |
| 4                | 16    | 13     | 32    | 26     |

#### 2.5.5. Floating Point

For a general account of Floating Point operation, data format and compatibility, please refer to Appendix B, Floating Point Format.

#### 2.5.5.1. Data Integrity

The IND700 uses two data integrity bits to maintain data integrity when communicating with the PLC. One bit is in the beginning word of the data; the second is in the ending byte of the data for a scale slot. The PLC program must verify that both data integrity bits have the same polarity for the data in the scale slot to be valid. There is a possibility that the PLC program will see several consecutive invalid reads when the terminal is freely sending weigh updates to the PLC, if the PLC program detects this condition, it should send a new command to the terminal.

The method of handling string and floating point data varies between Allen-Bradley PLC generations.

# 2.6. Shared Data Mode

The Shared Data mode PLC communications is provided using CIP explicit (Class 3) messages.

The IND700 Shared Data Reference manual lists the Shared Data Variables available to EtherNet/IP. This document also includes the hex Class Code, Instance and Attribute for the shared data. The PLC must use Get Attribute Single (service code e) to read a Shared Data Variable and Set Attribute Single (service code 10) to write a Shared Data Variable.

The IND700 Shared Data Reference can be downloaded from www.mt.com/IND700-downloads..

# 2.7. Controlling Discrete I/O Using a PLC Interface

Please refer to Appendix A, Common Data Features.

# 2.8. Software Setup

When the IND700 terminal detects the presence of a EtherNet/IP Kit option board, the EtherNet/IP parameters are enabled in a Setup program block at **Communication > Industrial Network**. Figure 2-2 shows a typical PLC Menu screen in setup.

| cales         | Ethernet              | Input Templates | Mode        |
|---------------|-----------------------|-----------------|-------------|
| Application   | Interfaces            |                 | SAI         |
| Terminal      | Connections           |                 | EtherNet/IP |
| Communication | Industrial<br>Network |                 |             |
| Maintenance   | Output Templates      |                 |             |

Figure 2-2: PLC Setup Menus

The **Mode** menu permits the selection of either **SAI** or **Custom**. The second menu is either **SAI** or **Custom** depending on the **Mode** selection. The third PLC menu configures the specific PLC interface detected – the example above shows a EtherNet Interface.

#### 2.8.1. EtherNet/IP Setup Menu

| < | EtherNet/IP       |  |
|---|-------------------|--|
|   | MAC Address       |  |
|   | 00-10-52-D5-5B-91 |  |
|   | DHCP              |  |
|   | IP Address        |  |
|   | 172.18.59.14      |  |
|   | Subnet Mask       |  |
|   | 255.255.255.0     |  |
|   | Gateway Address   |  |
|   | 172.18.59.1       |  |

Figure 2-3: EtherNet/IP Setup Menu

The EtherNet/IP interface IP address can be set either using DHCP, or by entering values manually in the IP Address, Subnet Mask and Gateway Address fields.

#### 2.8.2. SAI Block Basic Configuration

If the PLC Mode is set to Custom, the following menu will be available:

| < | SAI                        |        |                              |        |
|---|----------------------------|--------|------------------------------|--------|
|   | Format                     |        | Byte Order                   |        |
|   | Custom                     | ~      | Automatic                    | $\sim$ |
|   | Total Block Count          |        | I/O Size (Bytes)             |        |
|   | 23                         | $\sim$ | 184 / 184                    |        |
|   | Measuring Blocks           |        | Status Blocks                |        |
|   | 4                          | $\sim$ | 4                            | $\sim$ |
|   | Use default 2 block header |        | Variable Block (Bytes)<br>96 |        |
|   |                            |        |                              |        |

Figure 2-4: PLC SAI Setup Menu

#### 2.8.3. Custom Menu Basic Configuration

| cales         | Ethernet              | Input Templates | Mode        |
|---------------|-----------------------|-----------------|-------------|
| Application   | Interfaces            |                 | Custom      |
| Terminal      | Connections           |                 | EtherNet/IP |
| Communication | Industrial<br>Network |                 |             |
| Maintenance   | Output Templates      |                 |             |

Figure 2-5: Industrial Network Menus, Mode = Custom

| 16 Bytes V<br>Byte Order<br>Big Endian V | Format     |              |  |
|------------------------------------------|------------|--------------|--|
| Byte Order<br>Big Endian                 | 16 Bytes   | $\sim$       |  |
| Big Endian 🗸                             | Byte Order |              |  |
|                                          | Big Endian | $\sim$       |  |
|                                          | Big Endian | $\checkmark$ |  |
|                                          |            |              |  |
|                                          |            |              |  |
|                                          |            |              |  |
|                                          |            |              |  |
|                                          |            |              |  |

Figure 2-6: Custom Configuration Options

## 2.9. Troubleshooting

Note: Some PLCs, such as Micrologix and SLC PLCs cannot exchange cyclic (class 1) messages. If these PLCs are used, they must use Explicit (class 3) Messaging to communicate with the IND700.

If the IND700 does not communicate with PLC, do the following:

- Confirm that the IND700 can respond to a Ping on the Network. If it doesn't, then check the wiring and network connections.
- Use the Status LED's (described below) to diagnose and correct specific Network error conditions such as IP address conflicts.
- Confirm that the IND700 settings for data type, I/O size and IP address assignment match those in the PLC, and that each IND700 has a unique IP address.
- Use the provided Add On Profile (AOP) when possible, to simplify the setup in the PLC.
  - Check the Electronic Keying in the Add On Profile (AOP) to confirm that the firmware
    revision specified matches the firmware of the Ethernet/IP module installed in the IND700. If
    necessary, change the firmware version specified in the AOP, or change the Electronic
    Keying designation from "Exact Match" to "Compatible Module" or "Disable Keying".
- Confirm that the PLC's Ethernet/IP module firmware is up to date: the IND700's module contains the latest protocol updates, which means that it may not connect to PLCs using older firmware.
- If the PLC interface PCB was changed from another type, like DeviceNet or ControlNet, a master reset of the IND700 should be performed. Contact Metter Toledo service for assistance.
- Contact METTLER TOLEDO service for replacement of the EtherNet/IP interface.

#### 2.9.1. Diagnostic LEDs

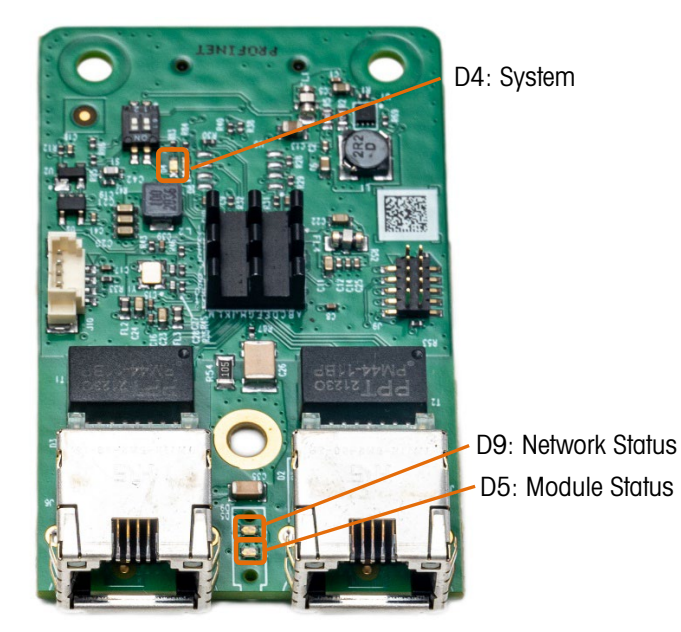

Figure 2-7: EtherNet/IP Board LED Locations

2.9.1.1. System

The System LED provides overall system information for the option board.

| Table 2-4: EtherNet/IP Sy | stem LED Indications |
|---------------------------|----------------------|
|---------------------------|----------------------|

| Color                                      | State                                          | Description                                                                               |
|--------------------------------------------|------------------------------------------------|-------------------------------------------------------------------------------------------|
| Gray Off                                   |                                                | <ul><li>No supply voltage or hardware defect</li><li>Firmware reset in progress</li></ul> |
| Green                                      | On Solid                                       | Normal Operation                                                                          |
| Green Blinking File system being formatted |                                                | File system being formatted                                                               |
| Yellow                                     | On Solid                                       | A system error has occurred.                                                              |
| Yellow/Green                               | Alternating Colors,<br>3x Yellow then 3x Green | Unrecoverable firmware crash.                                                             |
| Yellow/Green                               | Alternating Colors, 1 Hz                       | Firmware update in progress.                                                              |
| Yellow/Green                               | Alternating Colors, 4 Hz                       | Firmware update in progress.                                                              |

#### 2.9.1.2. Module Status

#### Table 2-5: EtherNet/IP Module Status LED Indications

| Color     | State              | Description |
|-----------|--------------------|-------------|
| Gray      | Off                | No Power    |
| Green/Red | Alternating Colors | Self Test   |
| Green     | Blinking           | Standby     |

| Color | State    | Description               |
|-------|----------|---------------------------|
| Green | On Solid | Operational               |
| Red   | Blinking | Major Recoverable Fault   |
| Red   | On Solid | Major Unrecoverable Fault |

#### 2.9.1.3. Network Status

#### Table 2-6: EtherNet/IP Network Status LED Indications

| Color     | State              | Description             |
|-----------|--------------------|-------------------------|
| Gray      | Off                | No Power, No IP Address |
| Green     | Blinking           | No Connections          |
| Green     | On Solid           | Connected               |
| Green/Red | Alternating Colors | Self-test               |
| Red       | On Solid           | Duplicate IP            |

## 2.10. EtherNet/IP Sample Code

Check <u>www.mt.com/IND700-downloads</u> for the latest files and resources for the IND700 EtherNet/IP interface.

#### 2.10.1. Introduction

The configuration in this sample code is based on the default settings.

Rockwell Studio5000 Version 35

PLC 1756-L71

SAI Data Format Block Format (default), 8-Block Format

#### 2.10.2. Configure Development Environment

2.10.2.1. Confirm EDS Installation

To confirm installation of IND700 EDS file:

- 1. In any Studio 5000 project, right click on "Ethernet" within the I/O Configuration folder in the controller organizer.
- 2. Select New Module.

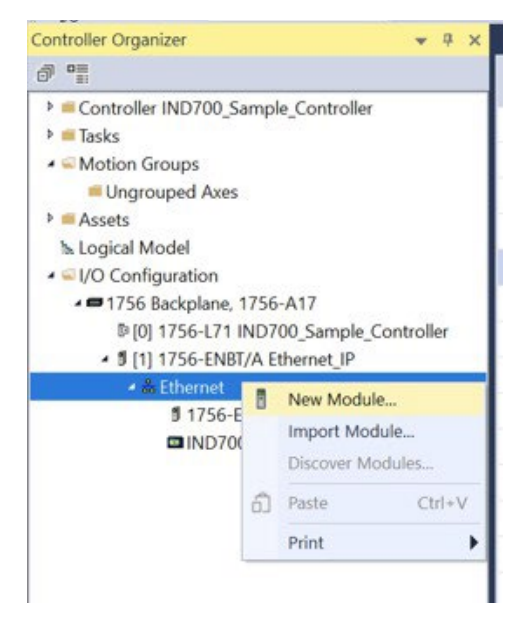

Figure 2-8: Adding a New Module to Confirm EDS is Installed

3. Search IND700

|                                      | Clear Filters         |                          |                                    | Show Filter |
|--------------------------------------|-----------------------|--------------------------|------------------------------------|-------------|
| Catalog Numbor<br>IND700 EtherNet/IP | Description<br>IND700 | Vendor<br>Mettler-Toledo | Category<br>Communications Adapter |             |
|                                      |                       |                          |                                    |             |

Figure 2-9: Search for IND700

- 4. If the EDS is installed, there should be an option for MT-IND700. If the search returns no results, follow these steps to install the EDS:
- 5. Use the EDS installation tool in Studio5000 to install the EDS.

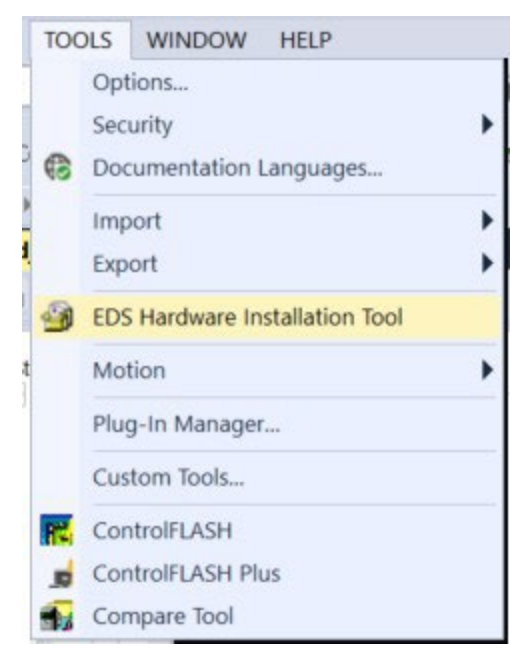

Figure 2-10: Use the EDS Hardware Installation Tool to complete installation

2.10.2.2. Import Example as a New Project

Studio5000 V24 to 35 is required to import the examples. Import the project in Studio5000 and click **File I Open.** 

Select the .ACD file and click open. The project will load.

| Name       Type       Size         Open       IND700_ETIPACD       Logix Designer Pr       2,224 KB         Save       Save       Size       IND700_ETIPACD       Logix Designer Pr         Save       Save As       File name:       IND700_ETIPACD       Logix Designer                                                                                                    | File  | Edit View Se    | ar            | ^                          |                   |              |
|----------------------------------------------------------------------------------------------------|-------|-----------------|---------------|----------------------------|-------------------|--------------|
| Image: Save As       Save As         Save As       Save As                                                                                                    | a     | New             |               | Name                       | Туре              | Size         |
| fi<br>Generation Control Control Contro | 8     | <br>Open        |               | 3 IND700_ETIP.ACD          | Logix Designer Pr | 2,224 KB     |
| O     Save       Save     File name:       IND700_ETIP.ACD     Logix Designer       Open     Open                                                                                                    | ffl   | <u>C</u> lose   | $\rightarrow$ |                            |                   |              |
| File name: IND700_ETIP.ACD V Logix Designer                                                                                                    |       | Cava            |               |                            |                   |              |
| ed Open                                                                                                    | o   📟 | Save            |               | File name: IND700_ETIP.ACD | ~                 | Logix Design |
|                                                                                                    | ed    | Save <u>A</u> s | _             |                            |                   | Open         |

Figure 2-11: Import Project

- 2.10.2.3. Import Example to an Existing Project
  - Add an MT-IND700 to the I/O Configuration in the existing project. Refer to the first steps of Section 3 for more information on how to complete this. Using the name "IND700" and the IP Address 192.168.0.2 will require no changes to the sample code. If a different name or IP address is required, steps explaining what changes to make are provided below.

| ា 🕹 Ethernet | New Module |                                   |        |
|--------------|------------|-----------------------------------|--------|
| IND70        | ഖ          | Import Module<br>Discover Modules |        |
|              |            | Paste                             | Ctrl+V |
|              |            | Print                             | )      |

| General                                                                                                    | General            |                          |                    |                   |
|----------------------------------------------------------------------------------------------------|--------------------|--------------------------|--------------------|-------------------|
| - Connection<br>- Module Info                                                                                                    | Type: IND700 F     | therNet/IP IND700        |                    |                   |
| Internet Protocol                                                                                                    | Vendor Mettler-T   | aledo                    |                    |                   |
| - Port Configuration<br>- Network                                                                                                    | Parent Ethernet    | IP                       |                    |                   |
|                                                                                                    |                    |                          | Ethernet Address   |                   |
|                                                                                                    | Name:              |                          | O Private Network: | 192 168 1         |
|                                                                                                    | Description:       |                          | A DIR Address:     | 102 100 0 2       |
|                                                                                                    |                    |                          | () IP Address.     | 132 100 0 2       |
|                                                                                                    |                    |                          | O Host Name:       |                   |
|                                                                                                    |                    |                          |                    |                   |
|                                                                                                    |                    |                          |                    |                   |
|                                                                                                    |                    |                          |                    |                   |
|                                                                                                    |                    |                          | U                  |                   |
|                                                                                                    | Module Definition  |                          |                    |                   |
|                                                                                                    | Revision:          | 1.001                    |                    |                   |
|                                                                                                    | Electronic Keying: | Compatible Module        |                    |                   |
|                                                                                                    | Connections:       | SAI 8 Block Format, Asse |                    |                   |
|                                                                                                    |                    |                          |                    |                   |
|                                                                                                    |                    |                          |                    |                   |
|                                                                                                    |                    | Change                   |                    |                   |
|                                                                                                    |                    |                          |                    |                   |
| tus: Running                                                                                                    |                    |                          | OK                 | Cancel Apply Help |
| and the second second s |                    |                          |                    |                   |
|                                                                                                    |                    |                          |                    |                   |
|                                                                                                    |                    |                          |                    |                   |

Figure 2-12: Module Properties – Add IND700 to the Existing Project

2. Copy the Add-On Instructions from the Add-On Instructions folder in the Controller Organizer of the sample project and paste in the same location in the existing project.

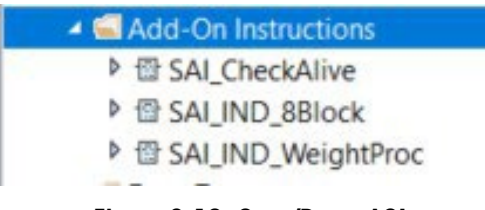

Figure 2-13: Copy/Paste AOIs

3. Copy the Main Program local tags from the sample project and paste in the tags for the existing project.

| cope: 占 MainProgram 🗸 Show: All Ta     |           | V Enter Name Fitter |    |            |         |                    |
|----------------------------------------|-----------|---------------------|----|------------|---------|--------------------|
| Name                                   | 📰 🔺 Usage | Value               | •  | Force Mask | Style   | Data Type          |
| Eight_Block_Enabled                    | Local     |                     | 0  |            | Decimal | BOOL               |
| SAI_CheckAlive                         | Local     |                     | {} | {}         |         | SAI_CheckAlive     |
| SAI_IND_8Block                         | Local     |                     | {} | ()         |         | SAI_IND_8Block     |
| <ul> <li>SAI_IND_WeightProc</li> </ul> | Local     |                     | {} | ()         |         | SAI_IND_WeightProc |

Figure 2-14: Copy/Paste Main Program Local Tags

4. Copy the "MT\_IND\_Application" routine from the sample project and paste in the existing project.

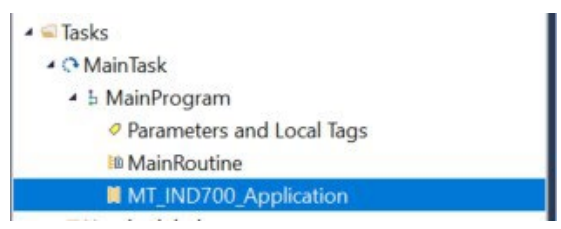

Figure 2-15: Copy/Paste the Routine

- 5. Make sure something in the existing project calls the MT\_IND\_Application. Any AOIs that automatically monitor weight conditions will not run if nothing calls this routine.
- 6. If a name other than "IND700" was used as the name of the transmitter in the project, replace every use of "IND700" in the AOI instances with the name given to the transmitter in the project.

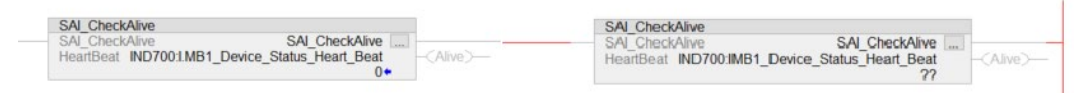

#### Figure 1-9: Example of Name "IND700:IMB1" Used in a Project

#### 2.10.2.4. Configure Controller Type

Please note that this is only necessary if using the sample code as the basis for the PLC project. If importing the routine and AOIs into an already existing project, this is unnecessary.

Right-click the project's controller, select **Properties**, and set the controller type.

| troller Organizer                  |                           | <b>▼</b> ₽× |
|------------------------------------|---------------------------|-------------|
| Controller IND707<br>Controller Ta | Verify<br>Generate Report |             |
|                                    | Print                     | •           |
| nTask<br>MainProc                  | Properties                | Alt+Enter   |
| Paran                              | Plug-Ins                  | •           |
|                                    | 0700_Application          |             |
| Unscheduled                        |                           |             |
| Ungrouped Ax                       | kes                       |             |

Figure 2-16: Controller Type Configuration

Download the project to the controller and test.

#### 2.10.3. Add-On Instructions (AOI)

2.10.3.1. Cyclic Weight Data

Read the real-time and stable weight from the transmitter. When performing zero and tare commands, the weight will stop updating.

Trigger execution of stable tare, stable zero, immediate tare, immediate zero and clear tare by setting that particular bit high. The response can be read, and there are flags for execution success and failure to indicate the result.

After the zero and tare commands are completed, the AOI will automatically restore whatever command is in WeightCmd and weight will be reported again. Typical values for WeightCmd are 0 (report gross weight) or 3 (report net weight). The DataOK bit is reset to 0 during overload, underload, adjustment and several other scenarios which can be used to judge abnormal conditions.

|                                                       |                                                                                                    | the result.                                                                                                    |                                                                                                    |
|-------------------------------------------------------|----------------------------------------------------------------------------------------------------|----------------------------------------------------------------------------------------------------|----------------------------------------------------------------------------------------------------|
|                                                       | After the zero and tare commands are completed, the AO                                                                                                    | of will automatically restore whatever command is in Weigh                                                                                                    | IntCmd. Typical values for WeightCmd are 0 (report gross weight) or 3 (report net weight<br>SALIND WeightProc                                                                                                    |
|                                                       |                                                                                                    |                                                                                                    | SALIND_WeightProc SALIND_WeightProc                                                                                                    |
|                                                       |                                                                                                    |                                                                                                    | WeightCmd 0. D                                                                                                    |
|                                                       | win-muspihlgden (172.18.59.128) - application mode                                                                                                    | ×                                                                                                    | TareStable 0.                                                                                                    |
|                                                       | 4 I S Z I L 0 0 I I I I K F                                                                                                    | 172.18.59.128                                                                                                    | Zerolmmediate 0•                                                                                                    |
|                                                       |                                                                                                    | LL @ 04.Mar.2024                                                                                                    | ZeroStable 0•                                                                                                    |
|                                                       | 1 1                                                                                                    | 10.005 ( . 10.005                                                                                                    | PreTare 0.                                                                                                    |
|                                                       |                                                                                                    | -10.0°C7+40.0°C                                                                                                    | ClearTare 0•                                                                                                    |
|                                                       |                                                                                                    |                                                                                                    | MB_Value IND700:I.MB1_Measuring_Value                                                                                                    |
|                                                       |                                                                                                    |                                                                                                    | MB_Response IND700:I.MB1_Response                                                                                                    |
|                                                       |                                                                                                    |                                                                                                    | 0.                                                                                                    |
|                                                       |                                                                                                    |                                                                                                    | MB_Cmdvalue IND700:0.MB1_Command_value<br>MB_Command IND700:0.MB1_Command                                                                                                    |
|                                                       |                                                                                                    |                                                                                                    | 0.                                                                                                    |
|                                                       |                                                                                                    | Ky                                                                                                    | DataOK IND700:I.MB1_Device_Status_Data_Okay                                                                                                    |
|                                                       |                                                                                                    | -                                                                                                    | Motion IND700:I.MB1_Device_Status_Motion                                                                                                    |
|                                                       | 2.76 kg T                                                                                                    | Net                                                                                                    |                                                                                                    |
|                                                       |                                                                                                    |                                                                                                    | IND/00:IMB1_Device_Status_Net_Mode                                                                                                    |
|                                                       |                                                                                                    |                                                                                                    | Alarm IND700:I.MB1_Device_Status_Alarm_Condition                                                                                                    |
|                                                       | Tare Table Switch Units Alibi Memory Higher Res. ID F                                                                                                    | Porm                                                                                                    | 0-<br>RealTimeWeight 3.21-                                                                                                    |
|                                                       |                                                                                                    |                                                                                                    | StableWeight 3.21-                                                                                                    |
| en - MT,IND700,Applicat                               |                                                                                                    |                                                                                                    |                                                                                                    |
| m - MT_IND790, Applicat<br>12:18:13:16:14<br>Tringo   | eer x<br>8 25 5 6 6 6 10 10 10 10 10 10 10 10 10 10<br>Read the n<br>researching of stable tare is stable tare in immediate tare in                                                                                                    | real-lime and stable weight. When performing zero and tarr                                                                                                    | re commands the weight will also updating.<br>With The second weight weight of these second failures in a                                                                                                    |
| en - MT, IND700, Applica<br>12 14 13 16 19<br>Trigg   | Read the rescution of stable tare, stable zero, immediate tare, immediate tare                                                                                                    | eal-line and stable weight. When performing zero and tar-<br>mediate zero and clear tare by setting that particular bit h<br>the result.<br>V will automatically restore whatever command is in Weigh                                                                                                    | re commands the weight will also updating.<br>ligh. The response can be read, and there are flags for execution success and failure to in<br>Vindin Typical values for Weightform are 0 (report gross weight) or 3 (report net weight)                                                                                                    |
| en - MT, ND299, Applica<br>12:18:13:15:15:15<br>Trigg | Read the re-<br>resecution of stable tare, stable zero, immediate tare, im<br>After the zero and tare completed, the AO                                                                                                    | eal-time and stable weight. When performing zero and tar-<br>mindiate zero and clear tare by setting that particular bit hi<br>the result.<br>N will automatically restore whatever command is in Weigh                                                                                                    | e commands, the weight will stop updating.<br>igh. The response can be read, and there are flags for execution success and failure to ir<br>NCM. Typical values for Weight(Cr.nd ere 0 (resport gross weight) or 3 (report gross)<br>SUMD Wang/Britono SUMD water and the superson of the superson of the superson o                                                                                                    |
| en - MT, MO700, Applied<br>Iz 1a 15 15 15<br>Trigg    | Rev a Rev Rev Rev Rev Rev Rev Rev Rev Rev Rev                                                                                                    | val-time and stable weight. When performing zero and tark<br>immediate zero and clear tare by setting that particular bit<br>the result.<br>It will automatically restore whatever command is in Weigh                                                                                                    | re commands, the weight will dop updating,<br>igh. The response can be read, and there are flags for execution success and failure to in<br>thCmd. Typical values for WeightCmd are () report gross weight) or 3 (report net weight)<br>SAL IND, WeightCmd<br>VeightCmd<br>SAL IND, WeightCmd<br>SAL IND, WeightCmd<br>SAL IND,                                                                                                    |
| m MT,NOM Applied<br>I II II II II II<br>Trigg         | Read the re-<br>execution of stable tare, stable zero, immediate tare, in<br>After the zero and tare completed, the AO                                                                                                    | eal-line and stable weight. When performing zero and tare<br>mediate zero and clear tare by setting that particular bit h<br>the result.<br>I will automatically restore whatever command is in Weigh                                                                                                    | re commands, the weight will stop updating.<br>(gh). The response can be read, and there are flags for execution success and failure to in<br>stormal. Typical values for Weightform de Orgonor gross weight) or 3 (report net weight)<br>SALIND, Weightfore<br>Weightford<br>Tareinmediate<br>0                                                                                                    |
| m MT,NOM Applied<br>IX II IS Ig Is<br>Trigg           | Resolution of stable tars, stable zero, immediate tars, immediate tars, immedi                                                                                                    | eal-time and stable weight. When performing zero and tart<br>module zero and clear tare by setting that particular bit hi<br>the result.<br>I will automatically restore whatever command is in Weight<br>- o x<br>172.1855 172                                                                                                    | e commands, the weight will stop updating,<br>igh. The response can be read, and there are flags for execution success and failure to it<br>futCind. Typical values for WeightCind are 0 (report gross weight) or 3 (report net weight)<br>SALIND. WeightCind<br>SALIND. WeightCind<br>TargetStable<br>TargetStable<br>ZeroImmediate<br>O                                                                                                    |
| m - MT,MOTH, Applier<br>12 18 15 15 15<br>Trigg       | Read the or<br>Read the or<br>revecution of stable tare, stable zero, immediate tare, in<br>After the zero and the or completed, the AO<br>I immediate tare, is an analyzer of the AO<br>I immediate tare of the AO<br>I immediate tare of the | eal-time and stable weight. When performing zero and tar<br>mediate zero and clear tare by setting that particular bit<br>the result.<br>I will automatically restore whatever command is in Weigh                                                                                                    | re commands, the weight will stop updating.<br>igh: The response can be read, and brier are flags for execution success and failure to in<br>ttCmd. Typical walks for Weight/The of Creport gross weight or 3 (report net weight<br>Weight/Tod<br>Weight/Tod<br>Translable<br>Zerofmadate<br>Zerofmadate<br>Zerofmadate<br>Queight State<br>Comments of the optimized of the optimized of the o                                                                                                    |
| en - MT, MD700, Applied<br>12 18 15 15 15<br>Trigg    | Read the n<br>er execution of stable tare, stable zero, immediate tare, im<br>After the zero and tare commands are completed, the AO                                                                                                    | eal-time and stable weight. When performing zero and tar<br>module zero and clear tare by setting that particular bit h<br>I) will automatically restore whatever command is in Weigh                                                                                                    | re commands, the weight will stop updating.<br>Igh. The response can be read, and there are flags for execution success and failure to it<br>NCM. Typical values for Molyhol conditioned are of response weight) or 3 (report net weight)<br>SN IND Available SAL IND. WeightProc<br>WeightCind. Therein and the source of the source of the                                                                                                    |
| m - MT, M2399, Applied                                | Read the n<br>Read the n<br>execution of stable tare, stable zero, immediate tare, in<br>After the zero and tare commands are completed, the AO<br>the memory/dec (10.83.91) - endown make<br>The memory/dec (10.83.91) - endown make<br>The memory/dec (10.83.91) - endown make                                                                                                    | eal-time and stable weight. When performing zero and tar<br>mindiale zero and clear tare by setting that particular bit<br>the result.<br>I will automatically restore whatever command is in Weigh<br>- a x<br>- a x - a x<br>- a x - a x<br>- a x - a x<br>- a x - a x<br>- a x - a x - a x<br>- a x - a x - a x - a x<br>- a x - a x                                                                                  | re commands, the weight will stop updating.<br>gith: The response can be read, and there are flags for execution success and failure to in<br>ttiCnd. Typical values for Weightford are 0 (report gross weight) or 3 (report net weight)<br>SAU, IND. Weightforc<br>SAU, IND. Weightforc<br>SAU, IND. Weightforc<br>Tareitmociate<br>Commission<br>Zerofmociate<br>Port Tareit State<br>0 CER<br>Zerofstate<br>0 CER<br>2 CER<br>CER<br>                                                                                                    |
| m - MT, M399, Appleo<br>12 18 19 12 19<br>Trigg       | Read the re<br>execution of stable tare, stable zero, immediate tare, im<br>After the zero and tare commends are completed, the AO                                                                                                    | eal-line and stable weight. When performing zero and far<br>mediate zero and clear fare by setting that particular bit<br>bit will automatically restore whatever command is in Weigh                                                                                                    | re commands, the weight will stop updating.<br>Igh. The response can be read, and there are flags for execution success and failure to in<br>NCM. Typical values for Weight/Orden De Creand gross weight) or 3 (report net weight)<br>SN IND. Weight/Proc<br>Weight/Critical<br>Tare/Stable<br>De Commande<br>Tare/Stable<br>Orden Tare<br>Commande<br>Pre Tare/Value<br>Orden Tare<br>Meg/Value<br>ND7001.MB1_Messuring_Value<br>Meg/Value<br>ND7001.MB1_Messuring_Value                                                                                                    |
| m- MT, M098, Applian<br>10 18 19 16 19<br>Trigg       | Read the re-<br>execution of stable tare, stable zero, immediate tare, im<br>After the zero and tare commends are completed, the AO                                                                                                    | eal-line and stable weight. When performing zero and tars<br>imediate zero and clear tare by setting that particular bits<br>the result.<br>I will automatically restore whatever command is in Weigh                                                                                                    | re commands, the weight will stop updating.<br>Igh. The response can be read, and there are flags for execution success and failure to in<br>NCM. Typical values for Weightford Box 0 (report net weight)<br>SN IRN Weightford<br>Weightford<br>Tarefstable<br>0-<br>2 continued ate<br>1 arefstable<br>0-<br>2 continued ate<br>0-<br>2 continued ate<br>0-<br>2 continued ate<br>0-<br>2 continued ate<br>0-<br>0-<br>Pre Tare 0-<br>0-<br>MB_Value ND/700.1MB1_Respons                                                                                                    |
| n MLND98 Applied                                      | Read the n<br>Read the n<br>execution of stable tare, stable zero, immediate tare, im-<br>After the zero and tare commands are completed, the AO                                                                                                    | eal-time and stable weight. When performing zero and tar<br>module zero and clear tare by setting that particular bit<br>the result.<br>It will automatically restore whatever command is in Weight                                                                                                    | te commands, the weight will stop updating.<br>gin The response can be read, and these are flags for execution success and failure to it<br>ttCmd. Typical values for Weightford are 0 (report gross weight) or 3 (report net weight)<br>SALIND. Weightforc<br>SALIND. Weightforc<br>SALIND. Weightforc<br>SALIND. Weightforc<br>SALIND. Weightforc<br>Tareitmociate<br>0<br>2 cordstable<br>0<br>Carolitable<br>0<br>Carolitable<br>0<br>0<br>Carolitable<br>0<br>0<br>Carolitable<br>0<br>0<br>Carolitable<br>0<br>0<br>Carolitable<br>0<br>0<br>Carolitable<br>0<br>0<br>Carolitable<br>0<br>0<br>Carolitable<br>0<br>0<br>Carolitable<br>0<br>0<br>0<br>0<br>0<br>0<br>0<br>0<br>0<br>0<br>0<br>0<br>0                                                                                                    |
| er MT. NDTM, Applied                                  | er execution of stable tare, stable zero, immediate tare, im<br>After the zero and tare commends are completed, the AO                                                                                                    | eal-lime and stable weight. When performing zero and far<br>amediate zero and clear fare by setting that particular bit<br>bit to the result.<br>It will automatically restore whatever command is in Weight                                                                                                    | re commands, the weight will stop updating.<br>(gh) The response can be read, and there are flags for execution success and failure to in<br>NCMd. Typical values for Weight/Oral Can D (report releve)bit<br>SALIND, Weight/Proc<br>Weight/Oral<br>Tareformediate<br>Tareformediate<br>Can Tareformediate<br>Can Tare<br>Development<br>Class Tare<br>MD_Cont Value<br>MD/T00.LMB1_Command<br>MD_ComValue_<br>MD/D00.LMB1_Command_<br>ND/T00.LMB1_Command_<br>ND/T00.LMB1_Command_<br>ND/                                                                                                    |
| Trigg                                                 | Read the r<br>respective of stable tare, stable zoro, immediate tare, immediate tare, immediate t                                                                                                    | eal-line and stable weight. When performing zero and far<br>mindle zero and clear tare by setting that particular bit<br>the result.<br>It will automatically restore whatever command is in Weight                                                                                                    | te commands the weight will stop updating.<br>Igh. The insponse can be read, and there are flags for execution success and failure to it<br>with The insponse can be read, and frequent groups weight or 3 (report int event)<br>SALIND Weightfore<br>SALIND Weightfore<br>SALIND Weightfore<br>SALIND Weightfore<br>SALIND Weightfore<br>Tarefinanciate<br>0-<br>2 For Tark/weight 0-<br>0-<br>Clear Tare<br>MB_Xalue<br>MB_Response<br>MB_CondValue<br>MB_Command<br>MB_Command<br>MB_Co                                 |
| Trigg                                                 | Read the A                                                                                                    | eal-time and stable weight. When performing zero and tar<br>module zero and clear tare by setting that particular bit<br>the result.<br>I will automatically restore whatever command is in Weight<br>(172.149.112)<br>(172.149.112)<br>(172.149.112 | re commands, the weight will stop updating.<br>igh: The response can be read, and here are flags for execution success and failure to in<br>thtCmd Typical values for WeightCmd are 0 report gross weight or 3 (report net weight<br>WeightCnd<br>WeightCnd<br>WeightCn |
| mi di Nova Applica<br>India di Iglia<br>Trigg         | Read to n<br>reexecution of stable tare, stable zero, immediate tare, immediate tare, immediate t                                                                                                    | eal-line and stable weight. When performing zero and tar<br>mindiate zero and clear tare by setting that particular bit<br>the result.<br>Will automatically restore whatever command is in Weight                                                                                                    | re commands, the weight will stop updating.<br>(g)t. The response can be read, and there are flags for execution success and failure to in<br>thCmd. Typical velocity of the stop of the stop of the second stop of the second sto                                                                                                    |
| Trigg                                                 | Read the r<br>Read the r<br>or execution of stable tare, stable zoro, immediate tare, in<br>After the zero and tare commands are completed, the AD                                                                                                    | eal-line and stable weight. When performing zero and far<br>the result.<br>It will automatically restore whatever command is in Weight                                                                                                    | te commands, file weight will stop updating.<br>gin The response can be read, and there are flags for execution success and failure to it<br>ttiCnd. Typical values for Weightford on Creating of the weight<br>SALIND. Weightford SALIND_Weightford III<br>ALIND Weightford SALIND_Weightford III<br>Tareitmatelate 0<br>Zarofmadate 0<br>PreTare 0<br>Creat Tare ND7001.MB1_Response<br>ME_Constraine ND7001.MB1_Command<br>ME_Constraine ND7001.MB1_Constraind Value<br>ME_Constraine ND7001.MB1_Constraind Value<br>ME_Constraine ND7001.MB1_Constraind Value<br>ME_Constraine ND7001.MB1_Device_Status_Met_Moon<br>ND7001.MB1_Device_Status_Met_Moon<br>ND7001.MB1_Device_Status_Met_Moon<br>NetMode ND7001.MB1_Device_Status_Met_Moon<br>NetMode ND7001.MB1_Device_Status_NetMoon<br>NetMode ND7001.MB1_Device_Status_NetMoon<br>NetMode ND7001.MB1_Device_Status_NetMoon<br>NetMode ND7001.MB1_Device_Status_NetMoon<br>NetMode ND7001.MB1_Device_Status_NetMoon<br>NetMode ND7001.MB1_Device_Status_NetMoon<br>NetMode ND7001.MB1_Device_Status_NetMoon<br>NetMode ND7001.MB1_Device_Status_NetMoon<br>NetMode ND7001.MB1_Device_Status_NetMoon<br>NetMode ND7001.MB1_Device_NetMoon<br>NetMode ND7001.MB1_Device_NetMoon<br>NetMode ND7001.MB1_Device_NetMoon<br>NetMode ND7001.MB1_Device_NetMoon<br>NetMode ND7001.MB1_Device_NetMoon<br>NetMode ND7001.MB1_Device_NetMoon<br>NetMode ND7001.MB1_Device_NetMoon<br>NetMode ND7001.MB1_Device_NetMoon<br>NetMode ND7001.                                                                                                    |
| Trigg                                                 | Read the n<br>Read the n<br>re execution of stable tare, stable zero, immediate tare,<br>After the zero and tare commands are completed, the AO                                                                                                    | eal-time and stable weight. When performing zero and tar<br>miniate zero and clear tare by setting that particular bit<br>the result.<br>It will automatically restore whatever command is in Weight                                                                                                    | re commands, the weight will stop updating.<br>Igh The response can be read, and there are flags for execution success and failure to it<br>thtCmd Trylical values for VelopitCmd are 0 (report gross weight) or 3 (report net weight)<br>SALIND. WeightProc<br>SALIND. WeightProc<br>VelopitCrd<br>VelopitCrd<br>Ve                               |
| Trigg                                                 | Read to n<br>resecution of stable tare, stable zero, immediate tare, immediate tare, immediate t                                                                                                    | eal-lime and stable weight. When performing zero and tar<br>mindiate zero and clear tare by setting that particular bit<br>bit will automatically restore whatever command is in Veight                                                                                                    | re commands, the weight will stop updating.<br>(gh) The response can be read, and there are flags for execution success and failure to in<br>thCmd. Typical values for WeightCher de Orgonol gross weight) or 3 (report net weight)<br>SAL IND, WeightProc<br>SAL IND, WeightProc<br>WeightChd<br>WeightChd<br>Tareformedate<br>Or<br>Zareformedate<br>Or<br>PreTareValue<br>Or<br>ClastTate<br>MS_Comman<br>MS_ComValue<br>MD700.1MB1_Device_Status_NetIonos<br>MS_Comman<br>IND700.1MB1_Device_Status_NetIonos<br>MS_Comman<br>MD700.1MB1_Device_Status_NetIonos<br>NatMode<br>IND700.1MB1_Device_Status_NetIonos<br>NatMode<br>IND700.1MB1_Device_Status_NetIonos<br>NatMode<br>IND700.1MB1_Device_Status_NetIonos<br>NatMode<br>IND700.1MB1_Device_Status_NetIonos<br>NatMode<br>IND700.1MB1_Device_Status_NetIonos<br>NatMode<br>IND700.1MB1_Device_Status_NetIonos<br>NatMode<br>IND700.1MB1_Device_Status_Allonos<br>NatMode<br>IND700.1MB1_Device_Status_NetIonos<br>NatMode<br>IND700.1MB1_Device_Status_NetIonos<br>NatMode<br>IND700.1MB1_Device_Status_Allonos<br>NatMode<br>IND700.1MB1_Device_Status_Allonos<br>NatMode<br>IND700.1MB1_Device_Status_Allonos<br>NatMode<br>IND700.1MB1_Device_Status_NetIonos<br>NatMode<br>IND700.1MB1_Device_Status_Allonos<br>NatMode<br>IND700.1MB1_Device_Status_Allonos<br>NatMode<br>IND700.1MB1_Device_Status_Allonos<br>NatMode<br>IND700.1MB1_Device_Status_Allonos<br>IND700.1MB1_Device_Status_Allonos<br>IND700.1MB1                                                                                                    |
| Trigg                                                 | Read to a<br>rerescution of stable tare, stable zero, immediate tare, immediate tare, immediate t                                                                                                    | eal-line and stable weight. When performing zero and tar<br>mindiate zero and clear tare by setting that particular bit<br>the result.<br>It will automatically restore whatever command is in Weight                                                                                                    | re commands, the weight will stop updating.<br>(g): The response can be read, and there are flags for execution success and failure to in<br>thCmd. Typical values for WeightChm de Orgonot gross weight) or 3 (report net weight)<br>WeightChd 3<br>Tareformediate 0<br>Tareformediate 0<br>Tareformediate 0<br>Tareformediate 0<br>PreTareValue 0<br>ClassTate ND7001/MB1 Messuring, Value 0<br>MB_Cempre ND7001/MB1 Command Value<br>MG_Command ND7001/MB1 Command Value<br>MG_Command ND7001/MB1 Command Value<br>MG_Command ND7001/MB1 Command Value<br>MG_Command ND7001/MB1 Command Value<br>MG_Command ND7001/MB1 Command Value<br>MG_Command ND7001/MB1 Command Value<br>MG_Command ND7001/MB1 Command Value<br>MG_Command ND7001/MB1 Command Value<br>MG_Command ND7001/MB1 Command Value<br>MGCommand ND7001/MB1 Command Value<br>MGCommand ND7001/MB1 Command Value<br>MGCommand ND7001/MB1 Command Value<br>MGCommand ND7001/MB1 Command Value<br>MGCommand ND7001/MB1 Command Value<br>MGCommand ND7001/MB1 Command Value<br>MGCommand ND7001/MB1 Command Value<br>MGCommand ND7001/MB1 Command Value<br>MGCommand ND7001/MB1 Command Value<br>MGCommand Value ND7001/MB1 Command Value<br>MGCommand Value ND7001/MB1 Command Value<br>MGCommand Value ND7001/MB1 Command Value<br>MGCOM Value ND7001/MB1 Command Value<br>MGCOM Value ND7001/MB1 Command Value<br>MGCOM Value ND7001/MB1 Command Value<br>MGCOM Value ND7001/MB1 Command Value<br>MGCOM Value Value<br>ND7001/MB1 Command Value<br>ND7001/MB1 Command Value<br>ND7001/MB1 Com                                                                                                    |
| Trigg                                                 | Restormed to the second second                                                                                                    | eal-line and stable weight. When performing zero and tart<br>in the result<br>is will automatically restore whatever command is in Weight<br>$\frac{1}{122.85178}$                                                                                                    | te commands the weight will stop updating.<br>tigh. The response can be read, and there are flags for execution success and failure to it<br>weight the stop of the stop updating of the stop of the stop of the stop<br>SAU BAV Weightfore SAU BAV Weightfore fail<br>Tareinmadate 0<br>PreTare 0<br>PreTare 0<br>MS_Value NO700.1MB1_Device_Status_Mode 1<br>MS_Value NO700.1MB1_Device_Status_Mode 1<br>MS_Value NO700.1MB1_Device_Status_Mode 1<br>MS_Value NO700.1MB1_Device_Status_Mode 1<br>MS_VAlue NO700.1MB1_Device_Status_Mode 1<br>MS_VAlue NO700.1MB1_Device_Status_Mode 1<br>MS_VAlue NO700.1MB1_Device_Status_Mode 1<br>Aiami IND700.1MB1_Device_Status_Mode 1<br>Aiami IND700.1MB1_Device_Status_Mode 1<br>Aiami IND700.1MB1_Device_Status_Mode 1<br>Aiami MO700.1MB1_Device_Status_Mode 1<br>Aiami MO700.1                                                                                                    |
| Trigg                                                 | Read the range of the range of                                                                                                    | teal-time and stable weight. When performing zero and tar<br>minimize zero and clear tare by setting that particular bits<br>the result.<br>It will automatically restore whatever command is in Weight<br>$\frac{1}{12 \times 10^{2}}$                                                                                                    | te commands, file weight will stop updating.<br>Igh The response can be read, and there are flags for execution success and failure to it<br>ttCnd. Typical values for WeightCnd. The O (report gross weight) or 3 (report net weight)<br>SAU, ND WeightPoc<br>SAU, ND WeightPoc<br>SAU, ND Weigh                                                                                                    |

Figure 2-17: SAI\_IND\_WeightProc AOI

| Input Parameters | Data Type | Description                                                                                                    |
|------------------|-----------|----------------------------------------------------------------------------------------------------|
| WeightCmd        | INT       | Use this value to request the IND700 to report weight. When a zero or tare cyclic command is sent, the IND700 stops reporting weight. This AOI will automatically restore this command once the zero or tare command completes.<br>0 or 1 = Report gross weight<br>2 = Report tare weight<br>3 = Report net weight<br>5 = Report gross weight value (with internal resolution)<br>6 = Report tare weight value (with internal resolution)<br>7 = Report net weight value (with internal resolution) |
| TareImmediate    | BOOL      | Set = 1 to issue tare command regardless of whether the weight value is<br>stable or not. Net weight will not automatically be reported after tare<br>command is issued. Recommended to use cyclic command 3 (report net<br>weight) in WeightCmd input to receive net weight                                                                                                    |
| TareStable       | Bool      | Set = 1 to issue tare command to IND700 when weight is stable.<br>Command will timeout if remain within the stability criteria (+/- 1d within<br>0.3 seconds default) for a predefined timeout range (3 seconds default).<br>Net weight will not automatically be reported after tare command is<br>issued. Recommended to use cyclic command 3 (report net weight) in<br>WeightCmd input to receive net weight                                                                                     |
| ZeroImmediate    | BOOL      | Set = 1 to issue zero command regardless of whether the weight value is stable or not. This is only intended for minor changes to the zero point due to drifting. For a formal zero adjustment, use the SAI_IND_ZeroAdjust AOI. Command will return an error if weight value is not within the zero range (+/- $2\%$ default).                                                                                                    |
| ZeroStable       | BOOL      | Set = 1 to issue zero command to IND700 when weight is stable.<br>Command will timeout if remain within the stability criteria (+/- 1d within<br>0.3 seconds default) for a predefined timeout range (3 seconds default).<br>This is only intended for minor changes to the zero point due to drifting.<br>For a formal zero adjustment, use the SAI_IND_ZeroAdjust AOI. Command<br>will return an error if weight value is not within the zero range (+/- 2%<br>default).                          |
| PreTareValue     | Real      | Configure with preset tare value. This value will not be sent to IND700 until Pretare input is set to 1.                                                                                                    |
| Pretare          | BOOL      | Set = 1 when ready to perform preset tare using the value from PreTareValue.                                                                                                    |
| ClearTare        | BOOL      | Set = 1 to clear the current tare value.                                                                                                    |
| MB_Value         | Real      | This should always be set to the MB1_Measuring_Value of the IND700. This will provide weight data for the AOI                                                                                                    |
| MB_Response      | INT       | This should always be set to MB1_Response value of the IND700. Once a cyclic command is successfully executed, MB_Response = MB_Command. The AOI uses this information to detect if a command has been executed successfully or if an error has occurred.                                                                                                    |

#### Table 2-7: Cyclic Data Description

| Input Parameters | Data Type         | Description                                                                                                    |
|------------------|-------------------|----------------------------------------------------------------------------------------------------|
| DataOK           | BOOL              | <ul> <li>This bit gets set to 0 when the device is still operational but the value being reported cannot be guaranteed to be valid.</li> <li>The following conditions cause the Data Okay bit to be set to 0:</li> <li>Device is powering up</li> <li>Device is in setup mode</li> <li>Device is in test mode</li> <li>Over capacity condition occurs</li> <li>When the A/D converter is at its limit</li> <li>Product-dependent over capacity that occurs when the device determines it cannot trust the weight</li> <li>Under capacity condition occurs</li> <li>When the A/D converter is at its limit</li> <li>Product dependent under capacity that occurs when the device determines it cannot trust the weight</li> </ul> |
| Motion           | BOOL              | This should always be set to Motion bit of IND700. Motion bit is high<br>when the weight value is not stable. ZeroStable and TareStable commands<br>will not complete while the Motion bit is high.                                                                                                    |
| NetMode          | BOOL              | This should always be set to the Net_Mode bit of the IND700. NetMode<br>= 1 after a tare command has been executed. Just because NetMode = 1,<br>does not mean net weight is being reported by the IND700. Net<br>weight must be requested by the PLC (cyclic command 3).                                                                                                    |
| Alarm            | BOOL              | This should always be set to Alarm_Condition bit of IND700. Bit will go<br>high when alarm conditions are present. Bit will automatically go low<br>when no alarm conditions are present. Refer to the <b>SAI Reference for</b><br><b>Transmitters and Terminals</b> for more information on what causes the<br>Alarm_Condition to go high.                                                                                                    |
| MB_Command       | INT               | This should always be set to MB1_Command value of the IND700. Value of the last cyclic command sent to the IND700. Once successfully executed, MB_Response = MB_Command.                                                                                                    |
| RealTimeWeight   | Real (32<br>bits) | Current weight on the scale. This value is updated constantly while the AOI is enabled.                                                                                                    |
| StableWeight     | Real (32<br>bits) | Latest stable weight reading from the scale. This value does not update whenever the Motion bit is high.                                                                                                    |
| Done             | BOOL              | Will be latched high when zero or tare command has been executed successfully. When a new zero or tare command begins, this bit will be unlatched until the command completes successfully.                                                                                                    |

#### 2.10.4. Communication Heart Beat Monitoring

Monitoring communication between the controller and IND700. If Alive bit is set, cyclic communications between the controller and transmitter are active.

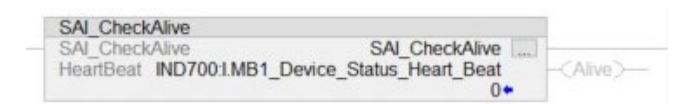

Figure 2-18: SAI\_CheckAlive AOI

| Input Parameters | Data Type | Description                                                                                                    |
|------------------|-----------|----------------------------------------------------------------------------------------------------|
| HeartBeat        | BOOL      | This should always be set to Heart_Beat bit of IND700. This bit will pulse on and off each second if cyclic communications between the IND700 and the controller are established |
| Alive            | BOOL      | This bit = 1 if cyclic communications are established between the IND700 and the controller.                                                                                     |

#### **Table 2-8: AOI Status Checking Parameters**

#### 2.10.5. Steps to Add New IND700s

Because EtherNet/IP uses IP addresses to distinguish different devices, when multiple IND700s are networked, the default IP address needs to be modified first. Each IND700 must have a different IP address.

1. In the IND700, access Setup-> Communication-> Industrial Network -> EtherNet/IP.

| < | EtherNet/IP       |
|---|-------------------|
| - | MAC Address       |
|   | 00-10-52-D5-5B-91 |
|   | O DHCP            |
|   | IP Address        |
|   | 192.168.0.2       |
|   | Subnet Mask       |
|   | 255.255.255.0     |
|   | Gateway Address   |
|   | 0.0.0.0           |
|   |                   |

Figure 2-19: IND700 IP Address Menu

2. Add an MT-IND700 to I / O Configuration I Ethernet in Studio5000.

Figure 2-20: Add a Device

3. Configure the name and IP address. Each device needs a unique name and IP address, and then click **Change**.

| General              | General            |                          |   |                   |              |      |
|----------------------|--------------------|--------------------------|---|-------------------|--------------|------|
| Connection           |                    |                          |   |                   |              |      |
| Module Info          | Type: IND70        | 00 EtherNet/IP IND700    |   |                   |              |      |
| - Port Configuration | Vendor: Mettle     | r-Toledo                 |   |                   |              |      |
| Network              | Parent Ether       | net_IP                   |   |                   |              |      |
|                      | Name: IND7         | 00                       |   | Ethernet Address  |              |      |
|                      | Description        |                          |   | OPrivate Network: | 192.168.1. 🗘 |      |
|                      | Description:       |                          | ^ | IP Address:       | 192.168.0.2  |      |
|                      |                    |                          |   | O Host Name:      |              |      |
|                      |                    |                          |   |                   |              |      |
|                      |                    |                          |   |                   |              |      |
|                      |                    |                          |   |                   |              |      |
|                      |                    |                          | ~ |                   |              |      |
|                      | Module Definition  |                          |   |                   |              |      |
|                      | Revision:          | 1.001                    |   |                   |              |      |
|                      | Electronic Keying: | Compatible Module        |   |                   |              |      |
|                      | Connections:       | SAI 8 Block Format, Asse |   |                   |              |      |
|                      |                    |                          |   |                   |              |      |
|                      |                    | Change                   |   |                   |              |      |
| Status: Offline      |                    |                          |   | ОК                | Cancel Apply | Help |
|                      |                    |                          |   |                   |              |      |
|                      |                    |                          |   |                   |              |      |

Figure 2-21: Configure Name and IP Address

4. Select **I/O 2 Block Format** to have the sample code function with minimal changes. Select 8 Block if required to receive multiple pieces of cyclic data simultaneously. For example, if it is required to read the gross weight, net weight and target weight at one time, 8 Block can easily accomplish this.

| Module Definition                                                                                                    | n                                    |            |       |      |         | × |
|----------------------------------------------------------------------------------------------------|--------------------------------------|------------|-------|------|---------|---|
| Revision:                                                                                                    | 1                                    | ~          | 001 🜩 |      |         |   |
| Electronic Keying:                                                                                                    | Compati                              | ble Module | э     |      | $\sim$  |   |
| Connections:                                                                                                    |                                      |            |       |      |         |   |
| Name                                                                                                    |                                      | Remote D   | ata   | Size |         |   |
| SAI 8 Block Forn                                                                                                    | Input:                               | Assembl    | 105   | 64   | L       |   |
| Ň                                                                                                    | Output                               | Assembl    | 100   | 64   | byte(s) |   |
| SAI 2 Block Format<br>SAI 8 Block Format<br>SAI Custom Block<br>Custom 2 Byte For<br>Custom 4 Byte For<br>Custom 8 Byte For<br>Custom 16 Byte For<br>Custom 32 Byte For<br>Custom 64 Byte For | - (<br>n<br>n<br>n<br>rr<br>rr<br>rr |            |       |      | ·       |   |
|                                                                                                    | OK                                   | Ca         | ancel |      | Help    |   |

Figure 2-22: Module Definition Configuration

5. Copy and paste the Add-On Instructions and configure the instance name along with the input and output parameters. Refer to Section 2 for additional instructions for configuring the Message parameters. Each device must correspond to a unique instance of the AOI. As shown in the figure below, both devices call the AOI SAI\_CheckAlive, but the corresponding instances are SAI\_CheckAlive and SAI\_CheckAlive\_1. Notice that the Heartbeat parameter is also configured with different devices for these two instances. Refer to section 2.10.3 for information on configuring parameters for a particular AOI. Make sure that all tags for the second device for instance now end in "\_2" as opposed to "\_1" for the first device.

| SAI CheckAlive                                                                                                    |                     | SAI CheckAlive                                                                          |        |
|----------------------------------------------------------------------------------------------------|---------------------|-----------------------------------------------------------------------------------------|--------|
| <ul> <li>SAI_CheckAlive SAI_CheckAlive ReartBeat</li> <li>HeartBeat IND700:1.MB1_Device_Status_Heart_Beat</li> </ul> | J - <alive></alive> | SAI_CheckAlive SAI_CheckAlive<br>HeartBeat IND700_21.MB1_Device_Status_Heart_Beat<br>?? | Alive) |

#### Figure 2-23: Two instances of the SAI\_CheckAlive AOI for two IND700s

6. Repeat steps 1 to 5 until the configuration of all devices is completed.

#### 2.10.6. Steps to Use 8 Block Format Instead of 2 Block Format

The 8 Block Format for SAI is incredibly powerful for viewing more information simultaneously compared to the 2 Block Format. The sample code by default is configured for the 2 Block Format, but changing the format is very simple:

- 1. Right click on the IND700 in the Controller Organizer
- 2. Click Properties

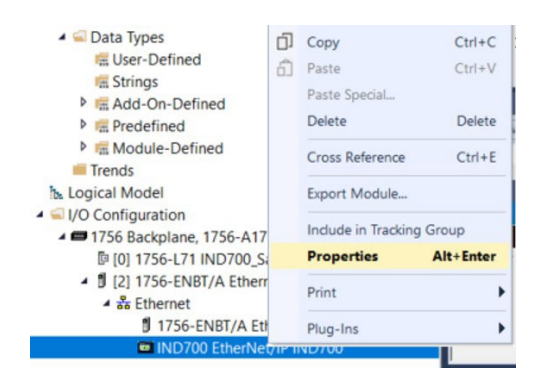

Figure 2-24: Select Properties

3. Click Change under the Module Definition

| Revision:          | 1.001                   |
|--------------------|-------------------------|
| Electronic Keying: | Compatible Module       |
| Connections        | I/O 2 Block Format, Ass |
|                    |                         |
|                    | Ohanan                  |
|                    | Change                  |

Figure 2-25: Click "Change"

4. Select the drop-down arrow next to I/O 2 Block Format and select I/O 8 Block Format.

| Module De          | finitior                                                                                                    | 1                                                                                                    |                                                                                                    |                                                                                                    |                                                                                                    |                                                                                                    | ×                                                                                                    |
|--------------------|----------------------------------------------------------------------------------------------------|----------------------------------------------------------------------------------------------------|----------------------------------------------------------------------------------------------------|----------------------------------------------------------------------------------------------------|----------------------------------------------------------------------------------------------------|----------------------------------------------------------------------------------------------------|----------------------------------------------------------------------------------------------------|
| evision:           | 1                                                                                                    |                                                                                                    | ~                                                                                                    | 001 🜲                                                                                                    |                                                                                                    |                                                                                                    |                                                                                                    |
| ectronic Keying    | g: C                                                                                                    | ompatible Module 🗸 🗸 🗸                                                                                                    |                                                                                                    |                                                                                                    |                                                                                                    |                                                                                                    |                                                                                                    |
| onnections:        |                                                                                                    |                                                                                                    |                                                                                                    |                                                                                                    |                                                                                                    |                                                                                                    |                                                                                                    |
| Name               |                                                                                                    |                                                                                                    | Remote Data                                                                                                    |                                                                                                    | Size                                                                                                    |                                                                                                    |                                                                                                    |
| SAI 8 Block Forn 🗸 |                                                                                                    | Input:                                                                                                    | Assembl                                                                                                    | 105                                                                                                    | 64                                                                                                    | byte(s)                                                                                                    |                                                                                                    |
|                    |                                                                                                    | Output                                                                                                    | Assembl                                                                                                    | 100                                                                                                    | 64                                                                                                    |                                                                                                    |                                                                                                    |
| SAI 2 Block F      | ormat                                                                                                    |                                                                                                    |                                                                                                    |                                                                                                    |                                                                                                    |                                                                                                    |                                                                                                    |
| SAI 8 Block F      | ormat                                                                                                    |                                                                                                    |                                                                                                    |                                                                                                    |                                                                                                    |                                                                                                    |                                                                                                    |
| SAI Custom E       | Block Fo                                                                                                    |                                                                                                    |                                                                                                    |                                                                                                    |                                                                                                    |                                                                                                    |                                                                                                    |
| Custom 2 Byt       | e Form                                                                                                    |                                                                                                    |                                                                                                    |                                                                                                    |                                                                                                    |                                                                                                    |                                                                                                    |
| Custom 4 Byt       | e Form                                                                                                    |                                                                                                    |                                                                                                    |                                                                                                    |                                                                                                    |                                                                                                    |                                                                                                    |
| Custom 8 Byt       | e Form                                                                                                    |                                                                                                    |                                                                                                    |                                                                                                    |                                                                                                    |                                                                                                    |                                                                                                    |
| Custom 16 By       | /te Forr                                                                                                    |                                                                                                    |                                                                                                    |                                                                                                    |                                                                                                    |                                                                                                    |                                                                                                    |
| Custom 32 By       | /te Forr                                                                                                    |                                                                                                    |                                                                                                    |                                                                                                    |                                                                                                    |                                                                                                    |                                                                                                    |
| Custom 64 By       | /te Forr                                                                                                    |                                                                                                    |                                                                                                    |                                                                                                    |                                                                                                    |                                                                                                    |                                                                                                    |
|                    | (                                                                                                    | )K                                                                                                    | 0                                                                                                    | ancel                                                                                                    |                                                                                                    | Help                                                                                                    |                                                                                                    |
|                    | Module De<br>vision:<br>actronic Keying<br>nnections:<br>Name<br>SAI 8 Block F<br>SAI 8 Block F<br>SAI 2 Block F<br>SAI 2 Block F<br>SAI 2 Block F<br>SAI 2 Block F<br>SAI 2 Block F<br>SAI 2 Slock F<br>Custom 4 Byt<br>Custom 16 By<br>Custom 6 By<br>Custom 6 By | Module Definition<br>vision: 1<br>actonic Keying: C<br>nnections:<br>Name<br>SAI 8 Block Format<br>SAI 0 Block Format<br>SAI 0 Block Format<br>SAI 0 Block Format<br>SAI 0 Block Format<br>SAI 0 Block Format<br>Custom 2 Byte Form<br>Custom 16 Byte Form<br>Custom 6 Byte Form<br>Custom 6 Byte Form | Module Definition vision: 1 actronic Keying: Compatil nnections: Name SAI 8 Block Form SAI 8 Block Form SAI 2 Block Format SAI 2 Block Format Custom 2 Byte Form Custom 16 Byte Form Custom 16 Byte Form Custom 6 Byte Form Custom 6 Byte Form Custom 6 Byte Ford Custom 6 Byte Ford Cu | Module Definition vision:  actronic Keying: Compatible Module nnections: Name SAI 8 Block Form SAI 2 Block Form SAI 2 Block Form Custom 2 Byte Form Custom 2 Byte Form Custom 16 Byte Form Custom 16 Byte Form Custom 6 Byte Form Custom 6 Byte F | Module Definition       vision:     1     001 €       actonic Keying:     Compatible Module       nnections:     Input: Assembl     105       Name     Input: Assembl     100       SAI 8 Block Form     Input: Assembl     100       SAI 2 Block Formation     SAI Custom Block Formation     100       SAI 2 Block Formation     SAI Custom Block Formation     100       Custom 2 Byte Form     Custom 2 Byte Form     Custom 2 Byte Form       Custom 3 Byte Form     Custom 2 Byte Form     Custom 2 Byte Form       Custom 4 Byte Form     Custom 2 Byte Form     Custom 2 Byte Form       Custom 4 Byte Form     Custom 2 Byte Form     Custom 2 Byte Form       Custom 2 Byte Form     Custom 2 Byte Form     Custom 2 Byte Form       Custom 4 Byte Form     Custom 2 Byte Form     Custom 2 Byte Form       Custom 2 Byte Form     Custom 2 Byte Form     Custom 2 Byte Form       Custom 2 Byte Form     Custom 2 Byte Form     Custom 2 Byte Form       Custom 4 Byte Form     Custom 2 Byte Form     Custom 2 Byte Form       Custom 4 Byte Form     Custom 4 Byte Form     Custom 4 Byte Form | Module Definition       vision:     1     001 ♀       actronic Keying:     Compatible Module       nnections:     Imput: Assembl 105 64       SAI 8 Block Form     Input: Assembl 100 64       SAI 2 Block Format     Output Assembl 100 64       SAI 2 Block Format     Custom Block Format       Custom 2 Block Format     Custom 2 Block Format       Custom 2 Block Format     Custom 2 Block Format       Custom 2 Block Format     Custom 2 Block Format       Custom 3 Block Form     Custom 3 Block Form       Custom 3 Block Form     Custom 3 Block Form       Custom 3 Block Form     Custom 3 Block Form       Custom 3 Block Form     Custom 3 Block Form       Custom 3 Block Form     Custom 3 Block Form       Custom 3 Block Form     Custom 3 Block Form       Custom 3 Block Form     Custom 3 Block Form       Custom 3 Block Form     Custom 3 Block Form       Custom 3 Block Form     Custom 3 Block Form       Custom 3 Block Form     Custom 3 Block Form       Custom 3 Block Form     Custom 3 Block Form       Custom 3 Block Form     Custom 3 Block Form       Custom 3 Block Form     Custom 3 Block Form       Custom 3 Block Form     Custom 3 Block Form | Module Definition       vision:     1 ✓ 001 €       actronic Keying:     Compatible Module ✓       nnections:     Name       SAI 8 Block Forn     Input: Assembl 105 64 objec(s)       SAI 8 Block Forn     Output Assembl 100 64 byte(s)       SAI 9 Block Format     SAI 0 Block Format       SAI 0 Block Format     SAI 0 Block Format       SAI 0 Block Format     SAI 0 Block Format       Custom 2 Byte Form     Custom 2 Byte Form       Custom 3 Byte Form     Custom 2 Byte Form       Custom 4 Byte Form     Custom 2 Byte Form       Custom 4 Byte Form     Custom 4 Byte Form       Custom 4 Byte Form     Custom 2 Byte Form       Custom 4 Byte Form     Custom 2 Byte Form       Custom 4 Byte Form     Custom 2 Byte Form       Custom 4 Byte Form     Custom 2 Byte Form       Custom 2 Byte Form     Custom 2 Byte Form       Custom 4 Byte Form     Custom 2 Byte Form       Custom 2 Byte Form     Custom 2 Byte Form       Custom 2 Byte Form     Custom 2 Byte Form       Custom 2 Byte Form     Custom 2 Byte Form       Custom 4 Byte Form     Custom 4 Byte Form |

Figure 2-26: Select "I/O 8 Block Format"

At this point, the project has the IND700 configured for the 8 block format. No changes to the AOIs are required since the 8 Block Format just expands upon the 2 Block format used by the AOIs. However, there is now an additional AOI in the sample project that can be used. The final step is to confirm the IND700 itself is configured for the 8 block format. This setting can be found in the IND700 setup menu or via the web interface at **Communication -> Industrial Network ->Format**.

2.10.6.1. Add-On Instruction for 8 Block Format

The AOI for the 8 block format is available in the controller organizer under **Assets I Add-On Instructions I SAI\_IND\_8Block**. This AOI can be dragged from the controller organizer into the "MT\_IND\_700" routine. Information for configuring the AOI can be found below.

In the 8 block format, there is one measuring block and seven status blocks. The first measuring block and status block are also used in the 2 block format. What is gained by changing to the 8 block format is measuring blocks 2-7.
This AOI allows the user to enter a cyclic command (MBx\_Command\_In) and an optional parameter associated with the command (MBx\_Value\_In), to see the result from the command (MBx\_Measuring Value), to determine whether the command executed (Done\_MBx), and to see if there was an error executing the command (Error\_MBx).

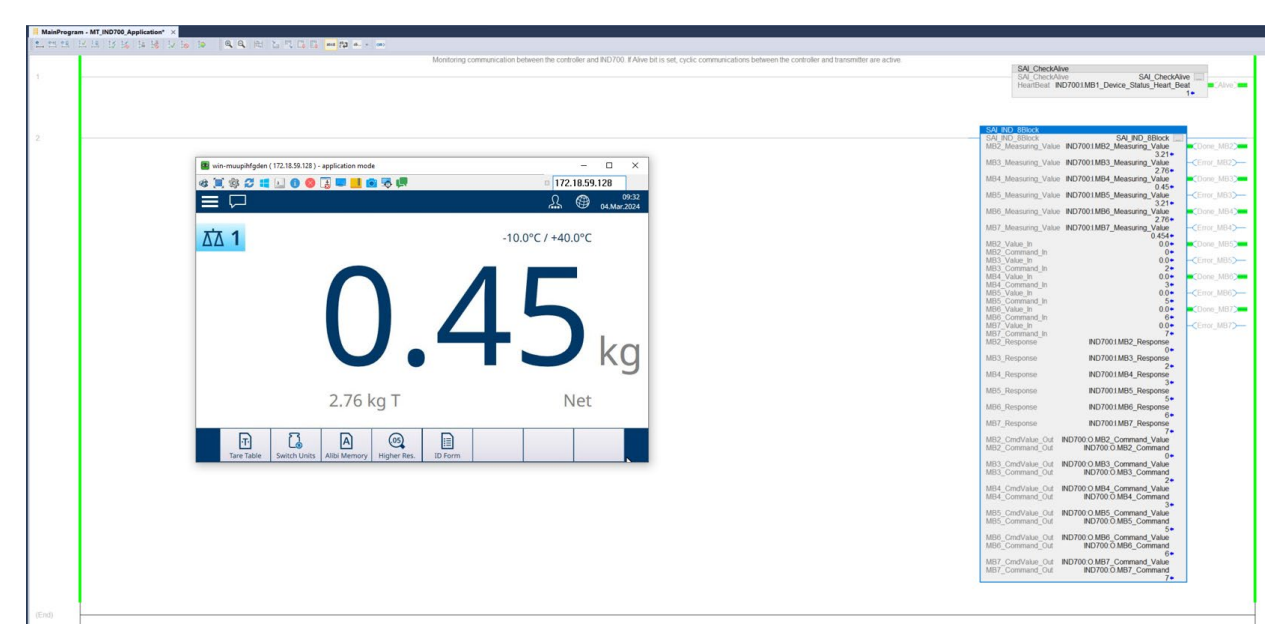

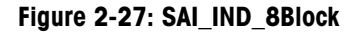

#### Table 2-9: 8-Block Format Parameters

| Input Parameters    | Data Type | Description                                                                                                    |
|---------------------|-----------|----------------------------------------------------------------------------------------------------|
| MB2_Measuring_Value | Real      | This should always be set to the MB2_Measuring_Value of the IND700. Measured value returned from the last successfully executed command for MB2. Ignore value if neither Done_MB2 nor Error_MB2 is set since that means a command is in the process of executing. |
| MB3_Measuring_Value | Real      | This should always be set to the MB3_Measuring_Value of the IND700. Measured value returned from the last successfully executed command for MB3. Ignore value if neither Done_MB3 nor Error_MB3 is set since that means a command is in the process of executing. |
| MB4_Measuring_Value | Real      | This should always be set to the MB4_Measuring_Value of the IND700. Measured value returned from the last successfully executed command for MB4. Ignore value if neither Done_MB4 nor Error_MB4 is set since that means a command is in the process of executing. |
| MB5_Measuring_Value | Real      | This should always be set to the MB5_Measuring_Value of the IND700. Measured value returned from the last successfully executed command for MB5. Ignore value if neither Done_MB5 nor Error_MB5 is set since that means a command is in the process of executing. |

2-25

| Input Parameters    | Data Type | Description                                                                                                    |  |  |  |  |  |
|---------------------|-----------|----------------------------------------------------------------------------------------------------|--|--|--|--|--|
| MB6_Measuring_Value | Real      | This should always be set to the MB6_Measuring_Value of the IND700. Measured value returned from the last successfully executed command for MB6. Ignore value if neither Done_MB6 nor Error_MB6 is set since that means a command is in the process of executing.                                                                                                    |  |  |  |  |  |
| MB7_Measuring_Value | Real      | This should always be set to the MB7_Measuring_Value of the IND700. Measured value returned from the last successfully executed command for MB7. Ignore value if neither Done_MB7 nor Error_MB7 is set since that means a command is in the process of executing.                                                                                                    |  |  |  |  |  |
| MB2_Command_In      | INT       | <ul> <li>Place the cyclic command to be executed using MB2 here. Refer to the SAI Manual for Terminals and Transmitters to see all valid cyclic commands. Data reported will be found in MB2_Measuring Value.</li> <li>Optional parameter information should be placed in MB2_Value_In before changing the command. Some examples of common cyclic commands:</li> <li>0 or 1 = Report gross weight</li> <li>2 = Report tare weight</li> <li>3 = Report net weight</li> <li>5 = Report gross weight value (with internal resolution)</li> <li>6 = Report tare weight value (with internal resolution)</li> <li>7 = Report net weight value (with internal resolution)</li> </ul> |  |  |  |  |  |
| MB3_Command_In      | INT       | <ul> <li>Place the cyclic command to be executed using MB3 here. Refer to the SAI Manual for Terminals and Transmitters to see all valid cyclic commands. Data reported will be found in MB3_Measuring Value.</li> <li>Optional parameter information should be placed in MB3_Value_In before changing the command. Some examples of common cyclic commands:</li> <li>0 or 1 = Report gross weight</li> <li>2 = Report tare weight</li> <li>3 = Report net weight</li> <li>5 = Report gross weight value (with internal resolution)</li> <li>6 = Report tare weight value (with internal resolution)</li> <li>7 = Report net weight value (with internal resolution)</li> </ul> |  |  |  |  |  |
| MB4_Command_In      | INT       | <ul> <li>Place the cyclic command to be executed using MB4 here. Refer to the SAI Manual for Terminals and Transmitters to see all valid cyclic commands. Data reported will be found in MB4_Measuring Value.</li> <li>Optional parameter information should be placed in MB4_Value_In before changing the command. Some examples of common cyclic commands:</li> <li>0 or 1 = Report gross weight</li> <li>2 = Report tare weight</li> <li>3 = Report net weight</li> <li>5 = Report gross weight value (with internal resolution)</li> </ul>                                                                                                    |  |  |  |  |  |

| Input Parameters | Data Type | Description                                                                                                    |  |  |  |  |
|------------------|-----------|----------------------------------------------------------------------------------------------------|--|--|--|--|
|                  |           | 6 = Report tare weight value (with internal resolution)<br>7 = Report net weight value (with internal resolution)                                                                                                    |  |  |  |  |
| MB5_Command_In   | INT       | <ul> <li>Place the cyclic command to be executed using MB5 here. Refer to the SAI Manual for Terminals and Transmitters to see all valid cyclic commands. Data reported will be found in MB5_Measuring Value.</li> <li>Optional parameter information should be placed in MB5_Value_In before changing the command. Some examples of common cyclic commands:</li> <li>0 or 1 = Report gross weight</li> <li>2 = Report tare weight</li> <li>3 = Report net weight</li> <li>5 = Report gross weight value (with internal resolution)</li> <li>6 = Report tare weight value (with internal resolution)</li> <li>7 = Report net weight value (with internal resolution)</li> </ul> |  |  |  |  |
| MB6_Command_In   | INT       | <ul> <li>Place the cyclic command to be executed using MB6 here. Refer to the SAI Manual for Terminals and Transmitters to see all valid cyclic commands. Data reported will be found in MB6_Measuring Value.</li> <li>Optional parameter information should be placed in MB6_Value_In before changing the command. Some examples of common cyclic commands:</li> <li>0 or 1 = Report gross weight</li> <li>2 = Report tare weight</li> <li>3 = Report net weight</li> <li>5 = Report gross weight value (with internal resolution)</li> <li>6 = Report tare weight value (with internal resolution)</li> <li>7 = Report net weight value (with internal resolution)</li> </ul> |  |  |  |  |

| Input Parameters | Data Type | Description                                                                                                    |  |  |  |  |
|------------------|-----------|----------------------------------------------------------------------------------------------------|--|--|--|--|
| MB7_Command_In   | INT       | <ul> <li>Place the cyclic command to be executed using MB7 here. Refer to the SAI Manual for Terminals and Transmitters to see all valid cyclic commands. Data reported will be found in MB7_Measuring Value.</li> <li>Optional parameter information should be placed in MB7_Value_In before changing the command. Some examples of common cyclic commands:</li> <li>0 or 1 = Report gross weight</li> <li>2 = Report tare weight</li> <li>3 = Report net weight</li> <li>5 = Report gross weight value (with internal resolution)</li> <li>6 = Report tare weight value (with internal resolution)</li> <li>7 = Report net weight value (with internal resolution)</li> </ul> |  |  |  |  |
| MB2_Value_In     | Real      | Place the optional parameter associated with MB2_Command_In<br>here. For example, if executing a pretare command, MB2_Value_In<br>would be set to the pretare value before changing<br>MB2_Command_In                                                                                                    |  |  |  |  |
| MB3_Value_In     | Real      | Place the optional parameter associated with MB3_Command_In<br>here. For example, if executing a pretare command, MB3_Value_In<br>would be set to the pretare value before changing<br>MB3_Command_In                                                                                                    |  |  |  |  |
| MB4_Value_In     | Real      | Place the optional parameter associated with MB4_Command_In<br>here.<br>For example, if executing a pretare command, MB4_Value_In would<br>be set to the pretare value before changing MB4_Command_In                                                                                                    |  |  |  |  |
| MB5_Value_In     | Real      | Place the optional parameter associated with MB5_Command_In<br>here.<br>For example, if executing a pretare command, MB5_Value_In would<br>be set to the pretare value before changing MB2_Command_In                                                                                                    |  |  |  |  |
| MB6_Value_In     | Real      | Place the optional parameter associated with MB6_Command_In<br>here.<br>For example, if executing a pretare command, MB6_Value_In would<br>be set to the pretare value before changing MB6_Command_In                                                                                                    |  |  |  |  |
| MB7_Value_In     | Real      | Place the optional parameter associated with MB7_Command_In<br>here. For example, if executing a pretare command, MB7_Value_In<br>would be<br>set to the pretare value before changing MB7_Command_In                                                                                                    |  |  |  |  |
| MB2_Response     | INT       | This should always be set to MB2_Response value of the IND700.<br>Once a cyclic command is successfully executed, MB2_Response = MB2_Command_In. The AOI uses this information to detect if a command has been executed successfully or if an error has occurred.                                                                                                    |  |  |  |  |
| MB3_Response     | INT       | This should always be set to MB3_Response value of the IND700.<br>Once a cyclic command is successfully executed, MB3_Response = MB3_Command_In. The AOI uses this information to detect if a                                                                                                    |  |  |  |  |

| Input Parameters | Data Type | Description                                                                                                    |  |  |  |  |  |
|------------------|-----------|----------------------------------------------------------------------------------------------------|--|--|--|--|--|
|                  |           | command has been executed successfully or if an error has occurred.                                                                                                    |  |  |  |  |  |
| MB4_Response     | INT       | This should always be set to MB4_Response value of the IND700.<br>Once a cyclic command is successfully executed, MB4_Response =<br>MB4_Command_In. The AOI uses this information to detect if a<br>command has been executed successfully or if an error has<br>occurred. |  |  |  |  |  |
| MB5_Response     | INT       | This should always be set to MB5_Response value of the IND700.<br>Once a cyclic command is successfully executed, MB5_Response =<br>MB5_Command_In. The AOI uses this information to detect if a<br>command has been executed successfully or if an error has<br>occurred. |  |  |  |  |  |
| MB6_Response     | INT       | This should always be set to MB6_Response value of the IND700<br>Once a cyclic command is successfully executed, MB6_Response<br>MB6_Command_In. The AOI uses this information to detect if a<br>command has been executed successfully or if an error has<br>occurred.    |  |  |  |  |  |
| MB7_Response     | INT       | This should always be set to MB7_Response value of the IND700.<br>Once a cyclic command is successfully executed, MB7_Response =<br>MB7_Command_In. The AOI uses this information to detect if a<br>command has been executed successfully or if an error has<br>occurred. |  |  |  |  |  |
| MB2_Command_Out  | INT       | This should always be set to MB2_Command of the IND700. Valu<br>of the last cyclic command sent to the IND700. Once successfully<br>executed, MB2_Response = MB2_Command_Out =<br>MB2_Command_In.                                                                          |  |  |  |  |  |
| MB3_Command_Out  | INT       | This should always be set to MB3_Command of the IND700. Value<br>of the last cyclic command sent to the IND700. Once successfully<br>executed, MB3_Response = MB3_Command_Out =<br>MB3_Command_In.                                                                         |  |  |  |  |  |
| MB4_Command_Out  | INT       | This should always be set to MB4_Command of the IND700. Value<br>of the last cyclic command sent to the IND700. Once successfully<br>executed, MB4_Response = MB4_Command_Out =<br>MB4_Command_In.                                                                         |  |  |  |  |  |
| MB5_Command_Out  | INT       | This should always be set to MB5_Command of the IND700. Value of the last cyclic command sent to the IND700. Once successfully executed, MB5_Response = MB5_Command_Out = MB5_Command_In.                                                                                  |  |  |  |  |  |
| MB6_Command_Out  | INT       | This should always be set to MB6_Command of the IND700.<br>Value of the last cyclic command sent to the IND700. Once<br>successfully executed, MB6_Response =<br>MB6_Command_Out = MB6_Command_In.                                                                         |  |  |  |  |  |

| Input Parameters | Data Type | Description                                                                                                    |  |  |  |  |
|------------------|-----------|----------------------------------------------------------------------------------------------------|--|--|--|--|
| MB7_Command_Out  | INT       | This should always be set to MB7_Command of the IND700. Value<br>of the last cyclic command sent to the IND700. Once successfully<br>executed, MB7_Response = MB7_Command_Out =<br>MB7_Command_In. |  |  |  |  |
| MB2_CmdValue_Out | Real      | This should always be set to MB2_Command_Value of IND700                                                                                                    |  |  |  |  |
| MB3_CmdValue_Out | Real      | This should always be set to MB3_Command_Value of IND700                                                                                                    |  |  |  |  |
| MB4_CmdValue_Out | Real      | This should always be set to MB4_Command_Value of IND700                                                                                                    |  |  |  |  |
| MB5_CmdValue_Out | Real      | This should always be set to MB5_Command_Value of IND700                                                                                                    |  |  |  |  |
| MB6_CmdValue_Out | Real      | This should always be set to MB6_Command_Value of IND700                                                                                                    |  |  |  |  |
| MB7_CmdValue_Out | Real      | This should always be set to MB7_Command_Value of IND700                                                                                                    |  |  |  |  |
| Done_MB2         | BOOL      | Will be latched high when command has successfully completed for MB2. When a new command begins, bit will be unlatched until command completes successfully                                        |  |  |  |  |
| Done_MB3         | BOOL      | Will be latched high when command has successfully completed for MB3. When a new command begins, bit will be unlatched until command completes successfully                                        |  |  |  |  |
| Done_MB4         | BOOL      | Will be latched high when command has successfully completed for MB4. When a new command begins, bit will be unlatched until command completes successfully                                        |  |  |  |  |
| Done_MB5         | BOOL      | Will be latched high when command has successfully completed for MB5. When a new command begins, bit will be unlatched until command completes successfully                                        |  |  |  |  |
| Done_MB6         | BOOL      | Will be latched high when command has successfully completed for MB6. When a new command begins, bit will be unlatched until command completes successfully                                        |  |  |  |  |
| Done_MB7         | BOOL      | Will be latched high when command has successfully completed for MB7. When a new command begins, bit will be unlatched until command completes successfully                                        |  |  |  |  |
| Error_MB2        | BOOL      | Will be latched high when command fails to complete for MB2.<br>When a new command begins, bit will be unlatched until a<br>command fails to complete.                                             |  |  |  |  |
| Error_MB3        | BOOL      | Will be latched high when command fails to complete for MB3.<br>When a new command begins, bit will be unlatched until a<br>command fails to complete.                                             |  |  |  |  |
| Error_MB4        | BOOL      | Will be latched high when command fails to complete for MB4.<br>When a new command begins, bit will be unlatched until a<br>command fails to complete.                                             |  |  |  |  |
| Error_MB5        | BOOL      | Will be latched high when command fails to complete for MB5.<br>When a new command begins, bit will be unlatched until a<br>command fails to complete.                                             |  |  |  |  |

| Input Parameters | Data Type | Description                                                                                                    |
|------------------|-----------|----------------------------------------------------------------------------------------------------|
| Error_MB6        | BOOL      | Will be latched high when command fails to complete for MB6.<br>When a new command begins, bit will be unlatched until a<br>command fails to complete. |
| Error_MB7        | BOOL      | Will be latched high when command fails to complete for MB7.<br>When a new command begins, bit will be unlatched until a<br>command fails to complete. |

### 2.10.7. Frequently Asked Questions

5. Q: How do I access the parameters in the AOI variables within my PLC program?

A: Use the format **instance\_name.parameter** to access parameters in the PLC program. For example, creating an instance of the SAI\_CheckAlive AOI and naming the instance **IND700\_Comm**, allows the alive bit to be monitored by looking at **IND700\_Comm**.Alive.

| SAI CheckAlive                                                                         |                 |
|----------------------------------------------------------------------------------------|-----------------|
| SAI_CheckAlive SAI_CheckAlive<br>HeartBeat IND700:1.MB1_Device_Status_Heart_Beat<br>0+ | <alive></alive> |

### Figure 2-28: SAI\_CheckAlive AOI With Different Instance Mame

6. Q: Does my AOI instance always have to match the name of the AOI?

A: No, the AOI instance can be named anything, but the name must be unique. This ensures that, if we are using multiples of the same AOI, we can distinguish between them in the code. Refer to Figure 2-28 for an example of an AOI instance name that does not match the AOI name but is still valid.

7. Q: How do I read gross, tare or net weight?

A: Use the WeightCmd parameter of the SAI\_IND\_WeightProc AOI to issue different weight commands. Valid parameter values are:

- 0 = report gross weight
- 2 = report tare weight
- 3 = report net weight.

The weight will be updated in StableWeight if the weight value is stable.

StableWeight will freeze with the last reported stable weight while the scale is in motion. RealTimeWeight will constantly update the weight value regardless of whether the scale is in motion.

8. Q: How do I know the source of the error in the SAI\_IND\_WeightProc AOI?

A: Typical errors in this AOI include:

• **Pushbutton zero failure**: Tried to zero when the weight value is outside of the pushbutton zero range (+/- 2% by default). If a substantial zero adjustment needs to be made, use the SAI\_IND\_ZeroAdjust AOI instead.

- **Tare failure**: Typically seen if trying to tare a negative gross weight value. Try to tare again with a positive gross weight.
- **Stability failure**: Can occur with either the ZeroStable or Tare Stable command. The weight value must meet the stability criteria (no more than 1 division of change occurring in a 0.3 second period by default) at some point before a timeout occurs (3 seconds by default).
- 9. Q: An AOI is very close to what I want to do in my PLC logic, but I need to make a few changes. How can I do that?

A: If necessary to view or modify the logic of an AOI, simply use the Controller Organizer view in Studio 5000 to navigate to Add-On Instructions, expand the AOI to view, and double-click **Logic**. This will display the ladder logic used in the AOI and can be changed as necessary for the application.

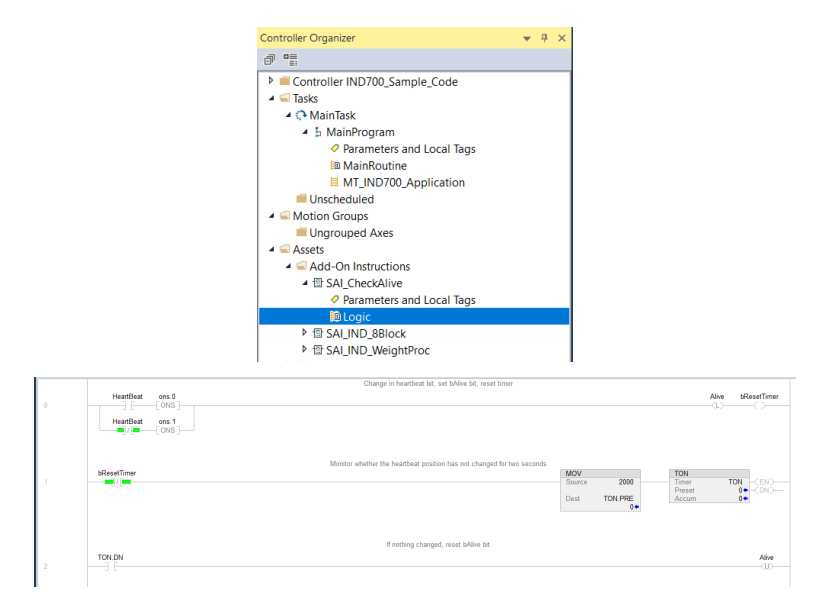

Figure 2-29: Example of AOI Ladder Logic

# **3 PROFINET**

### 3.1. Overview

PROFINET is an open industrial networking standard that was developed by Siemens as an Ethernet replacement for its widely popular PROFIBUS Network. The network supports Cyclic and Acyclic messaging, both of which have been implemented in the IND700. The PROFINET Standard is supported and Maintained by the PROFIBUS and PROFINET International (PI) Organization. PROFINET utilizes commercial, off-the-shelf Ethernet hardware (for example, switches and routers) and is fully compatible with the Ethernet TCP/IP protocol suite.

The IND700 PROFINET option implements PROFINET IO for cyclic data exchange with the PLC, and uses acyclic messages for Shared Data Access by the PLC.

The PROFINET option enables the IND700 terminal to communicate to PROFINET enabled Programmable Logic Controllers (PLCs) through direct connection to the PROFINET network at 100 MBPS speed. This solution consists of an internal module and internal software to implement the data exchange.

### 3.2. **PROFINET Interface**

The part # of the IND700 PROFINET option kit is 30725998. Figure 3-1 shows a PROFINET interface board together with the kit contents. The board part number is 30785338.

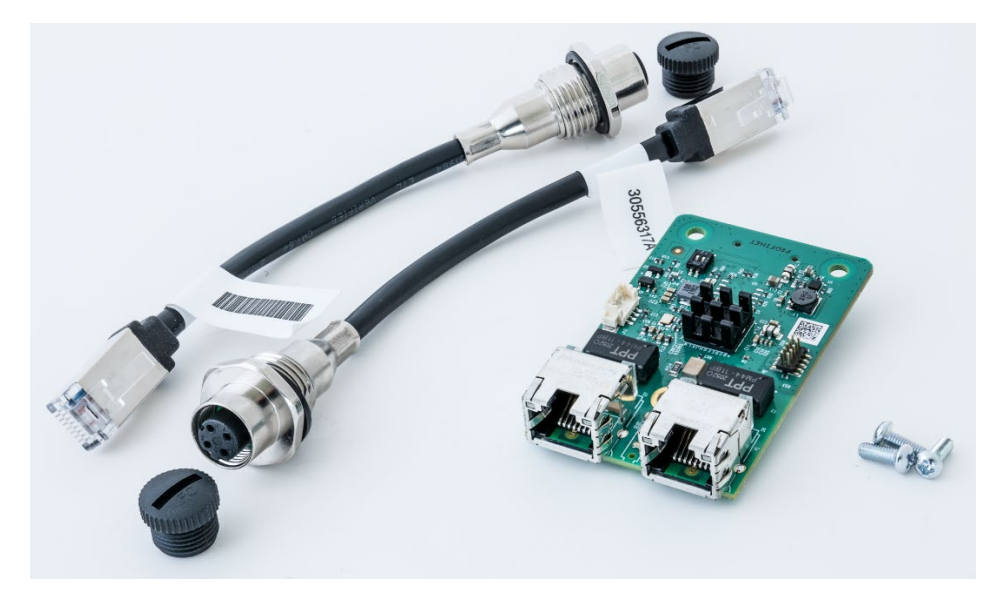

Figure 3-1: PROFINET Interface Kit

### 3.2.1. Update Rates

The update rate for the PROFINET interface varies depending on the terminal's configuration:

- HSALC 1 scale: 66 Hz
- HSALC 2 scales: 50 Hz
- POWERCELL 4 scales 15 Hz

### **3.2.2.** Definition of Terms

The following terms are used in this chapter.

### Table 3-1: PROFINET Definition of Terms

| Term                | Definition                                                                                                    |
|---------------------|----------------------------------------------------------------------------------------------------|
| DAP                 | Device Access Point                                                                                                    |
| DCP                 | Discovery and basic Configuration Protocol. Used for IP configuration over PROFINET.                                                                                                    |
| DHCP                | De-facto standard for dynamic IP address management                                                                                                    |
| GSDML               | XML-based descriptive language for GSD-files                                                                                                    |
| Initial Record Data | Record Data write-requests destined for a sub-module. Comparable to PROFIBUS-DP User Parameter Data.                                                                                                    |
| IOCS                | IO Consumer Status                                                                                                    |
| IOPS                | IO Provider Status                                                                                                    |
| IO Controller       | Controlling device which acts as a client for several IO devices. Usually a PLC.<br>Comparable to a PROFIBUS-DP Class 1 master.                                                                                                    |
| IO Device           | Field device assigned to an IO Controller. Comparable to a PROFIBUS DPV1 slave.                                                                                                    |
| IO Supervisor       | Programming device with commissioning and diagnostic functions.<br>Comparable to a PROFIBUS-DP Class 2 master.                                                                                                    |
| Module              | Hardware or logical component of a network device.                                                                                                    |
| MRP                 | <u>M</u> edia <u>R</u> edundancy <u>P</u> rotocol. An Ethernet Ring Topology used with PROFINET IO to provide media redundant communications. Messages are sent out one Ethernet port of the PLC and come back in the other. If the PLC detects a media break in the ring then it reconfigures the network within 200 milliseconds so that messages will be sent out both ports of the PLC. Requires PLC's and devices that are MRP enabled. Any switches on the network must also be MRP enabled. Non-MRP enabled devices may be connected to the loop by using MRP enabled switches. |
| Submodule           | Hardware or logical component of a module                                                                                                    |
| PDEV                | Physical DEVice. From specification version 2.0 it is possible to describe the physical Ethernet interface and its ports (PDEV, or Physical Device) with a special mechanism. This is done with special sub-modules at slot 0 (the module at slot 0 is the access point for the device).                                                                                                    |
| PNIO                | Short for PROFINET IO.                                                                                                    |

| Term           | Definition                                                                                                    |
|----------------|----------------------------------------------------------------------------------------------------|
|                | PROFINET IO is a communication concept for the implementation of modular, decentralized applications.                                                                                                    |
| Profinet Io    | Comparable to PROFIBUS-DP, where I/O data of field devices are cyclically transmitted to the process image of a PLC. The real time capabilities of PROFINET IO are further divided into RT and IRT (see below). |
| Profinet Io RT | PROFINET IO with Real Time capabilities. Optimized real time communication channel for time critical I/O data and Alarms. Implemented in software.                                                              |
| Profinet irt   | PROFINET IO with Isochronous Real Time capabilities. Necessary for motion control application which require an update rate of 1ms, or less, with no jitter. Implemented in hardware.                            |
| PROFINET CBA   | PROFINET Component Based Automation. Comparable to PROFIBUS FMS.                                                                                                    |
| Record Data    | Comparable to PROFIBUS DPV1 acyclic Read/Write.                                                                                                    |

### 3.2.3. Communications

The IND700 terminal uses component parts to ensure complete compatibility with the Siemens PROFINET network. An IND700 terminal is recognized as a generic PROFINET device by the PLC.

### 3.2.4. IP Address

Each PROFINET option represents one physical IP Address. This address can be chosen by the system designer, and then programmed into the IND700 terminal and PLC, or the address can be automatically assigned by the PLC. Each IND700 within a system must have a unique PROFINET IP Address.

The IND700 terminal's PROFINET IP address is programmed in the terminal's setup menu at **Communication > Industrial Network > PROFINET**.

### 3.2.5. Supported Data Transfer

The PROFINET interface provides both discrete data transfer and an acyclic messaging capability that is used for Shared Data access. Access to Shared Data is done in a manner that is very similar to the method used by the ControlNet and Ethernet/IP modules.

### **3.2.6.** Connection Methods

The dual ports on the PROFINET Interface module provide several possible methods for connecting the IND700 to the control Network. Those methods are described in this section. It is important that in both the Daisy Chain and MRP Redundant Loop configurations, the physical network wiring matches the network topology defined on the PLC as it relates to Port 1 and Port 2. If the wiring does not match the defined topology, errors will be reported.

#### 3.2.6.1. Star Network

A star network consists of multiple devices being attached to one or more Ethernet switches.

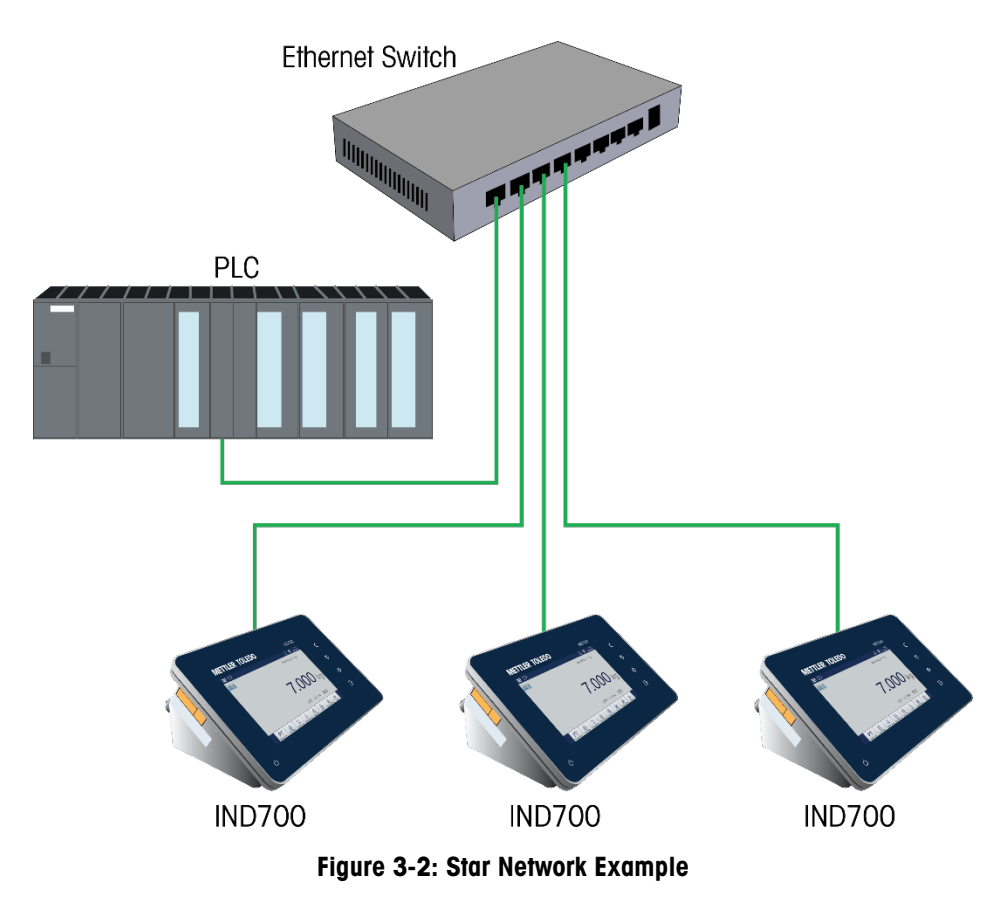

3.2.6.2. Daisy Chain

A Daisy Chain network has the advantage of not requiring switches for multiple devices to be connected to the Controller. This has advantages in a cabinet or tight space where there may not be sufficient area to run individual cables all of the way back to a central point such as a switch.

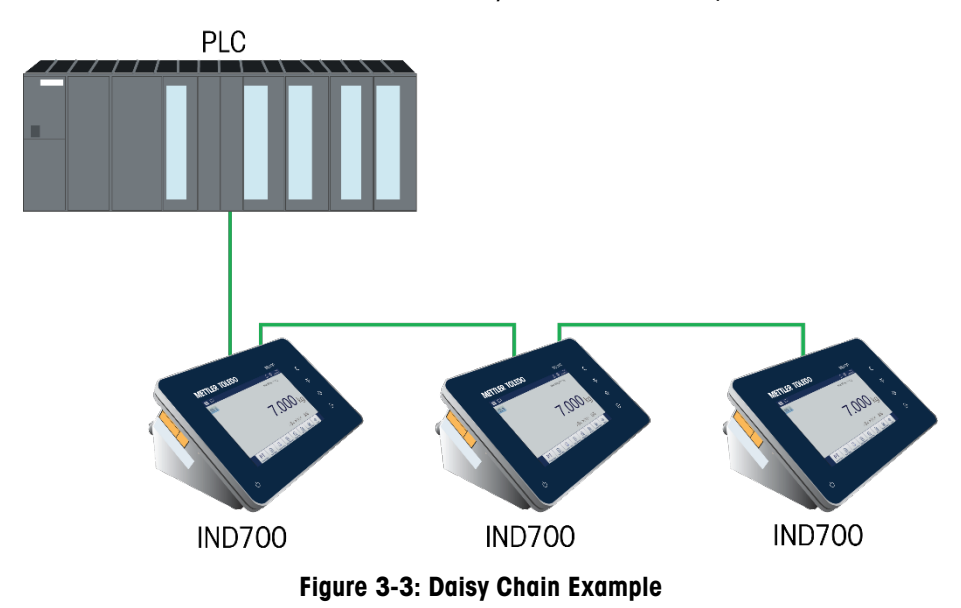

### 3.2.6.3. MRP Redundant Loop

An MRP redundant loop is very similar to the Daisy Chain topology, where the PLC is connected on one end of the loop, and devices are daisy chained along the loop until the loop is terminated back at the same PLC on a second Ethernet port. This provides a 'Ring' topology where messages can be routed either direction around the ring, and has the advantage of not requiring any switches as long as the PLC and the devices are MRP capable. If a break in the Ring occurs, the PLC will quickly detect it by noticing that messages are no longer making it back to the PLC on the opposite end of the ring that is attached to it. Under those conditions the PLC will then start transmitting the messages out both ports so that all devices on the ring can still get the messages. The result is a network of daisy chains out each port that continue to function regardless of the break. PROFINET MRP is designed to make the break detection and switch over in less than 200 milliseconds. NOTE that your process must be able to tolerate a loss of communications for up to 200 ms.

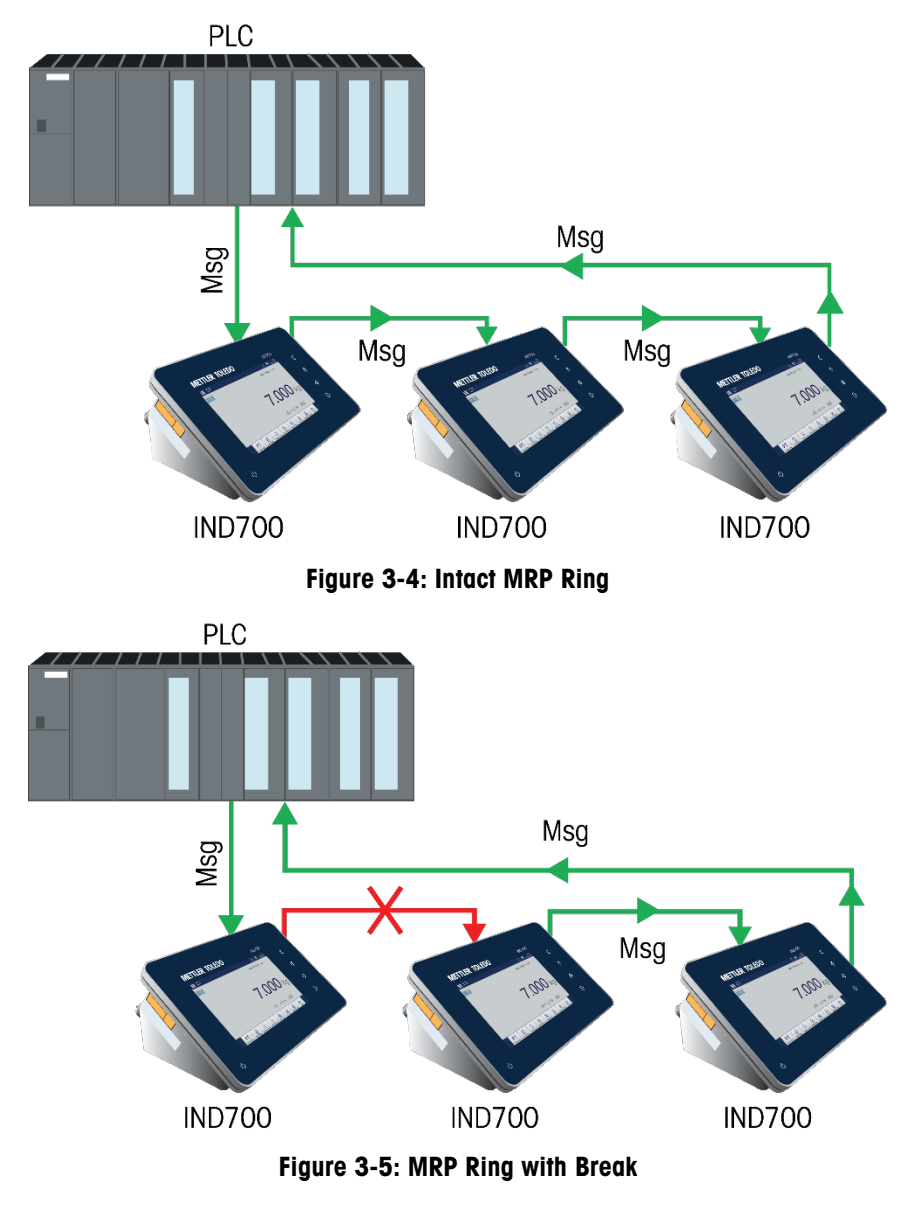

Note that messages still reach all devices, because the network is self-healing.

## 3.3. Data Definition

### 3.3.1. Data Integrity

The IND700 has specific bits to allow the PLC to confirm that data was received without interruption and that the IND700 is not in an error condition. It is important to monitor these bits. Any PLC code should use them to confirm the integrity of the data received by the IND700.

Refer to the data charts in Appendix A and Appendix B for specific information regarding the Data OK, Update in Progress and Data Integrity bits and their usage.

### 3.3.2. Discrete Data

The terminal's PROFINET interface has three discrete data formats that may be selected. The data types are: Integer, Divisions and Floating Point.

Please refer to Appendix C, **Common Data Features** for a description of discrete data, and to Appendix A and Appendix B for a detailed description of the information available in each data format.

### 3.3.3. Byte Order

For a general account of byte ordering, please refer to Appendix C, Common Data Features.

### 3.3.4. Message Slots

There may be up to 4 message slots for discrete data transfer of cyclic messages in Integer, Divisions and Floating Point Data Formats. Each message slot is assigned to a local or remote scale and scales may be repeated in additional message slots. The integer and division formats provide two 16-bit words of input and two 16-bit words of output data per Message Slot. Each Message Slot's first input word provides scale weight data and the input weight data may be selected by the PLC using the Message Slot's second output word bit 0, bit 1 and bit 2. The following two Tables provide input and output usage information.

The floating point format provides four 16-bit words of input data and three 16-bit words of output data) per Message Slot. Refer to Table 3-2 and Table 3-3 for details.

The number of Message Slots is selected in the terminal's setup menu at Communication > PLC Interface > Custom or SA, depending which mode is selected in the Mode menu..

| IND700 Integer/ Division Data |                     |                      |  |  |  |  |
|-------------------------------|---------------------|----------------------|--|--|--|--|
| Message                       | Bytes (8 Bit)       |                      |  |  |  |  |
| Slots                         | IND700 >> PLC Input | PLC Output >> IND700 |  |  |  |  |
| 1                             | 4                   | 4                    |  |  |  |  |
| 2                             | 8                   | 8                    |  |  |  |  |
| 3                             | 12                  | 12                   |  |  |  |  |
| 4                             | 16                  | 16                   |  |  |  |  |

### Table 3-2: Message Slot and PLC I/O Sizes (Integer/ Division)

|          | Byte  | Integer<br>Input Data<br>To PLC | or        | Divi | sio       | on Mode<br>Output Data<br>From PLC | Byte   |            |
|----------|-------|---------------------------------|-----------|------|-----------|------------------------------------|--------|------------|
|          | Onsei | Description                     |           |      |           | Description                        | Offset |            |
| 1        | 0     | Integer Value                   | sg<br>† 1 |      | sg<br>F 1 | Load Integer Value                 | 0      | <b>↑</b>   |
|          | 2     | Scale Status                    | Slot      |      | Slot      | Command                            | 2      |            |
| otal     | 4     | Integer Value                   | .g        |      | 3g<br>2   | Load Integer Value                 | 4      | otal .     |
| tes T    | 6     | Scale Status                    | Slot      |      | Slot      | Command                            | 6      | es Tc      |
| 6 By     | 8     | Integer Value                   | sg<br>F 3 |      | В<br>С    | Load Integer Value                 | 8      | ) Byt      |
| ≓<br>⊥   | 10    | Scale Status                    | Slot      |      | Slot      | Command                            | 10     | - 16       |
|          | 12    | Integer Value                   | sg<br>† 4 |      | sg<br>4   | Load Integer Value                 | 12     |            |
| <u> </u> | 14    | Scale Status                    | Slot      |      | Slot      | Command                            | 14     | _ <b>_</b> |

Figure 3-6 Integer/Divisions Message Slot I/O Mapping

| IND700 Floating Point Data |                     |                      |  |  |
|----------------------------|---------------------|----------------------|--|--|
| Message                    | Bytes (8 Bit)       |                      |  |  |
| Slots                      | IND700 >> PLC Input | PLC Output >> IND700 |  |  |
| 1                          | 8                   | 8                    |  |  |
| 2                          | 16                  | 14                   |  |  |
| 3                          | 24                  | 20                   |  |  |
| 4                          | 32                  | 26                   |  |  |

PROFINET

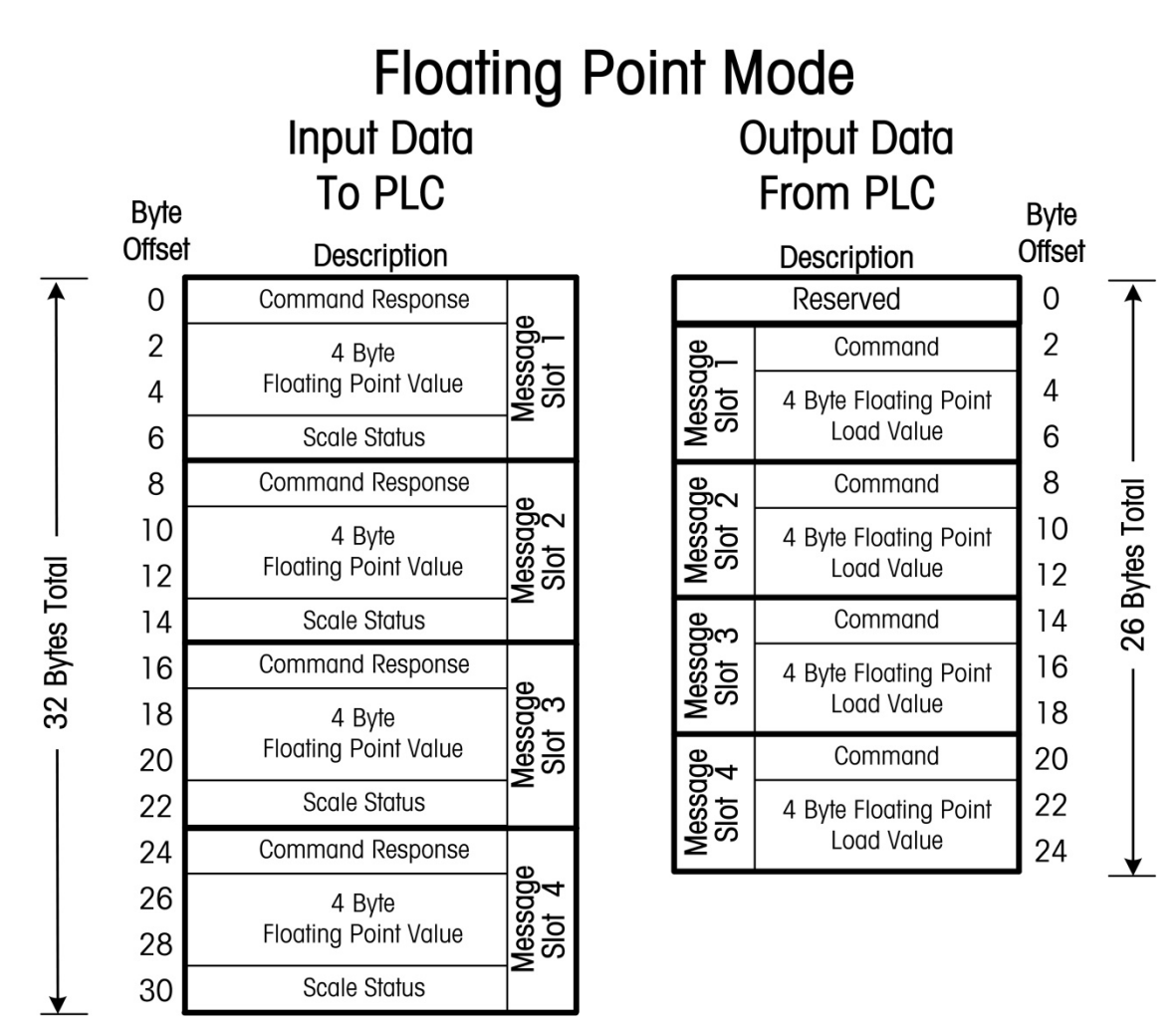

Figure 3-7 Floating Point Message Slot I/O Mapping

# 3.4. Controlling the Discrete I/O Using a PLC Interface

The IND700 terminal provides the ability to directly control its discrete outputs and read its discrete inputs via the (digital) PLC interface options. System integrators should be aware that the IND700 terminal's discrete I/O updates are synchronized with the terminal's interface update rate and not with the PLC I/O scan rate. This may cause a noticeable delay in reading inputs or updating outputs as observed from the PLC to real world signals. Consult the IND700 Terminal Technical Manual for discrete I/O wiring.

## 3.5. Shared Data Access

The Shared Data mode PLC communications is provided using Acyclic messaging to the IND700 terminal.

The IND700 Shared Data document lists the Shared Data Variables available to Ethernet/IP, ControlNet, and PROFINET. This document also includes the hex Class Code, Instance and Attribute for the shared data. The PLC must use a combination of RDREC (SFB52) and WRREC (SFB53) to read a Shared Data Variable and WRREC (SFB53) to write a Shared Data Variable.

### 3.6. Software Setup

When the IND700 terminal detects the presence of a PROFINET Kit option board, the PROFINET parameters are enabled in a Setup program block at **Communication > Industrial Network**. Figure 3-8 shows a typical PLC Menu screen in setup.

| tup > Commun  | nication > Industria<br>다 | l Network       |          |
|---------------|---------------------------|-----------------|----------|
| Scales        | Ethernet                  | Input Templates | Mode     |
| Application   | Interfaces                |                 | Custom   |
| Terminal      | Connections               |                 | PROFINET |
| Communication | Industrial<br>Network     |                 |          |
| Maintenance   | Output Templates          |                 |          |

Figure 3-8: Industrial Network Setup Menus

The **Mode** menu permits the selection of either **SAI** or **Custom**. The second menu is either **SAI** or **Custom** depending on the **Mode** selection. The third PLC menu configures the specific PLC interface detected.

### 3.6.1. Profinet Setup Menu

| PROFINET          |  |
|-------------------|--|
| MAC Address       |  |
| 00-10-52-D5-8B-F9 |  |
| Device Name       |  |
| ind700-1          |  |
| IP Address        |  |
| 000.000.000.000   |  |
| Subnet Mask       |  |
| 000.000.000       |  |
| Gateway Address   |  |
| 000.000.000       |  |

Figure 3-9: PROFINET Setup Menu

The Profinet interface IP address can be set either using **DHCP**, or by entering values manually in the **IP Address**, **Subnet Mask** and **Gateway Address** fields.

### **3.6.2.** SAI Block Basic Configuration

If the PLC Mode is set to Custom, the following menu will be available:

| < | Custom     |              |  |
|---|------------|--------------|--|
|   | Format     |              |  |
|   | 16 Bytes   | $\sim$       |  |
|   | Byte Order |              |  |
|   | Big Endian | $\checkmark$ |  |
|   |            |              |  |
|   |            |              |  |
|   |            |              |  |
|   |            |              |  |
|   |            |              |  |
|   |            |              |  |

Figure 3-10: Industrial Network Options, Mode = Custom

### 3.6.3. Custom Menu Basic Configuration

| Custom       Big Endian         Total Block Count       I/O Size (Bytes)         23       184 / 184         Measuring Blocks       Status Blocks         4       4         Use default 2 block header       96 | Format            |             | Byte Order                   |   |
|----------------------------------------------------------------------------------------------------|-------------------|-------------|------------------------------|---|
| Total Block Count     I/O Size (Bytes)       23     184 / 184       Measuring Blocks     Status Blocks       4     4       Variable Block (Bytes)       96                                                     | Custom            | $\sim$      | Big Endian                   | ~ |
| 23     Image: Status Blocks       Measuring Blocks     Status Blocks       4     Image: Status Block (Bytes)       Use default 2 block header     96                                                           | Total Block Count |             | I/O Size (Bytes)             |   |
| Measuring Blocks     Status Blocks       4     4       Use default 2 block header     96                                                                                                    | 23                | $\sim$      | 184 / 184                    |   |
| 4 4 Variable Block (Bytes)<br>96                                                                                                    | Measuring Blocks  |             | Status Blocks                |   |
| Variable Block (Bytes) Use default 2 block header 96                                                                                                    | 4                 | $\sim$      | 4                            | ~ |
|                                                                                                    | Use default 2 b   | lock header | Variable Block (Bytes)<br>96 |   |

Figure 3-11: SAI Configuration Options

### 3.7. **PROFINET GSDML File**

The PROFINET GSDML file contains eight (8) Input configurations, and eight (8) Output configurations. It is very important that the sizes selected for the input and output configurations match each other. For example, if "FLOAT 1 Slot" is the Input selection, then "FLOAT 1 Slot" must also be the Output selection.

The number of slots designated in each configuration references the number of Message Slots configured in the IND700 itself.

Note: The PROFINET GSDML file for the IND700 and complete versions of the programming examples can be downloaded from <u>www.mt.com/IND700-downloads</u>. The following screen images are provided for illustrative purposes only.

Figure 3-12 shows two IND700's placed on the PROFINET I/O Network. Node 1(IND700) is configured as a Floating Point device, while node 2 (IND700-1) is configured as an Integer/Divisions type device.

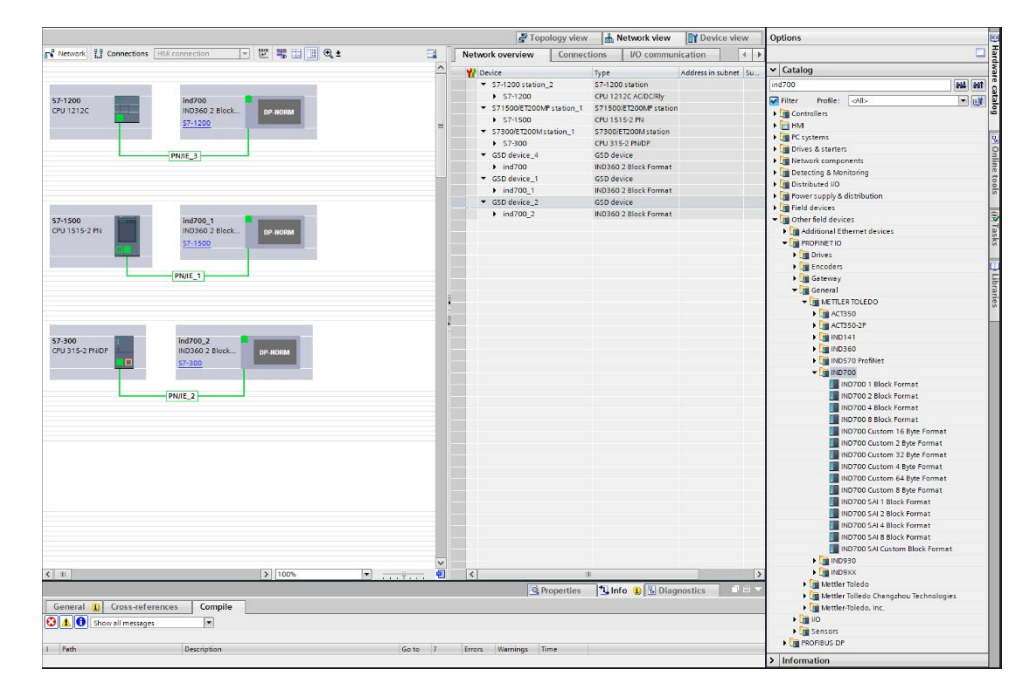

Figure 3-12: Hardware Network Setup

### **3.8.** Assigning the IP Address and Device Name

This function is accessed via the PLC Engineering Software as shown below.

| PROFINET [IE1]                                    |                       | Properties                                     |
|---------------------------------------------------|-----------------------|------------------------------------------------|
| General IO tags Syste                             | em constants Texts    |                                                |
| General                                           |                       | Add new subnet                                 |
| Ethernet addresses                                |                       |                                                |
| <ul> <li>Advanced options</li> </ul>              | IP protocol           |                                                |
| Interface options                                 |                       |                                                |
| Media redundancy                                  |                       | Set IP address in the project                  |
| Real time settings                                |                       | IP address: 192 . 168 . 0 . 36                 |
| ▼ Port 1 [X1 P1 R]                                |                       | Subnet mask: 255 , 255 , 255 , 0               |
| General                                           |                       | Synchronize router settings with IQ controller |
| Port interconnection                              |                       |                                                |
| Port options Use router                           |                       | Use router                                     |
| P Port 2 [X1 P 2 K] Router address: 0 . 0 . 0 . 0 |                       | Router address: 0 . 0 . 0 . 0                  |
|                                                   |                       | O IP address is set directly at the device     |
|                                                   | PROFINET              |                                                |
|                                                   |                       | Generate PROFINET device name automatically    |
|                                                   | PROFINET device name: | ind700                                         |
|                                                   | Converted name:       | ind700                                         |
|                                                   | Device number:        | 2                                              |
|                                                   |                       |                                                |
|                                                   |                       |                                                |

Figure 3-13: IND700 Device Properties- Ethernet Address

Setup the IP address and PROFINET device name in IND700, go to Setup > Communications > Industrial Network > PROFINET by clicking on it, then clicking the OK button to continue.

| < | PROFINET          |                            |
|---|-------------------|----------------------------|
|   | MAC Address       |                            |
|   | 00-10-52-D5-8B-F9 |                            |
|   | Device Name       |                            |
|   | ind700            |                            |
|   | IP Address        |                            |
|   | 000.000.000.000   |                            |
|   | Subnet Mask       |                            |
|   | 000.000.000       |                            |
|   | Gateway Address   | Activate Windows           |
|   | 000.000.000.000   | Go to Settings to activate |

Figure 3-14: PROFINET MAC Address in IND700 Setup Screen

### 3.9. Troubleshooting

If the IND700 does not communicate with the PLC, do the following:

- Confirm that both the IP Address configuration and the Device Name configuration have been assigned in the PLC (note that the Device Name must always be assigned using DCP). Cycle power on the IND700 to ensure that any updated settings take effect.
- Check for IP Address conflicts. Use a Ping command from a PC to verify addresses.
- Check physical wiring and network connections.
- Confirm that the IND700 settings for data type and IP Address assignment match those in the PLC and that each IND700 on the network has a unique address.
- Confirm that the number of message slots assigned within the IND700's setup menu match both the Input and Output assignment in the Siemen's HW Configuration Tool.
- If the communication interface in the IND700 was changed from another type (i.e. EtherNet/IP), a master reset of the IND700 may need to be performed.
- Replace the PROFINET interface kit if communication problems persist.

### 3.9.1. Diagnostic LEDs

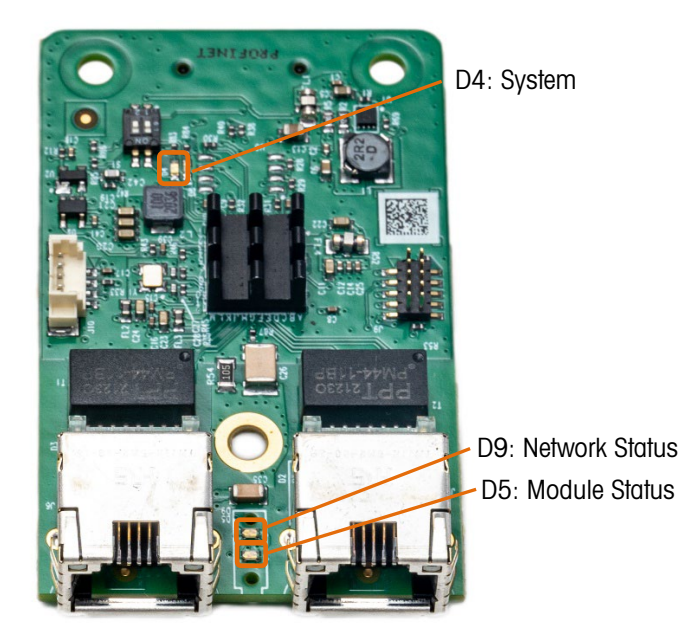

Figure 3-15: Profibus Board LED Locations

3.9.1.1. System

The System LED provides overall system information for the option board.

### Table 3-4: Profibus System LED Indications

| Color        | State                                          | Description                                                                               |
|--------------|------------------------------------------------|-------------------------------------------------------------------------------------------|
| Gray         | Off                                            | <ul><li>No supply voltage or hardware defect</li><li>Firmware reset in progress</li></ul> |
| Green        | On Solid                                       | Normal Operation                                                                          |
| Green        | Blinking                                       | File system being formatted                                                               |
| Yellow       | On Solid                                       | A system error has occurred.                                                              |
| Yellow/Green | Alternating Colors,<br>3x Yellow then 3x Green | Unrecoverable firmware crash.                                                             |
| Yellow/Green | Alternating Colors, 1 Hz                       | Firmware update in progress.                                                              |
| Yellow/Green | Alternating Colors, 4 Hz                       | Firmware update in progress.                                                              |

### 3.9.1.2. Module Status

3-14

### Table 3-5: PROFIBUS Module Status LED Indications

| Color     | State              | Description |
|-----------|--------------------|-------------|
| Gray      | Off                | No Power    |
| Green/Red | Alternating Colors | Self Test   |
| Green     | Blinking           | Standby     |

| Color | State    | Description               |
|-------|----------|---------------------------|
| Green | On Solid | Operational               |
| Red   | Blinking | Major Recoverable Fault   |
| Red   | On Solid | Major Unrecoverable Fault |

### 3.9.1.3. Network Status

#### Table 3-6: Profibus Network Status LED Indications

| Color     | State              | Description             |
|-----------|--------------------|-------------------------|
| Gray      | Off                | No Power, No IP Address |
| Green     | Blinking           | No Connections          |
| Green     | On Solid           | Connected               |
| Green/Red | Alternating Colors | Self-test               |
| Red       | On Solid           | Duplicate IP            |

### 3.10. PROFINET Sample Code

### 3.10.1. Overview

This section describes the integration of the IND700 with a PROFINET PLC. For additional documentation and code sample, visit <u>www.mt.com/IND700-downloads</u>, or scan the QR code:

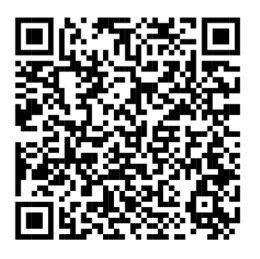

- The configuration used in this sample code is based on the following default settings:
  - Siemens TIA Portal V15
  - SAI Data Format: 2-Block
  - Device Name: [empty]
  - IP Address: [empty]
  - IND700 firmware version: 5.41.xx
  - GSDML File: GSDML-V2.42-MT-IND700-20230424.xml

METTLER TOLEDO recommends integrating one IND700 into the PLC PROFINET network, and then going through the sample code to understand the functionality of each Function Block. To add more IND700s into the PROFINET network, follow the steps listed in section 3.10.5., Adding a New IND700.

### 3.10.2. Setup of Project Development Environment

3.10.2.1. Hardware Integration

Connect the Ethernet cable from the PLC Ethernet port to IND700 industrial Ethernet port (X1.1 or X1.2).

3.10.2.2. LLDP Function

LLDP (Link Layer Discovery Protocol) is a protocol used for topology discovery in the Siemens PROFINET IO systems. It provides the option of communicating data between neighboring devices (e.g. device name, port, MAC address). IND700 terminals which include the PROFINET option board support this protocol.

With LLDP, the downtime caused by IND700 replacement can be minimized. There is no need to reconfigure the device's IP Address and Device Name, as long as the new device is connected to the PROFINET network via the same physical network port as the previous device.

3.10.2.3. Open the Sample Code

To open and use the **IND700\_SampleCode\_V15.ap15**, Siemens TIA Portal version 15 SP1 or higher is required. All the required GSDML files will be installed automatically when the sample code is opened.

### 3.10.2.4. Switching Project Languages

Under **Tools > Project Languages > Editing Language**, choose the preferred language for your project. Selections are English (United States) and Chinese (People's Republic of China).

| Tools Window Help           |                          |                                                                 |                                 |
|-----------------------------|--------------------------|-----------------------------------------------------------------|---------------------------------|
| Change object color         | ACT350PCELL_PRNT_TIA14   | _V40 → Languages & resources → Project lang                     | juages                          |
| Cross-references F11        |                          |                                                                 |                                 |
| Project texts               | General                  |                                                                 |                                 |
| Project languages           | Editing language:        | Chinese (People's Republ 👻 Reference langu                      | age: Chinese (People's Republ 💌 |
| Export project texts        |                          | Chinese (People's Republic of China)<br>English (United States) |                                 |
| 📑 Import project texts      | Afrikaans (South Africa) | English (Canada)                                                | Geo                             |
| Generate source from blocks |                          |                                                                 |                                 |
|                             |                          |                                                                 |                                 |

#### Network 2:

▼ 触发执行稳态去皮,稳态清零,立即去皮,立即清零,可以读取响应,而且有执行成功和失败的标志来指示命令执行结果。 在清零和去皮执行完成后,重里读取命令需要被发送一次,让MB Measuring Value循环区报告重里值,这里用读取毛重(重 里值1)作为一个例子。

Network 2:

 Trigger to do tare stable, zero stable, tare immediate and zero immediate, reponse can be get, also there are success and fail flags to indication the action result.

After zero and tare action, a weight report command is required to read weight via MB Measuring Value, here report gross weight(command value 1) is taken as an example

### Figure 3-16: Switching Project Languages Between English and Chinese

### 3.10.2.5. Select the Correct Controller Model

Three projects are included in one sample code. Each project uses different Siemens PLC model:

- 1. "S7-300" uses S7-300 series PLC with IND700 weighing terminal;
- 2. "S7-1200" uses S7-1200 series PLC with IND700 weighing terminal;
- 3. "S7-1500" uses S7-1500 series PLC with IND700 weighing terminal;

Choose the project most relevant to your PLC type, and download it to the PLC.

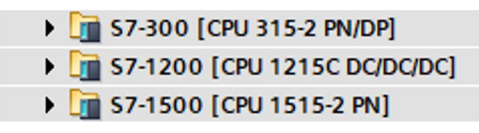

Figure 3-17: Three Projects in the Sample Code

To change the PLC model: access **Device Configuration** under the project folder, right click on the current controller, select **Change Device**, and choose the new controller and its firmware version.

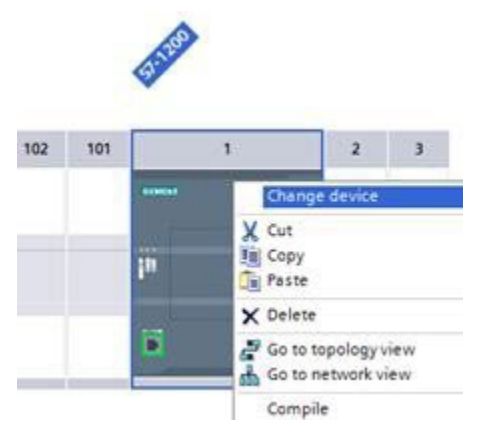

Figure 3-18: Change Controller Type

Compile and download the project into the controller.

| PROFINET [IE1]                       |                                                   | Properties |
|--------------------------------------|---------------------------------------------------|------------|
| General IO tags Sy                   | ystem constants Texts                             |            |
| General                              | Add new subnet                                    |            |
| Ethernet addresses                   |                                                   |            |
| <ul> <li>Advanced options</li> </ul> | IP protocol                                       |            |
| Interface options                    |                                                   |            |
| Media redundancy                     | <ul> <li>Set IP address in the project</li> </ul> |            |
| Real time settings                   | IP address: 192168.036                            |            |
| ✓ Port 1 [X1 P1 R]                   | Subnet mask: 255, 255, 0                          |            |
| General                              |                                                   |            |
| Port interconnection                 |                                                   |            |
| Port 2 [X1 P2 R]                     | - Ose router                                      |            |
| P TORE [ATTEN]                       | Router address: 0 . 0 . 0 . 0                     |            |
|                                      | IP address is set directly at the device          |            |
|                                      | PROFINET                                          |            |
|                                      | Generate PROFINET device name automatically       |            |
|                                      | PROFINET device name: ind700                      |            |
|                                      | Converted name:   ind700                          |            |
|                                      | Device number: 2                                  |            |
|                                      |                                                   |            |
|                                      |                                                   |            |

Figure 3-19: IND700 Device Properties – Ethernet Addresses

|                                          | <ul> <li>Set IP address in the project</li> </ul>                                                              |
|------------------------------------------|----------------------------------------------------------------------------------------------------|
|                                          | IP address: 192 . 168 . 0 . 10                                                                                 |
|                                          | Subnet mask: 255 . 255 . 255 . 0                                                                               |
|                                          | Use router                                                                                                    |
|                                          | Router address: 0 . 0 . 0 . 0                                                                                  |
|                                          | ○ IP address is set directly at the device                                                                     |
| DROEINET                                 |                                                                                                    |
| riot incl                                |                                                                                                    |
|                                          | PROFINET device name is set directly at the device                                                             |
|                                          | PROFINET device name is set directly at the device Generate PROFINET device name automatically                 |
| PROFINET device name:                    | PROFINET device name is set directly at the device     Generate PROFINET device name automatically     s7-1200 |
| PROFINET device name:<br>Converted name: | PROFINET device name is set directly at the device Generate PROFINET device name automatically s7-1200 s7-1200 |

Figure 3-20: PLC Device Properties – Ethernet Addresses

Select the **MT\_IND\_Application** program and click the **Go Online**" button to start using the sample code.

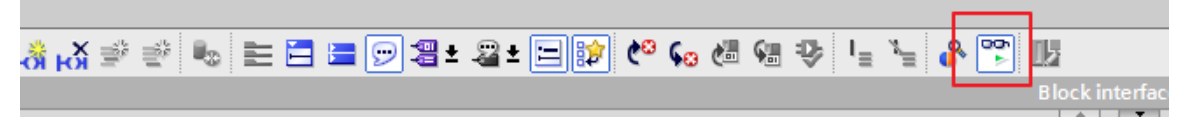

Figure 3-21: Go Online with MT\_IND\_Application

### 3.10.3. SAI Data Structure in Device Overview

In the Device Overview tab, the SAI input and output data structure has been assigned with the respective I and Q addresses as shown below. For more details on SAI data structure, please refer to the SAI Reference for Transmitters and Terminals (document 30587511).

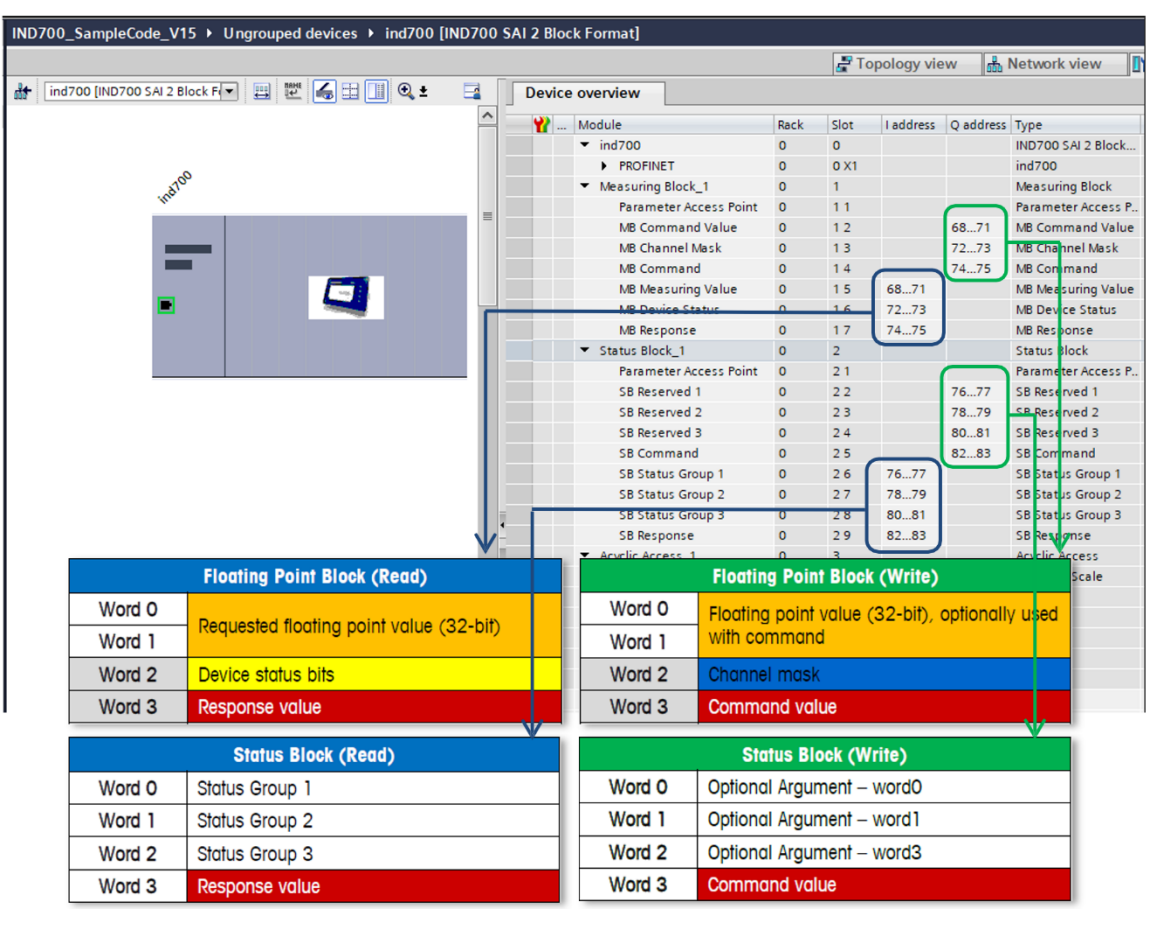

Figure 3-22: SAI Data Structure As Shown in the Device Overview

### 3.10.4. Function Blocks

- About the **ID** input parameter for all acyclic communication function blocks:
  - For all function blocks which involve acyclic communication between the PLC and the weighing transmitter, the **ID** input parameter is required.
  - For an S7-300, ID can be found in the Device Overview tab at the Diagnostics Address of Rack 0, Slot 0. In the example shown below, the ID is 2042.

| Device    | overview |      |      |           |           |
|-----------|----------|------|------|-----------|-----------|
| <b>**</b> | Module   | Rack | Slot | I address | Q address |
|           | ▼ ind700 | 0    | 0    | 2042*     |           |
|           | PROFINET | 0    | 0 X1 | 2041*     |           |

Figure 3-23: ID Parameter for S7-300

### 3.10.4.1. Cyclic Weight Data Processing

This function block reads in all the important real-time, cyclical weighing data such as weight value, Data OK bit, Motion bit, Net mode bit and critical alarm bit.

Set the scale command bits one at a time to trigger different commands such as tare stable, zero stable, tare immediate, zero immediate, preset tare and clear tare. A successful execution of a scale command will set the **Done** bit on. If a scale command does not execute successfully, the **Error** bit will be set on instead.

Cyclic weight data can be reported automatically immediately after any scale command. The type of weight data (gross, net, or tare) being reported depends on the setting for **WeightCmd**. By default, the **WeightCmd** is decimal "3" and the function block will return a net weight value every time after any scale command such as tare or zero. Similarly, if the **WeightCmd** parameter is configured as decimal "0" or "1" the function block will return a gross weight after any scale command.

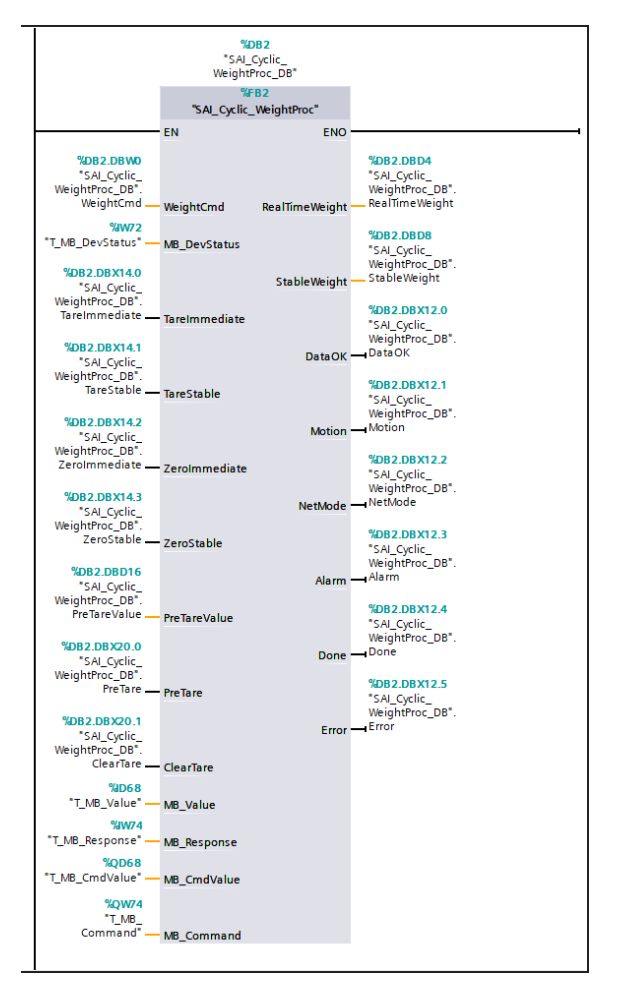

Figure 3-24: SAI\_Cyclic\_WeightProc Function Block

| Parameter     | Data Type | Values      | Description                                                                                                    |
|---------------|-----------|-------------|----------------------------------------------------------------------------------------------------|
| WeightCmd     | Word      | 0, 1        | Report gross weight value                                                                                                    |
|               |           | 2           | Report tare weight value                                                                                                    |
|               |           | 3 (default) | Report net weight value                                                                                                    |
|               |           | 5           | Report gross weight value (with internal resolution)                                                                                                    |
|               |           | 6           | Report tare weight value (with internal resolution)                                                                                                    |
|               |           | 7           | Report net weight value (with internal resolution)                                                                                                    |
| MB_DevStatus  | Word      |             | Refer to the Device Overview tab, input address of MB Device Status                                                                                                    |
| TareImmediate | Bool      |             | Trigger this bit to perform immediate tare command. This tare command doesn't check for stability criteria. Upon completion of this command, the input bit will be reset.                                                                                                    |
| TareStable    | Bool      |             | Trigger this bit to perform stable tare command. This tare<br>command requires the weight value to remain stable<br>within the stability criteria (+-1d within 0.3 second) for a<br>predefined timeout range (3 seconds by default), failing<br>which, the command will return an error.<br>Upon completion of this command, the input bit will be<br>reset.                                                                                                    |
| ZeroImmediate | Bool      |             | Trigger this bit to perform immediate zero command. The zero command can only be executed when the weight value is within the zero range (+-2% by default). Else, the command will return an error. Upon completion of this command, the input bit will be reset.                                                                                                    |
| ZeroStable    | Bool      |             | Trigger this bit to perform a stable zero command. This<br>zero command requires the weight value to remain stable<br>within the stability criteria (+-1d within 0.3 second) for a<br>predefined timeout range (3 seconds by default).<br>Furthermore the weight value has to be within the zero<br>range to trigger this command. If either condition fails, the<br>command will return an error.<br>When this command completes, the input bit will be<br>reset. |
| PreTareValue  | Real      |             | The preset tare value which must be configured before<br>issuing the PreTare command. Valid PreTare values are<br>from the scale's zero point up to its maximum capacity.                                                                                                    |
| PreTare       | Bool      |             | Trigger this bit to perform a preset tare command. The<br>PreTareValue must be configured prior to issuing this<br>PreTare command.<br>When this command completes, the input bit will be<br>reset.                                                                                                    |
| ClearTare     | Bool      |             | Trigger this bit to perform a clear tare command. This command removes the tare and brings the scale into gross mode.                                                                                                    |

### Table 3-7: SAI\_Cyclic\_WeightProc Function Block Input Parameters

| Parameter   | Data Type | Values | Description                                                               |
|-------------|-----------|--------|---------------------------------------------------------------------------|
|             |           |        | When this command completes, the input bit will be reset.                 |
| MB_Value    | Real      |        | Refer to the Device Overview tab,, input address of MB<br>Measuring Value |
| MB_Response | Word      |        | Refer to the Device Overview tab,, input address of MB Response           |
| MB_CmdValue | Real      |        | Refer to the Device Overview tab,, output address of MB Command Value     |
| MB_Command  | Word      |        | Refer to the Device Overview tab,, output address of MB Command           |

| Table 3-8: SAI |  | WeightProc | Function | Block | Output | <b>Parameters</b> |
|----------------|--|------------|----------|-------|--------|-------------------|
|----------------|--|------------|----------|-------|--------|-------------------|

| Parameter      | Data Type | Values | Description                                                                                                    |
|----------------|-----------|--------|----------------------------------------------------------------------------------------------------|
| RealTimeWeight | Real      |        | Real-time weight value, can be gross, tare or net weight                                                                                                    |
| StableWeight   | Real      |        | Stable weight value, the last real-time weight during Motion<br>= 0                                                                                                    |
| DataOK         | Bool      | 0      | This bit gets set to 0 when the device is still operational but<br>the value being reported cannot be guaranteed to be valid.<br>The following conditions cause the Data Okay bit to be set<br>to 0:<br>Device is powering up<br>Device is in setup mode<br>Device is in test mode<br>Over capacity condition occurs<br>When the A/D converter is at its limit<br>Product dependent over capacity that occurs when the<br>device determines it cannot trust the weight<br>Under capacity condition occurs<br>When the A/D converter is at its limit<br>Product dependent under capacity that occurs when the<br>device determines it cannot trust the weight |
|                |           | 1      | Weight data is normal, valid                                                                                                    |
| Motion         | Bool      | 0      | Weight value is stable                                                                                                    |
|                |           | 1      | Weight value is in motion                                                                                                    |
| NetMode        | Bool      | 0      | Weighing is in gross mode                                                                                                    |
|                |           | 1      | Weighing is in net mode                                                                                                    |
| Alarm          | Bool      | 0      | No alarm                                                                                                    |
|                |           | 1      | Also called the RedAlert alarm. When this bit is true this indicates that the control device should stop until the source of the alarm is evaluated and corrected. The control system should use a Field Value command or evaluate the RedAlert status block to determine the nature of the alarm.                                                                                                    |
| Done           | Bool      | 0      | Zero, tare or clear tare command is in process, or failed                                                                                                    |

| Parameter | Data Type | Values | Description                                                    |
|-----------|-----------|--------|----------------------------------------------------------------|
|           |           | 1      | Zero, tare or clear tare command is successful                 |
| Error     | Bool      | 0      | Zero, tare or clear tare command is in process, or succeeded   |
|           |           | 1      | Zero, tare or clear tare command is not completed due to error |

### 3.10.4.2. Device HeartBeat Monitoring

This function block monitors the Heart Beat bit of the weighing transmitter and outputs an "Alive" flag.

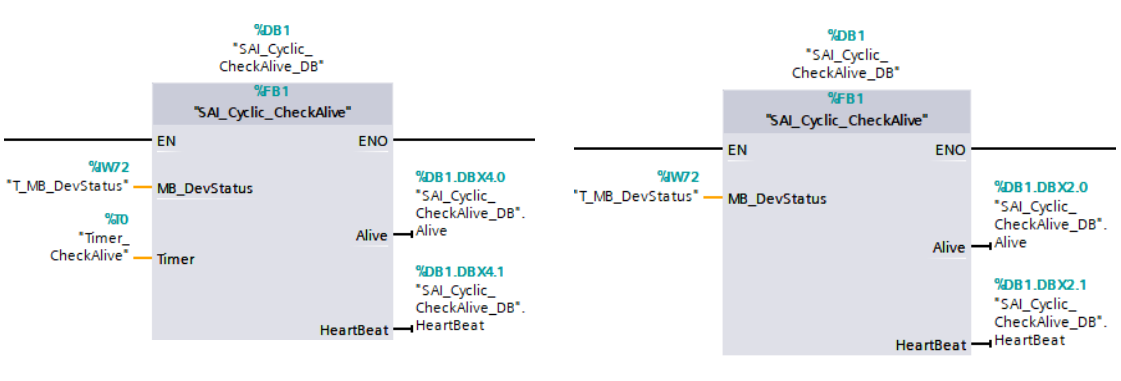

S7-300

S7-1200 and S7-1500

Figure 3-25: SAI-Cyclic\_CheckAlive Function Block

| Table 3-9: SAI-Cyclic_CheckAlive Function Block Input Parameters |  |
|------------------------------------------------------------------|--|
|------------------------------------------------------------------|--|

| Parameter      | Data Type | Values | Description                                                             |
|----------------|-----------|--------|-------------------------------------------------------------------------|
| MB_DevStatus   | Word      |        | Refer to the Device Overview tab, input address of MB Device Status     |
| Timer (S7-300) | Timer     |        | Timer, use independent timer for each function block, do not replicate. |

#### Table 3-10: SAI-Cyclic\_CheckAlive Function Block Output Parameters

| Parameter | Data Type | Values | Description                                                                                                    |
|-----------|-----------|--------|----------------------------------------------------------------------------------------------------|
| Alive     | Bool      | 0      | Device has lost communication                                                                                                    |
|           |           | 1      | Device is communicating OK                                                                                                    |
| HeartBeat | Bool      |        | To ensure that the device is working as expected and updating data in Words 0, 1 and 2, this heart beat bit is toggled between off and on states.           |
|           |           |        | The frequency is dependent on the specific device's ability to cycle this bit. For example, a 1 second heartbeat would be sufficient for most applications. |

### 3.10.4.3. Hardware Configuration

1. Under Devices & Networks > Network View, add (or drag over) an IND700 2P 2 Block Format.

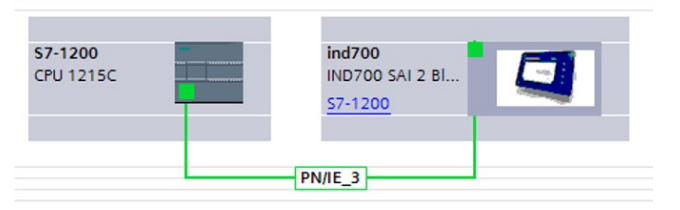

Figure 3-26: Add a PROFINET Device in the Network View

2. Assign the independent PROFINET device name and IP address for the added device.

| PROFINET [IE1]                       |                        | C Properties                                   |  |  |
|--------------------------------------|------------------------|------------------------------------------------|--|--|
| General IO tags                      | System constants Texts |                                                |  |  |
| General                              | Π                      | Add new subnet                                 |  |  |
| Ethernet addresses                   |                        |                                                |  |  |
| <ul> <li>Advanced options</li> </ul> | IP protocol            |                                                |  |  |
| Interface options                    |                        |                                                |  |  |
| Media redundancy                     |                        | Set IP address in the project                  |  |  |
| Real time settings                   |                        | IP address: 192, 168, 0,                       |  |  |
| <ul> <li>Port 1 [X1 P1 R]</li> </ul> |                        | Subnetmark: DEE DEE 0                          |  |  |
| General                              |                        |                                                |  |  |
| Port interconnection                 |                        | Synchronize router settings with IO controller |  |  |
| Port options                         |                        | Use router                                     |  |  |
| Port 2 [X1 P2 R]                     |                        | Router address: 0 . 0 . 0                      |  |  |
|                                      |                        | O IP address is set directly at the device     |  |  |
|                                      | PROFINET               |                                                |  |  |
|                                      |                        |                                                |  |  |
|                                      |                        | Generate FROFINE I device name automatically   |  |  |
| PROFINET device name:                |                        | ind700                                         |  |  |
| Converted name:                      |                        | ind700                                         |  |  |
| Device number:                       |                        | 2                                              |  |  |
|                                      |                        |                                                |  |  |
|                                      |                        |                                                |  |  |

Figure 3-27: PROFINET Device Name and IP Address

3. Under **Devices & Networks > Topology View**, link up the PLC and the IND700's network port 1 (left, NW1).

|  | S7-1200<br>CPU 1212C | ind700<br>IND700 SAI 2 Bl<br>57-1200 |
|--|----------------------|--------------------------------------|
|--|----------------------|--------------------------------------|

Figure 3-28: Devices and Networks, Topology View

4. The sample code follows the default I and Q addresses assignment shown below. To minimize modifications to the code, consider using the same I and Q address assignments.

| <b>**</b> | Module                                | Rack | Slot | I address | Q address | Туре                     |
|-----------|---------------------------------------|------|------|-----------|-----------|--------------------------|
|           | ▼ ind700                              | 0    | 0    |           |           | IND700 SAI 2 Block Forma |
|           | PROFINET                              | 0    | 0 X1 |           |           | ind700                   |
|           | <ul> <li>Measuring Block_1</li> </ul> | 0    | 1    |           |           | Measuring Block          |
|           | Parameter Access Point                | 0    | 11   |           |           | Parameter Access Point   |
|           | MB Command Value                      | 0    | 12   |           | 6871      | MB Command Value         |
|           | MB Channel Mask                       | 0    | 13   |           | 7273      | MB Channel Mask          |
|           | MB Command                            | 0    | 14   |           | 7475      | MB Command               |
|           | MB Measuring Value                    | 0    | 15   | 6871      |           | MB Measuring Value       |
|           | MB Device Status                      | 0    | 16   | 7273      |           | MB Device Status         |
|           | MB Response                           | 0    | 17   | 7475      |           | MB Response              |
|           | <ul> <li>Status Block_1</li> </ul>    | 0    | 2    |           |           | Status Block             |
|           | Parameter Access Point                | 0    | 21   |           |           | Parameter Access Point   |
|           | SB Reserved 1                         | 0    | 22   |           | 7677      | SB Reserved 1            |
|           | SB Reserved 2                         | 0    | 2 3  |           | 7879      | SB Reserved 2            |
|           | SB Reserved 3                         | 0    | 24   |           | 8081      | SB Reserved 3            |
|           | SB Command                            | 0    | 2 5  |           | 8283      | SB Command               |
|           | SB Status Group 1                     | 0    | 26   | 7677      |           | SB Status Group 1        |
|           | SB Status Group 2                     | 0    | 27   | 7879      |           | SB Status Group 2        |
|           | SB Status Group 3                     | 0    | 28   | 8081      |           | SB Status Group 3        |
|           | SB Response                           | 0    | 29   | 8283      |           | SB Response              |
|           | <ul> <li>Acyclic Access_1</li> </ul>  | 0    | 3    |           |           | Acyclic Access           |
|           | Selected Scale                        | 0    | 31   |           |           | Selected Scale           |
|           | Scale 1                               | 0    | 32   |           |           | Scale 1                  |
|           | Scale 2                               | 0    | 33   |           |           | Scale 2                  |
|           | Scale 3                               | 0    | 34   |           |           | Scale 3                  |
|           | Scale 4                               | 0    | 3 5  |           |           | Scale 4                  |
|           | Scale 5                               | 0    | 36   |           |           | Scale 5                  |

Figure 3-29: Device I and Q Addresses

### 3.10.4.4. PLC Settings

1. Under the PLC Device Properties > Advanced Options, check the two options shown below to support the LLDP feature.

| \$7-1200 [CPU 1212C AC/DC/Rly]                 |                                                               |  |  |  |
|------------------------------------------------|---------------------------------------------------------------|--|--|--|
| General IO tags Syst                           | em constants Texts                                            |  |  |  |
| General                                        | Advanced options                                              |  |  |  |
| Ethernet addresses                             |                                                               |  |  |  |
| Time synchronization                           | > Interface options                                           |  |  |  |
| Operating mode                                 |                                                               |  |  |  |
| Advanced options                               |                                                               |  |  |  |
| Web server access                              | Support device replacement without exchangeable medium        |  |  |  |
| Hardware identifier                            | Permit overwriting of device names of all assigned IO devices |  |  |  |
| DI 8/DQ 6                                      |                                                               |  |  |  |
| ▶ AI 2                                         | Selec V2.2 LLDP mode                                          |  |  |  |
| <ul> <li>High speed counters (HSC)</li> </ul>  | Keep-Alive connection                                         |  |  |  |
| <ul> <li>Pulse generators (PTO/PWM)</li> </ul> | - Homony Jo 3                                                 |  |  |  |
| C de adure                                     |                                                               |  |  |  |

Figure 3-30: Enabling the LLDP Feature

2. Under the PLC Device Properties > System and Clock Memory, check Enable the use of system memory byte (this feature is not available in the S7-300 series PLC).

| L |           |
|---|-----------|
| Ĺ |           |
| 2 | 2         |
| Ē |           |
| C | $\supset$ |
| C | ア         |
| C |           |

| \$7-1200 [CPU 1215C DC/DC/DC]       |                                      |  |  |  |
|-------------------------------------|--------------------------------------|--|--|--|
| General IO tags System              | n constants Texts                    |  |  |  |
| System and clock memory             |                                      |  |  |  |
| System memory bits                  |                                      |  |  |  |
|                                     | Enable the use of system memory byte |  |  |  |
| Address of system memory by<br>(MB: | te<br>(): 1                          |  |  |  |
| First cycl                          | e: %M1.0 (FirstScan)                 |  |  |  |
| _ Diagnostic status change          | d: %M1.1 (DiagStatusUpdate)          |  |  |  |
| Always 1 (high                      | ): %M1.2 (AlwaysTRUE)                |  |  |  |
| Always 0 (low                       | i): %M1.3 (AlwaysFALSE)              |  |  |  |

Figure 3-31: Enabling the System Memory Byte

3.10.4.5. Duplicate Programming Files

- 1. The required program blocks are:
  - MT\_IND\_Application(FC)
  - SAI\_Copy(FC) (for S7-1200 and S7-1500, not for S7-300)
  - SAI\_Cyclic\_WeightProc(FB), SAI\_ Cyclic\_WeightProc\_DB
  - SAI\_Cyclic\_CheckAlive(FB), SAI\_Cyclic\_CheckAlive\_DB
  - SAI\_Buffer(DB600). Note: do not modify this Data Block's number as other Function Blocks are referring directly to its DB number.

For S7-300, it is necessary to add the COMPLETE RESTART(OB100) and ErrorHandle programs, as shown below, to support PROFINET auto reconnection feature.

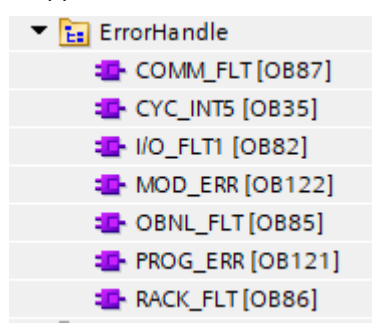

Figure 3-32: ErrorHandle Programs of S7-300

- 2. Delete the other, unused, program blocks in MT\_ACT\_Application.
- 3. Duplicate the **IND** under the PLC tags.

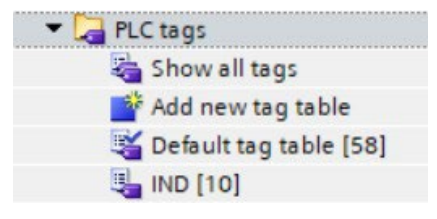

Figure 3-33: Duplicating the PLC Tags

4. Duplicate all the PLC data types.

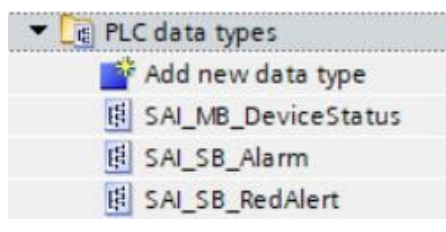

Figure 3-34: Duplicating the PLC Data Types

5. Finally, in the Main (OB1), call up the MT\_IND\_Application function.

| •  | Network 1:        |                 |
|----|-------------------|-----------------|
|    | Comment           |                 |
| 65 | %FC<br>*MT_IND_Ap | 2<br>plication" |
|    | = EN              | ENO -           |

Figure 3-35: Calling Up MT\_IND\_Application in the Main OB

### 3.10.5. Adding a New IND700

In a PROFINET system, each PROFINET device is identified with different individual **Device Name**. The same rule applies to a network of multiple IND700s.

1. In Devices and Networks > Network View, add another IND700 2 Block Structure.

| IND700_SampleCode_V15 > Devices & networks |                 |  |  |  |
|--------------------------------------------|-----------------|--|--|--|
|                                            |                 |  |  |  |
| Network L Connections                      | HMI connection  |  |  |  |
|                                            |                 |  |  |  |
| 57 1200                                    | ind700          |  |  |  |
| CPU 1215C                                  | IND700 SAI 2 BI |  |  |  |
|                                            |                 |  |  |  |
|                                            | PN/IE_3         |  |  |  |
|                                            |                 |  |  |  |

### Figure 3-36: Adding Another IND700 Into the Network

- 2. Configure a dedicated PROFINET device name and IP address for the new IND700.
  - Note: Only use lower case letters for the device name.

| ind700 [IND700 SAI 2 Block For         | rmat]                                             | Rise Properties |
|----------------------------------------|---------------------------------------------------|-----------------|
| General IO tags Syst                   | tem constants Texts                               |                 |
| ▼ General                              | Add new subnet                                    |                 |
| Catalog information                    |                                                   |                 |
| ▼ PROFINET interface [X1]              | IP protocol                                       |                 |
| General                                |                                                   |                 |
| Ethernet addresses                     | <ul> <li>Set IP address in the project</li> </ul> |                 |
| <ul> <li>Advanced options</li> </ul>   | IP address: 192, 168, 0, . 37                     |                 |
| Interface options                      | Subastrasky DSS_DSS_DSS_0                         |                 |
| Media redundancy                       | Sublet mask. 255 . 255 . 0                        |                 |
| <ul> <li>Real time settings</li> </ul> | Synchronize router settings with IO controller    |                 |
| IO cycle                               | Use router                                        |                 |
| Port 1 [X1 P1 R]                       | Router address: 0 0 0 0                           |                 |
| Port 2 [X1 P2 R]                       | IP address is set directly at the device          |                 |
| Identification & Maintenance           |                                                   |                 |
|                                        | PROFINET                                          |                 |
|                                        | Generate PROFINET device name automatically       |                 |
|                                        | PROFINET device name: ind700                      |                 |
|                                        | Converted name: ind700                            |                 |
|                                        | Device number: 1                                  |                 |
|                                        |                                                   |                 |

Figure 3-37: PROFINET Device Name and IP Address

 In Devices and Networks > Network Overview, connect the device IND700's second Ethernet port NW2 to the device IND700's first Ethernet port NW1.

3-28
| IND700_SampleCode_V15 > Devices & networks |                 |
|--------------------------------------------|-----------------|
|                                            | 🚽 Topology view |
| 🖭 🕂 🖽 🐨 🐨                                  |                 |
|                                            |                 |
|                                            |                 |
| \$7-1200 ind700                            | ind700_3        |
| S7-1200                                    | S7-1200         |
|                                            |                 |
|                                            |                 |

Figure 3-38: Connecting Multiple IND700s to the PROFINET Network

4. When necessary, edit the automatically allocated I and Q addresses of the PROFINET device.

| Devie                                                                                                    | e overview                            |      |      |           |           |                           |
|----------------------------------------------------------------------------------------------------|---------------------------------------|------|------|-----------|-----------|---------------------------|
| <b>?</b> .                                                                                                    | Module                                | Rack | Slot | I address | Q address | Туре                      |
|                                                                                                    | ▼ ind700_3                            | 0    | 0    |           |           | IND700 SAI 2 Block Format |
|                                                                                                    | PROFINET                              | 0    | 0 X1 |           |           | ind700                    |
|                                                                                                    | <ul> <li>Measuring Block_1</li> </ul> | 0    | 1    |           |           | Measuring Block           |
|                                                                                                    | Parameter Access Point                | 0    | 11   |           |           | Parameter Access Point    |
|                                                                                                    | MB Command Value                      | 0    | 12   |           | 8083      | MB Command Value          |
|                                                                                                    | MB Channel Mask                       | 0    | 13   |           | 8485      | MB Channel Mask           |
|                                                                                                    | MB Command                            | 0    | 14   |           | 8687      | MB Command                |
|                                                                                                    | MB Measuring Value                    | 0    | 15   | 8487      |           | MB Measuring Value        |
|                                                                                                    | MB Device Status                      | 0    | 16   | 8889      |           | MB Device Status          |
|                                                                                                    | MB Response                           | 0    | 17   | 9091      |           | MB Response               |
|                                                                                                    | <ul> <li>Status Block_1</li> </ul>    | 0    | 2    |           |           | Status Block              |
|                                                                                                    | Parameter Access Point                | 0    | 21   |           |           | Parameter Access Point    |
|                                                                                                    | SB Reserved 1                         | 0    | 2 2  |           | 8889      | SB Reserved 1             |
|                                                                                                    | SB Reserved 2                         | 0    | 23   |           | 9091      | SB Reserved 2             |
|                                                                                                    | SB Reserved 3                         | 0    | 24   |           | 9293      | SB Reserved 3             |
|                                                                                                    | SB Command                            | 0    | 2 5  |           | 9495      | SB Command                |
|                                                                                                    | SB Status Group 1                     | 0    | 26   | 9293      |           | SB Status Group 1         |
|                                                                                                    | SB Status Group 2                     | 0    | 27   | 9495      |           | SB Status Group 2         |
|                                                                                                    | SB Status Group 3                     | 0    | 28   | 9697      |           | SB Status Group 3         |
| _                                                                                                    | SB Response                           | 0    | 29   | 9899      |           | SB Response               |
| •                                                                                                    | <ul> <li>Acyclic Access_1</li> </ul>  | 0    | З    |           |           | Acyclic Access            |
|                                                                                                    | Selected Scale                        | 0    | 3 1  |           |           | Selected Scale            |
| •                                                                                                    | Scale 1                               | 0    | 32   |           |           | Scale 1                   |
|                                                                                                    | Scale 2                               | 0    | 33   |           |           | Scale 2                   |
|                                                                                                    | Scale 3                               | 0    | 34   |           |           | Scale 3                   |
|                                                                                                    | Scale 4                               | 0    | 3 5  |           |           | Scale 4                   |
|                                                                                                    | Scale 5                               | 0    | 36   |           |           | Scale 5                   |
| the second second second second second second second second second second second second second second second se |                                       |      |      |           |           |                           |

Figure 3-39: I and Q Addresses

- Duplicate the function blocks and configure all the required input and output parameters. Each function block FB must have an independent data block DB. As shown below, there are two SAI\_Cyclic\_CheckAlive function blocks but both FBs are assigned with different DBs which are SAI\_Cyclic\_CheckAlive\_DB (DB1) and SAI\_WeightProc\_DB2 (DB3).
  - A small trick can be used here to add adjacent function blocks drag the function block from the Project Tree pane into the destination network.

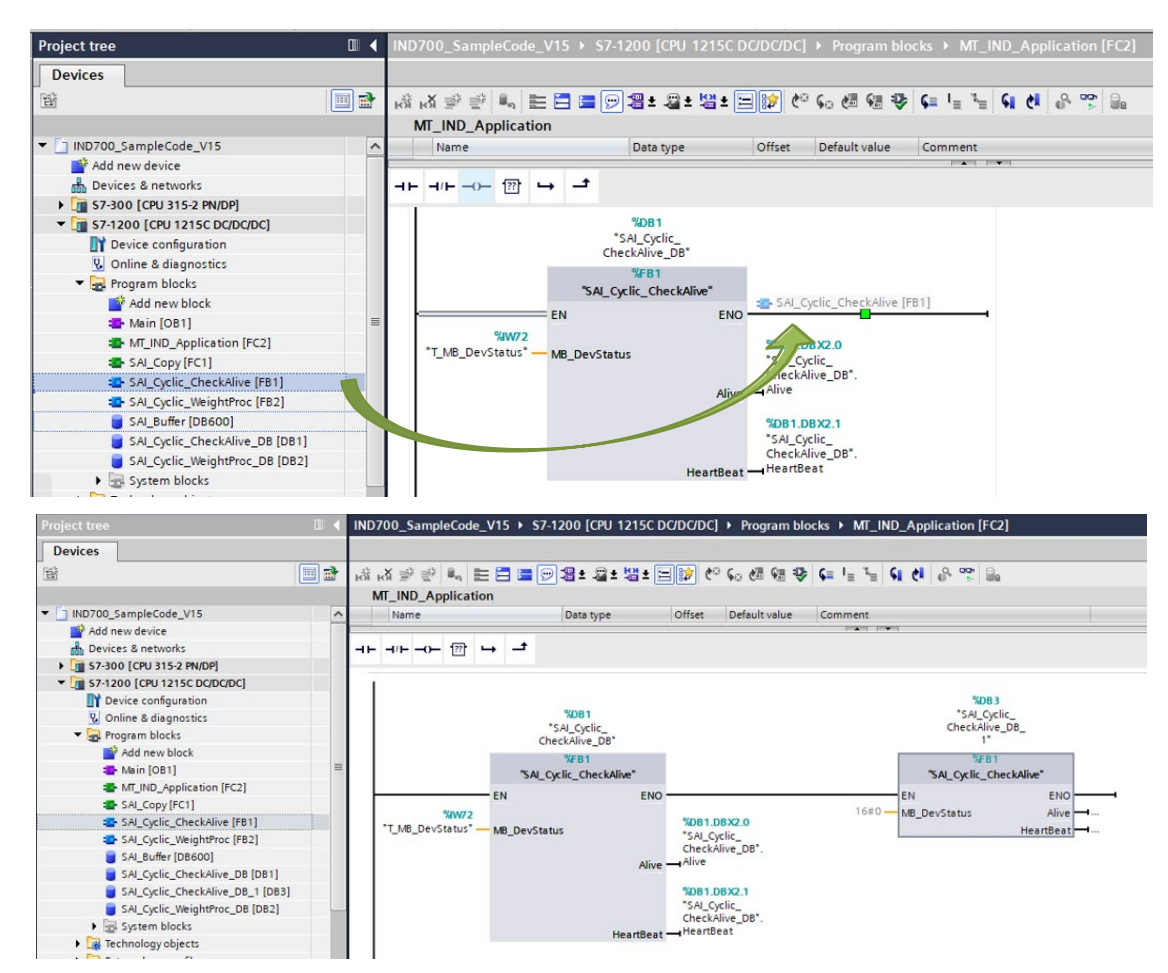

Figure 3-40: Adding Another IND700 Into the Network

- 6. Repeat steps 1 to 5 until all the new IND700s have been integrated into the PROFINET network.
- 7. Download the project into the PLC. Assign the IND700 device name and IP address according to the project configuration.

#### 3.10.6. Frequently Asked Questions

- Q: I have duplicated the SAI\_Cyclic\_WeightProc function block and SAI\_Cyclic\_WeightProc\_DB data block into another project, but I was not able to read the weight data.
  - A: Make sure the device I and Q addresses are assigned accordingly between the Device overview and the function block assignment. If it is an S7-300 PLC, there is a need to edit the default cyclic data range (128 byte) to cover the device I and Q address range. In this sample code, the PLC's cyclic data range has been configured to 512 bytes.

3-30

| \$7-300 [CPU 315-2 PN/DP]                 |             |                               |                               |
|-------------------------------------------|-------------|-------------------------------|-------------------------------|
| General IO tags                           | System cons | stants Texts                  |                               |
| General                                   | Curele      |                               |                               |
| <ul> <li>MPI/DP interface [X1]</li> </ul> | Cycle       |                               |                               |
| PROFINET interface [X2]                   |             |                               |                               |
| Startup                                   |             | Cycle monitoring time:        | 150 ms                        |
| Cycle                                     |             | Cycle load due to             |                               |
| Clock memory                              |             | communication:                | 20 %                          |
| Interrupts                                |             |                               | Prioritized OCM communication |
| Diagnostics system                        |             | Cize of the process impact    |                               |
| System diagnostics                        | 4           | input:                        | 512                           |
| Time of day                               |             | Size of the process image     |                               |
| Web server                                | -           | output:                       | 512                           |
| Retentive memory                          |             | OB85 call if I/O access error | •                             |
| Protection                                |             | occurs:                       | No OB85 call                  |
| C                                         |             |                               |                               |

Figure 3-41: Edit the S7-300 PLC Cyclic Data Range

- 2. Q: How to read the gross, tare or net weight?
  - A: The PLC command to read gross weight is decimal "0" or "1", decimal "2" to read tare weight and decimal "3" to read net weight. Insert one of these decimal command values into the "WeightCmd" input parameter of SAI\_Cyclic\_WeightProc function block, after a tare or zero command the function block will then return the required weight data accordingly.
- 3. Q: After I managed to integrate the IND700 to the PLC, why is the IND700's IP address showing 0.0.0.0? A: This is due to the PROFINET protocol. By choosing "Set IP address in the project", while booting up the PLC will assign the IP address to the PROFINET device according to the Device name. Hence with this option, the IND700 will not display its assigned IP address. If the second option "IP address is set directly at the device" is chosen, the PLC will not assign any IP address to the device. With this option, the IND700 will display its own IP address (see below).

| ind700 [IND700 SAI 2 Blo                    | ck Forn | nat]         |       | Ropertie                                          | s |
|---------------------------------------------|---------|--------------|-------|---------------------------------------------------|---|
| General IO tags                             | Syste   | em constants | Texts |                                                   |   |
| ▼ General                                   | ~       |              |       | Add new subnet                                    |   |
| Catalog information                         |         |              |       |                                                   |   |
| <ul> <li>PROFINET interface [X1]</li> </ul> |         | IP protocol  |       |                                                   |   |
| General                                     |         |              |       |                                                   |   |
| Ethernet addresses                          |         |              |       | <ul> <li>Set IP address in the project</li> </ul> |   |
| <ul> <li>Advanced options</li> </ul>        | =       |              |       | IP address: 192 168 0 1                           |   |
| Interface options                           | 4       |              |       |                                                   |   |
| Media redundancy                            |         |              |       | Subnet mask: 255 . 255 . 0                        |   |
| Real time settings                          | -       |              |       | Synchronize router settings with IO controller    |   |
| <ul> <li>Port 1 [X1 P1 R]</li> </ul>        |         |              |       | Use router                                        |   |
| General                                     |         |              |       | Router address: 0 0 0 0                           |   |
| Port interconnec                            |         |              |       | IP address is satisficative the davise            |   |
| Port options                                | ~       |              |       | I address is set directly at the device           |   |

Figure 3-42: The IND700 Displays its own IP Address with this Setting

- 4. Q: The PLC has activated its LLDP function, but the newly connected IND700 cannot communicate automatically.
  - A: Under Online access, expand the active Ethernet interface, click on Update accessible devices. Look for the newly connected IND700's MAC address, check whether it says "Accessible device [MAC address can be found on the device label]" as shown in Figure 3-28. If the new device has been assigned with Device name and IP address previously, click on Online & diagnostics, then reset the device to factory settings.

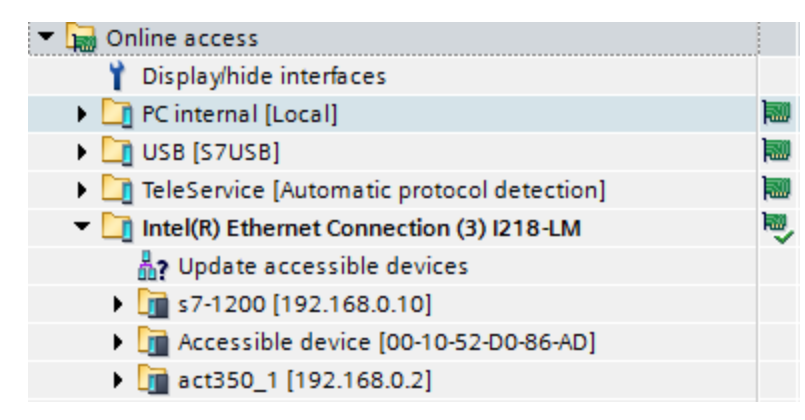

Figure 3-43: The New Device Appears as an Accessible Device

| Project tree                                                                                                    | Online access + ASIX USB to                                                                                                    | Gigabit Ethernet Family Adapter <8> >                                             | ind700 [172.18.57.23] → ind700 [172.18.57.23] [172.18.57.23]                                           |
|----------------------------------------------------------------------------------------------------|----------------------------------------------------------------------------------------------------|-----------------------------------------------------------------------------------|----------------------------------------------------------------------------------------------------|
| Devices                                                                                                    |                                                                                                    |                                                                                   |                                                                                                    |
| IND700_SampleCode_V15     IND700_SampleCode_V15     Indine access     YoigNoide interfaces     Code (5232)PMT multi-master cable)     Code (5232)PMT multi-master cable) | Diagnostics<br>General<br>Diagnostic status<br>Channel diagnostics<br>PROVINET Interface [X11]<br>Functions<br>Assign PROFINET device na<br>Reset to factory settings | Reset to factory settings<br>MAC address:<br>IP address:<br>PROFINET device name: | 00 -10 -52 -05 -88 -F9<br>172 .18 .57 .23<br>ind700<br>@ Retain ISM data<br>O Delete ISM data<br>Reset |

Figure 3-44: Resetting the IND700 to Factory Settings, with no Device Name or IP Address

- 5. Q: Is the LLDP function still available when a network switch is used?
  - A: A network switch is required to support the LLDP function. After importing the device's GSDML file, configure the Ethernet connection in **Devices & Networks > Topology View**.

# A. Integer and Division Formats

When one of these formats is selected, the IND700 will have two 16-bit words for input data and two 16-bit words for output data in each Message Slot. There can be up to four slots and the number of slots is setup at the IND700. The PLC's input data will contain one 16-bit word for the scale's weight information and one 16-bit word for bit encoded status information for each Message Slot. The IND700 will send specific weight data to the PLC input based on the selections the IND700 receives from the PLC's output data. The PLC's output words consist of one 16-bit integer value, which may be used to download a tare or target logic value, and one 16-bit word for bit encoded command information.

The "Select 1, 2 or 3" commands in write word 1 select the type of data that will be returned in the scale data slot. While any type of data can be reported back from any Integer or Division slot, commands such as Tare, Clear and Zero can only be sent to slot 1. (This applies to Integer/Division mode only.)

Table A-1 and Table A-2 provide detailed information on the integer and division data formats. Note that the designation of "Read" or "Write" data is based on the PLC's viewpoint-"Read" data refers to the PLC's output data.

| Bit number | First Word | Second Word                    |
|------------|------------|--------------------------------|
| 0          |            | Target 1 <sup>2</sup>          |
| 1          |            | Target 2 <sup>2</sup>          |
| 2          |            | Target 2 <sup>2</sup>          |
| 3          |            | Comparator 5 <sup>3</sup>      |
| 4          |            | Comparator 4 <sup>3</sup>      |
| 5          |            | Comparator 3 <sup>3</sup>      |
| 6          |            | Comparator 2 <sup>3</sup>      |
| 7          | See Note 1 | Comparator 1 <sup>3</sup>      |
| 8          |            | Enter Key <sup>4</sup>         |
| 9          |            | Input 1⁵                       |
| 10         |            | Input 2⁵                       |
| 11         |            | Input 3⁵                       |
| 12         |            | Motion <sup>6</sup>            |
| 13         |            | Net Mode <sup>7</sup>          |
| 14         |            | Update in Process <sup>8</sup> |
| 15         |            | Data OK <sup>9</sup>           |

| Table A-1: Discrete Read Integer or Division | – IND700 > | PLC, per | Message Slot |
|----------------------------------------------|------------|----------|--------------|
|----------------------------------------------|------------|----------|--------------|

#### Notes for Table A-1

- 1 The first word is a 16 bit, signed integer that may represent the indicator's gross weight, net weight, displayed weight, tare weight, or rate. The **bits 0** to **2** in the PLC 2<sup>nd</sup> output word designate the type of data that is being is being sent by the indicator.
- The second word bits 0, 1 and 2 indicate the state of the target comparison logic. When in the material transfer mode; bit 0 is Feed, bit 1 is Fast Feed and bit 2 is Tolerance Ok (within range). When in the over/under mode; bit 0 is Under, bit 1 is OK and bit 2 is Over. An 'ON' condition is indicated by the bit being set to '1'; an 'OFF' condition is indicated by the bit being set to '0'.
- 3 The second word Comparator bits indicate the state of the associated comparator logic; when the bit is set to '1' the comparator state is 'ON'; when the bit is set to '0' the comparator state is 'OFF'. The setup of each comparator will determine when the state is 'ON' or 'OFF'.
- 4 The second word bit 8 is set to '1' when the Enter Key has been pressed on the indicator keypad. The bit can be reset to '0' by changing the state of the second output word bits 9, 10 and 11.
- 5. The second word **bits 9, 10**, and **11** indicate the state of the associated hardware input internal to the indicator; these are 0.1.1, 0.1.2 and 0.1.3. When the input is 'ON" the associated bit is set to '1'.
- 6 The second word **bit 12**; The motion bit is set to '1' when the scale is in motion (unstable).
- 7 The second word **bit 13**; The net mode bit is set to '1' when scale is in the net mode (a tare has been taken).
- 8 The second word **bit 14** (update in process) is set to '1' when the indicator is in process of updating the data to the PLC communications adapter. The PLC should ignore all data while this bit is set to '1'.
- 9 The second word bit 15; The data ok bit is set to '1' when the indicator operating conditions are normal. The bit is set to '0' during power-up, during indicator setup, when the scale is over capacity or under zero, and when in the x10 display mode; additionally, the first word integer value is set to '0'. Note that, when in x10 mode, the data sent is 000000. The PLC should continuously monitor the data ok bit in the IND700 communication and also any PLC data connection fault bit that exists in the PLC (refer to the PLC manufacturer's documentation) to determine the validity of the data in the PLC.

| Bit number | First Word | Second Word [Scale Command]                                             |  |  |  |
|------------|------------|-------------------------------------------------------------------------|--|--|--|
| 0          |            | Select 1 <sup>2</sup>                                                   |  |  |  |
| 1          | See Note 1 | Select 2 <sup>2</sup>                                                   |  |  |  |
| 2          |            | Select 3 <sup>2</sup>                                                   |  |  |  |
| 3          |            | Load Tare 1 <sup>st</sup> message slot only <sup>12</sup>               |  |  |  |
| 4          |            | Clear Tare <sup>4</sup> 1 <sup>st</sup> message slot only <sup>12</sup> |  |  |  |
| 5          |            | Tare <sup>5</sup> 1 <sup>st</sup> message slot only <sup>12</sup>       |  |  |  |
| 6          |            | Print <sup>6</sup> 1 <sup>st</sup> message slot only <sup>12</sup>      |  |  |  |
| 7          |            | Zero <sup>7</sup> 1 <sup>st</sup> message slot only <sup>12</sup>       |  |  |  |

#### Table A-2: Discrete Write Integer or Division –PLC > IND700, per Message Slot

Integer and Division Formats

| Bit number | First Word                                                             | Second Word [Scale Command]                                                          |  |  |  |  |
|------------|------------------------------------------------------------------------|--------------------------------------------------------------------------------------|--|--|--|--|
| 8          |                                                                        | Start/Abort Target <sup>8</sup> 1 <sup>st</sup> message slot only <sup>12</sup>      |  |  |  |  |
| 9          |                                                                        | Message Display Mode <sup>9</sup> 1 <sup>st</sup> message slot<br>only               |  |  |  |  |
| 10         |                                                                        | Message Display Mode <sup>9</sup> 1 <sup>st</sup> message slot<br>only <sup>12</sup> |  |  |  |  |
| 11         |                                                                        | Message Display Mode <sup>9</sup> 1 <sup>st</sup> message slot<br>only <sup>12</sup> |  |  |  |  |
| 12         |                                                                        | Output 1 <sup>10</sup> 1 <sup>st</sup> message slot only <sup>12</sup>               |  |  |  |  |
| 13         |                                                                        | Output 2 <sup>10</sup> 1 <sup>st</sup> message slot only <sup>12</sup>               |  |  |  |  |
| 14         | Output 3 <sup>10</sup> 1 <sup>st</sup> message slot only <sup>12</sup> |                                                                                      |  |  |  |  |
| 15         |                                                                        | Load Target <sup>11</sup> 1 <sup>st</sup> message slot only <sup>12</sup>            |  |  |  |  |

- First word is a 16 bit, signed integer that represents a value to be downloaded to the indicator. The value represents a tare or target value. When using the divisions format, the data set must be in the number of divisions, not an integer weight value. A value must be loaded in this word before setting the **bits 3** or **15** in the second word. To load the target value ,first enter the value into the first word and then set bit 15 (Load Target) "On"
- 2 The select bits change the type of data being sent from the indicator in the first word. Use a decimal value in binary format within **bits 0, 1**, and **2** to change the data reported by the indicator. '0' = gross weight, '1' = net weight, '2' = displayed weight, '3' = tare weight, '4' = target, '5' = rate; any value above 5 will equal gross weight.
- **3** A transition from '0' to '1' will cause the value in the first word to be loaded into the tare register of the indicator and set the indicator into the net mode. Set this bit to '1' only **after** the first word has been loaded with the required value.
- **4** A transition from '0' to '1' will cause the indicator tare register to be set to '0' and the indicator will be set to the gross weight mode.
- 5 A transition from 'O' to '1' will cause the weight on the scale to be used as the tare value and set the indicator to the net mode (equivalent to a tare command). Note that the scale will not tare while the scale is "In Motion". If the indicator has not tared within 3 seconds, the command must be resent. A good practice is to check for no motion –bit 12 of input word 1-"Off"
- 6 A transition from '0' to '1' will issue a print command.
- 7 A transition from '0' to '1' will cause the scale to re-zero, but only within the ranges established in scale setup.
- 8 A transition from '0' to '1' will cause the target logic to start. A transition from '1' to '0' will cause the target logic to abort. The use of the PLC in conjunction with the indicator console keypad and/or a remote input is not advised, as unexpected results may occur.

9 The message display mode bits will cause messages to be displayed on the indicator display above the soft key prompts; messages are limited to 20 characters. The use of the display mode bits will clear the Enter Key bit in the second word of the indicator output data. The message display mode bits cause a value to be written to shared data pd0119, which is available for use by Task Expert applications. The transition from '0' to a decimal value in binary form to the second word bits 9, 10 and 11 will initiate the message events.

Setting the message display bits to a value of '1' will cause the characters in shared data aw0101 to be displayed and pd0119 will be set to '1'.

Setting to 2' = display aw0102 and pd0119 = 2'.

Setting to 3' = display aw0103 and pd0119 = 3'.

Setting to '4' display aw0104 and pd0119 = '4'.

Setting to 5' = 4 display aw0105 and pd0119 = 5'.

Setting to '6' = start Prompt sequence, pd0119 = '6' and xc0134 = '1'.

Setting to '7' = display pd0118 and pd0119 = '7'.

The message display mode bits must return to 'O' before a new message can be displayed.

- 10 The output bits will cause the associated hardware output to be turned 'ON' and 'OFF'. This is the indicator internal outputs only; 0.1.1, 0.1.2 and 0.1.3. The output bits will not override the hardware outputs being used by the indicator logic as setup within the indicator. Setting a bit to '1' will cause the output to turn 'ON'; setting the bit to '0' will cause the output to turn 'OFF'.
- 11 A transition from '0' to '1' will cause the value in the first word to be loaded into the target register of the indicator and will be used the next time the target logic is started. Set this bit to '1' only **after** the first word has been loaded with the required value.
- 12 These are bit commands to the indicator that function only in the first message slot.

# **B.** Floating Point Format

### **B.1.** Operational Overview

The IND700 uses integer commands from the PLC to select the floating point weight input data. The IND700 recognizes a command when it sees a new value in the Message Slot command word. If the command has an associated floating point value (for example: loading a target value), it must be loaded into the floating point value words before the command is issued. Once the IND700 recognizes a command, it acknowledges the command by setting a new value in the command acknowledge bits of the scale's command response word. The IND700 also tells the PLC what floating point value is being sent (via the floating point input indicator bits of the command response word). The PLC should wait until it receives the command acknowledgment from the IND700 before sending another command.

The IND700 can report two types of values to the PLC: real-time and static. When the PLC requests a real-time value, the IND700 acknowledges the command from the PLC once but sends and updates the value at every interface update cycle. If the PLC requests a static value, the IND700 acknowledges the command from the PLC once and updates the value once. The IND700 will continue to send this value until it receives a new command from the PLC. Gross weight and net weight are examples of real-time data. Tare weight, target, feed, and tolerance values are examples of static data.

The IND700 can send a rotation of up to nine different real-time values. The PLC sends commands to the IND700 to add a value to the rotation. Once the rotation is established, the PLC must instruct the IND700 to begin its rotation automatically, or the PLC may control the pace of rotation by instructing the IND700 to advance to the next value. If the IND700 is asked to automatically alternate its output data, it will switch to the next value in its rotation at the next interface update cycle. (The interface update cycle has an update rate of up to 20 Hz or 58 milliseconds.)

The PLC may control the rotation by sending alternate report next field commands (1 and 2). When the PLC changes to the next command, the IND700 switches to the next value in the rotation order. The IND700 stores the rotation in its shared data so the rotation does not have to be re-initialized after each power cycle. When the PLC does not set up an input rotation, the default input rotation consists of gross weight only. See the floating-point command examples in Table B-5 through Table B-8 for additional information. The method of handling string and floating point data varies between PLC types. The IND700 provides floating point data in the order entered in Data Format setup.

### **B.2.** Floating Point Data Format and Compatibility

In Floating Point Data Format, the PLC and IND700 terminal exchange weight, target, and tare data in single-precision floating-point format. The IEEE Standard for Binary Floating-Point Arithmetic,

ANSI/IEEE Standard 754-1985, specifies the format for single-precision floating point numbers. It is a 32-bit number that has a 1-bit sign, an 8-bit signed exponent, and a 23-bit mantissa. The 8-bit signed exponent provides scaling of weight data. The 23-bit mantissa allows representation of 8 million unique counts.

Although the single-precision floating point number provides greater numerical precision and flexibility than integer weight representations, it has limitations. The weight representation may not be exact, particularly for the extended-resolution weight fields for high-precision bases.

There are two data integrity bits that the IND700 uses to maintain data integrity when communicating with the PLC. One bit is in the beginning word of the data; the second is in the ending byte of the data for a scale slot. The PLC program must verify that both data integrity bits have the same polarity for the data in the scale slot to be valid. There is a possibility that the PLC program will see several consecutive invalid reads when the terminal is freely sending weigh updates to the PLC, if the PLC program detects this condition, it should send a new command to the terminal.

The method of handling string and floating point data varies between Allen-Bradley PLC generations.

#### B.2.1. Notes: Floating Point Numbers in Various PLCs

The Simatic TI505 PLCs support the IEEE Standard floating point numbers. According to the **Simatic TI505 Programming Reference Manual**, real numbers are stored in the single-precision 32-bit format, according to ANSI/IEEE Standard 754-1985, in the range 5.42101070 E-20 to 9.22337177 E18.

Siemens S5 PLCs do not inherently support the IEEE-format floating point numbers. S5 PLCs do support floating point numbers in their own unique format. S software "function block" can be implemented in the S5 PLC, to convert between S5 floating point numbers and IEEE Standard floating point numbers.

## **B.3.** Floating Point Data Format Definitions

The following tables provide detailed information on the floating-point data format. Read data refers to the PLC's input data and write data refers to the PLC's output data.

| Bit<br>number | 1 <sup>st</sup> Word<br>Command Response | 2 <sup>nd</sup> Word<br>FP value | 3 <sup>rd</sup> Word<br>FP value | 4 <sup>th</sup> Word<br>Scale Status |
|---------------|------------------------------------------|----------------------------------|----------------------------------|--------------------------------------|
| 0             |                                          |                                  |                                  | Target 1 <sup>5</sup>                |
| 1             |                                          |                                  |                                  | Comparator 1 <sup>6</sup>            |
| 2             |                                          | Soo Noto 1                       | See Note                         | Target 2⁵                            |
| 3             | KESEKVED                                 | See Nole 4                       | 4 Comp<br>Ta                     | Comparator 2 <sup>6</sup>            |
| 4             |                                          |                                  |                                  | Target 3⁵                            |
| 5             |                                          |                                  |                                  | Always = 1                           |

Table B-1: Discrete Read Floating Point – IND700 > PLC Input, per Message Slot

| Bit<br>number | 1 <sup>st</sup> Word<br>Command Response | 2 <sup>nd</sup> Word<br>FP value | 3 <sup>rd</sup> Word<br>FP value | 4 <sup>th</sup> Word<br>Scale Status |
|---------------|------------------------------------------|----------------------------------|----------------------------------|--------------------------------------|
| 6             |                                          |                                  |                                  | TE bit 1 <sup>7</sup>                |
| 7             |                                          |                                  |                                  | TE bit 2 <sup>7</sup>                |
| 8             | FP Input Indicator 1 <sup>1</sup>        |                                  |                                  | Enter Key <sup>8</sup>               |
| 9             | FP Input Indicator 2 <sup>1</sup>        |                                  |                                  | Input 1 <sup>9</sup>                 |
| 10            | FP Input Indicator 31                    |                                  |                                  | Input 2 <sup>9</sup>                 |
| 11            | FP Input Indicator 4 <sup>1</sup>        |                                  |                                  | Input 3 <sup>9</sup>                 |
| 12            | FP Input Indicator 51                    |                                  |                                  | Motion <sup>10</sup>                 |
| 13            | Data integrity1 <sup>2</sup>             |                                  |                                  | Net Mode <sup>11</sup>               |
| 14            | Command Ack 1 <sup>3</sup>               |                                  |                                  | Data Integrity 2 <sup>2</sup>        |
| 15            | Command Ack 2 <sup>3</sup>               |                                  |                                  | Data OK <sup>12</sup>                |

- 1 The Floating Point Indicator bits (1<sup>st</sup> word bits 8-12) are used to determine what type of floating or other data is being sent in the second and third words. See the Floating Point Indicator Table for the information from these bits in decimal format.
- 2 The Data Integrity bits (1<sup>st</sup> word **bit 13** and 4<sup>th</sup> word **bit 14**) should be used to assure that communication is still valid and that data are valid. Both of these bits are set to '1' for one update from the indicator, then are set to '0' for the next update from the indicator and this change of state is on every update and is constant as long as the communications link is not disrupted.
- 3 The first word Command Acknowledge bits (**bits 14** and **15**) are used by the indicator to inform the PLC that a new command was received. The decimal values of these bits will rotate sequentially from 1 to 3 as long as a command other than '0' is being sent (3<sup>rd</sup> output word). The decimal value of these bits will be '0' when the 3<sup>rd</sup> output word (PLC output command word) is decimal '0'.
- 4 The second and third words are 32 bit, single precision floating point data. The data may represent the various scale weight data or setup configuration data. The PLC output command word determines what data will be sent.
- 5 The fourth word, bits 0, 2 and 4 indicate the state of the Target comparison logic. When in the material transfer mode; bit 0 is Feed, bit 2 is Fast Feed and bit 4 is Tolerance Ok (within range). When in the over/under mode; bit 0 is Under, bit 2 is OK and bit 4 is Over. An 'ON' condition is indicated by the bit being set to '1'; an 'OFF' condition is indicated by the bit being set to '0'.
- 6 The fourth word; Comparator bits indicate the state of the associated comparator logic; when the bit is set to '1' the comparator state is 'ON'; when it is set to '0' the comparator state is 'OFF'. The setup on each comparator will determine when the state is 'ON' or 'OFF'.
- 7 The fourth word; TE **bit 1** is the state of shared data variable ac0101. TE **bit 2** is the state of shared data variable ac0102. A Task Expert (TE) application may use these bits to instruct the PLC to perform a procedure or function.
- 8 The fourth word **bit 8** is set to '1' when the Enter Key has been pressed on the keypad of the indicator. The bit can be reset to '0' by sending the command 75 (decimal) in the PLC output command word.

- 9 The fourth word **bits 9, 10**, and **11** indicate the state of the associated hardware input internal to the indicator; these are 0.1.1, 0.1.2 and 0.1.3. When the input is 'ON' the associated bit is set to '1'.
- 10 The fourth word **bit 12**; The motion bit is set to '1' when the scale is in motion.
- 11 The fourth word **bit 13**; The net mode bit is set to '1' when scale is in the net mode (a tare has been taken).
- 12 The fourth word **bit 15**; The data ok bit is set to '1' when the indicator operating conditions are normal, and when in the x10 display mode. Note that when in x10 mode, the data sent is in the higher resolution. The bit is set to '0' during power-up, during indicator setup, and when the scale is over capacity or under zero. The PLC should continuously monitor the data ok bit in the IND700 communication and also any PLC data connection fault bit that exists in the PLC (refer to the PLC manufacturer documentation) to determine the validity of the data in the PLC.

| Dec | Data                         |   | Dec | Data                                  |
|-----|------------------------------|---|-----|---------------------------------------|
| 0   | Gross Weight 1               |   | 11  | Low-pass filter frequency             |
| 1   | Net Weight 1                 |   | 12  | Notch filter frequency                |
| 2   | Tare Weight 1                |   | 13  | Target value <sup>3</sup>             |
| 3   | Fine Gross Weight 1          |   | 14  | + Tolerance value <sup>3</sup>        |
| 4   | Fine Net Weight 1            |   | 15  | Fine feed value <sup>3</sup>          |
| 5   | Fine Tare Weight 1           |   | 16  | - Tolerance value <sup>3</sup>        |
| 6   | Rate <sup>1</sup>            |   | 17  | Spill value <sup>3</sup>              |
| 7   | Custom field #1              |   | 18  | Primary units, low increment size     |
| 8   | Custom field #2 <sup>2</sup> |   | 19  | Weigh-in target value <sup>3</sup>    |
| 9   | Custom field #3              | 1 | 20  | Weigh-in fine feed value <sup>3</sup> |
| 10  | Custom field #4 <sup>2</sup> |   | 21  | Weigh-in spill value <sup>3</sup>     |

#### Table B-2: Floating Point Input Indication

| Dec | Data                                       |
|-----|--------------------------------------------|
| 22  | Weigh-in +tolerance value <sup>3</sup>     |
| 23  | Weigh-in -tolerance value <sup>3</sup>     |
| 24  | Weigh-out target value <sup>3</sup>        |
| 25  | Weigh-out fine feed value <sup>3</sup>     |
| 26  | Weigh-out spill value <sup>3</sup>         |
| 27  | Weigh-out +tolerance value <sup>3</sup>    |
| 28  | Weigh-out -tolerance value <sup>3</sup>    |
| 29  | Last indicator error code                  |
| 30  | Command received successfully, no response |
| 31  | Invalid Command                            |
|     |                                            |

- 1 Data is refreshed on every indicator update
- 2 Data is ASCII characters and is limited to the first 4 characters
- 3 Value that is in the Target registers, may not be the active Target value

| Bit Number | 1 <sup>st</sup> Word<br>[Scale command] | 2 <sup>nd</sup> Word | 3 <sup>rd</sup> Word |  |  |
|------------|-----------------------------------------|----------------------|----------------------|--|--|
| 0          |                                         |                      |                      |  |  |
| 1          |                                         |                      |                      |  |  |
| 2          |                                         |                      |                      |  |  |
| 3          |                                         |                      |                      |  |  |
| 4          |                                         |                      |                      |  |  |
| 5          |                                         |                      |                      |  |  |
| 6          |                                         |                      |                      |  |  |
| 7          | See Note 1                              | See Notes            | s 2 and 3            |  |  |
| 8          |                                         |                      |                      |  |  |
| 9          |                                         |                      |                      |  |  |
| 10         |                                         |                      |                      |  |  |
| 11         |                                         |                      |                      |  |  |
| 12         |                                         |                      |                      |  |  |
| 13         |                                         |                      |                      |  |  |
| 14         |                                         |                      |                      |  |  |

Table B-3: Discrete Write Floating Point – PLC >> IND700, per Message Slot

- 1 The first word is a 16 bit integer and is used to send commands to the indicator. The commands are used to:
  - instruct the indicator to report a specific type of data in words 2 and 3. Examples are Gross Weight, Net Weight, + Tolerance Value, etc.
  - instruct the indicator to load the floating point data in the second and third words for a tare value, target value; or other value
  - instruct the indicator to turn on internal outputs or perform a functions, such as Clear Tare, Print, Tare, Start Weigh, etc
- 2 The second and third words represent a 32 bit single precision floating point value that will be used for downloading a tare, target or other value to the indicator.
- **3** Not all commands require a floating point value in the second and third words.

| Dec | c Hex Command |                                                 |        |  |
|-----|---------------|-------------------------------------------------|--------|--|
| 0   | 0             | Report next rotation field @ next A/D update 1  |        |  |
| 1   | 1             | Report next rotation field <sup>1,3</sup>       |        |  |
| 2   | 2             | Report next rotation field <sup>1,3</sup>       |        |  |
| 3   | 3             | Reset (cancel) rotation                         |        |  |
| 10  | А             | Report gross weight <sup>2</sup>                |        |  |
| 11  | В             | Report net weight <sup>2</sup>                  |        |  |
| 12  | С             | Report tare weight <sup>2</sup>                 |        |  |
| 13  | D             | Report fine gross weight <sup>2</sup>           |        |  |
| 14  | Е             | Report fine net weight <sup>2</sup>             |        |  |
| 15  | F             | Report fine tare weight <sup>2</sup>            |        |  |
| 16  | 10            | Report Rate <sup>2</sup>                        |        |  |
| 17  | 11            | Report custom float value #1 <sup>2,5</sup>     | aj0101 |  |
| 18  | 12            | Report custom string value #2 2,4,5             | ak0101 |  |
| 19  | 13            | Report low-pass filter frequency <sup>2,5</sup> |        |  |
| 20  | 14            | Report notch filter frequency <sup>2</sup>      |        |  |
| 21  | 15            | Report target value <sup>2,5</sup>              |        |  |
| 22  | 16            | Report (+) tolerance value <sup>2,5</sup>       |        |  |
| 23  | 17            | Report fine feed <sup>2,5</sup>                 |        |  |
| 24  | 18            | Report (-) tolerance value <sup>2,5</sup>       |        |  |
| 25  | 19            | Report spill value <sup>5</sup>                 |        |  |
| 27  | 1B            | Report custom float value #3 5                  | aj0102 |  |
| 28  | 10            | Report custom string value #4 5                 | ak0102 |  |
| 30  | 1E            | Report primary units <sup>5</sup>               |        |  |
| 40  | 28            | Add gross weight to rotation <sup>7</sup>       |        |  |
| 41  | 29            | Add net weight to rotation <sup>7</sup>         |        |  |

#### Table B-4: PLC Output Command Table (Floating Point Only)

| Dec | Hex | Command                                        | SDName |
|-----|-----|------------------------------------------------|--------|
| 42  | 2A  | Add tare weight to rotation <sup>7</sup>       |        |
| 43  | 2B  | Add fine gross weight to rotation <sup>7</sup> |        |
| 44  | 2C  | Add fine net weight to rotation <sup>7</sup>   |        |
| 45  | 2D  | Add fine tare weight to rotation <sup>7</sup>  |        |
| 46  | 2E  | Add rate to rotation <sup>7</sup>              |        |
| 47  | 2F  | Add custom value #1 to rotation 7              | aj0101 |
| 48  | 30  | Add custom value #2 to rotation 7              | ak0101 |
| 60  | 3C  | Load programmable tare value <sup>6</sup>      |        |
| 61  | 3D  | Pushbutton tare command 7                      |        |
| 62  | 3E  | Clear command <sup>7</sup>                     |        |
| 63  | 3F  | Print command <sup>7</sup>                     |        |
| 64  | 40  | Zero command <sup>7</sup>                      |        |
| 68  | 44  | Trigger 1 command <sup>7</sup>                 |        |
| 69  | 45  | Trigger 2 command <sup>7</sup>                 |        |
| 70  | 46  | Trigger 3 command <sup>7</sup>                 |        |
| 71  | 47  | Trigger 4 command 7                            |        |
| 72  | 48  | Trigger 5 command <sup>7</sup>                 |        |
| 73  | 49  | Set low-pass filter frequency <sup>6</sup>     |        |
| 74  | 4A  | Set notch filter frequency 6                   |        |
| 75  | 4B  | Reset (clear) ENTER key 7                      |        |
| 80  | 50  | Clear display message 7,8                      |        |
| 81  | 51  | Display Message 1 7,8                          |        |
| 82  | 52  | Display Message 2 7,8                          |        |
| 83  | 53  | Display Message 3 7,8                          |        |
| 84  | 54  | Display Message 4 <sup>7,8</sup>               |        |
| 85  | 55  | Display Message 5 7,8                          |        |

B-6

| Dec | Hex | Command                              | SDName |
|-----|-----|--------------------------------------|--------|
| 86  | 56  | Display Message 6 7,8                |        |
| 87  | 57  | Display Message 7 7,8                |        |
| 88  | 58  | Disable weight display <sup>7</sup>  |        |
| 89  | 59  | Enable weight display 7              |        |
| 90  | 5A  | Set discrete output 0.1.1 "ON" 7     | di0105 |
| 91  | 5B  | Set discrete output 0.1.2 "ON" 7     | di0106 |
| 92  | 5C  | Set discrete output 0.1.3 "ON" 7     | di0107 |
| 93  | 5D  | Set discrete output 0.1.4 "ON" 7     | di0108 |
| 100 | 64  | Set discrete output 0.1.1 "OFF" 7    | di0105 |
| 101 | 65  | Set discrete output 0.1.2 "OFF" 7    | di0106 |
| 102 | 66  | Set discrete output 0.1.3 "OFF" 7    | di0107 |
| 103 | 67  | Set discrete output 0.1.4 "OFF" 7    | di0108 |
| 110 | 6E  | Set target value 6,13                |        |
| 111 | 6F  | Set target fine feed value 6,13      |        |
| 112 | 70  | Set - tolerance value 6,13           |        |
| 114 | 72  | Start target comparison 7, 12,13     |        |
| 115 | 73  | Abort target comparison 7, 12,13     |        |
| 116 | 74  | Target use gross weight 7            |        |
| 117 | 75  | Target use net weight 7              |        |
| 119 | 77  | Weigh-In Start 7,10                  |        |
| 120 | 78  | Weigh-Out Start 7,10                 |        |
| 121 | 79  | Enable target latching 7             |        |
| 122 | 7A  | Disable target latching 7            |        |
| 123 | 7B  | Reset target latch 7                 |        |
| 124 | 7C  | Set Spill Value <sup>6,13</sup>      |        |
| 131 | 83  | Set (+) tolerance value 6,13         |        |
| 160 | AO  | Apply scale setup (reinitialize) 7,9 |        |

| Dec | Hex | Command                                          | SDName |
|-----|-----|--------------------------------------------------|--------|
| 162 | A2  | Disable indicator tare (IDNet only) <sup>7</sup> |        |
| 163 | A3  | Enable indicator tare (IDNet only) <sup>7</sup>  |        |
| 170 | AA  | Set weigh-in target value 6,10,11                | af0161 |
| 171 | AB  | Set weigh-in fine feed value 6,10,11             | af0163 |
| 172 | AC  | Set weigh-in spill value 6,10,11                 | af0162 |
| 173 | AD  | Set weigh-in +tolerance value 6,10,11            | af0164 |
| 174 | AE  | Set weigh-in -tolerance value 6,10,11            | af0165 |
| 175 | AF  | Set weigh-out target value 6,10,11               | af0151 |
| 176 | BO  | Set weigh-out fine feed value 6,10,11            | af0153 |
| 177 | B1  | Set weigh-out spill value 6,10,11                | af0152 |
| 178 | B2  | Set weigh-out +tolerance value 6,10,11           | af0154 |
| 179 | B3  | Set weigh-out -tolerance value 6,10,11           | af0155 |
| 180 | B4  | Report weigh-in target value 6,10                |        |
| 181 | B5  | Report weigh-in fine feed value 6,10             |        |
| 182 | B6  | Report weigh-in spill value 6,10                 |        |
| 183 | B7  | Report weigh-in +tolerance value 6,10            |        |
| 184 | B8  | Report weigh-in -tolerance value 6,10            |        |
| 185 | B9  | Report weigh-out target value 6,10               |        |
| 186 | BA  | Report weigh-out fine feed value 6,10            |        |
| 187 | BB  | Report weigh-out spill value 6,10                |        |
| 188 | BC  | Report weigh-out +tolerance value 6,10           |        |
| 189 | BD  | Report weigh-out -tolerance value 6,10           |        |
| 190 | BE  | Not used                                         |        |
| 191 | BF  | Not used                                         |        |
| 192 | CO  | Trigger OK key 7                                 | ac0109 |
| 193 | C1  | Trigger ENTER key 7                              | xc0130 |
| 194 | C2  | Trigger weigh-in pause 7,10                      |        |

B-8

| Dec | Hex | Command                        | SDName |
|-----|-----|--------------------------------|--------|
| 195 | C3  | Trigger weigh-in resume        | ac0101 |
| 196 | C4  | Trigger weigh-in abort 7,10    |        |
| 197 | C5  | Trigger weigh-out pause 7,10   |        |
| 198 | C6  | Trigger weigh-out resume 7,10  | ac0102 |
| 199 | C7  | Trigger weigh-out abort 7,10   |        |
| 210 | D2  | Set Comparator 1 limit         |        |
| 211 | D3  | Set Comparator 1 high limit    |        |
| 212 | D4  | Set Comparator 2 limit         |        |
| 213 | D5  | Set Comparator 2 high limit    |        |
| 214 | D6  | Set Comparator 3 limit         |        |
| 215 | D7  | Set Comparator 3 high limit    |        |
| 216 | D8  | Set Comparator 4 limit         |        |
| 217 | D9  | Set Comparator 4 high limit    |        |
| 218 | DA  | Set Comparator 5 limit         |        |
| 219 | DB  | Set Comparator 5 high limit    |        |
| 220 | DC  | Disable Keypad                 |        |
| 221 | DD  | Enable Keypad                  |        |
| 222 | DE  | Report Comparator 1 limit      |        |
| 223 | DF  | Report Comparator 1 high limit |        |
| 224 | EO  | Report Comparator 2 limit      |        |
| 225 | E1  | Report Comparator 2 high limit |        |
| 226 | E2  | Report Comparator 3 limit      |        |
| 227 | E3  | Report Comparator 3 high limit |        |
| 228 | E4  | Report Comparator 4 limit      |        |
| 229 | E5  | Report Comparator 4 high limit |        |
| 230 | E6  | Report Comparator 5 limit      |        |
| 231 | E7  | Report Comparator 5 high limit |        |

| Dec | Hex | Command                                                                          | SDName |
|-----|-----|----------------------------------------------------------------------------------|--------|
| 232 | E8  | Apply Comparator Values                                                          |        |
| 233 |     | Set weigh-in +tolerance value for tolerance type "% of target" <sup>10</sup>     | af0166 |
| 234 |     | Set weigh-in -tolerance value for tolerance type "% of target"10                 | af0167 |
| 235 |     | Set weigh-out +tolerance value for tolerance type "% of target" <sup>10</sup>    | af0156 |
| 236 |     | Set weigh-out -tolerance value for tolerance type "% of target" <sup>10</sup>    | af0157 |
| 237 |     | Report weigh-in +tolerance value for tolerance type "% of target" <sup>10</sup>  |        |
| 238 |     | Report weigh-in -tolerance value for tolerance type "% of target" <sup>10</sup>  |        |
| 239 |     | Report weigh-out +tolerance value for tolerance type "% of target"10             |        |
| 240 |     | Report weigh-out -tolerance value for tolerance type "% of target" <sup>10</sup> |        |

- Rotation is set up by commands 40 to 48 (dec). On each indicator update the next field of the rotation setup is reported in the second and third words of the floating point output from the indicator. The floating point indication date reports what the field data represents. To keep up with the rotation changes, the PLC program scan time should be 30 milliseconds or less. A command of '0' without rotation setup will report the scale gross weight. The commands acknowledge bits are set to the value of '0'.
- 2 A command that requests data that is refreshed on every indicator update.
- **3** Toggling between commands 1 and 2 will allow the PLC to control the rotation field change.

- 4 Only 4 characters of a string field are reported; the PLC must process the data as a string value.
- **5** A command that request a specific value; as long as the request is in the command word to the indicator no other data will be reported by the indicator.
- 6 A command that requires a floating point value be in the second and third word when the command is sent to the indicator. If the command is successful the returned floating point value will equal the value sent to the indicator.
- 7 A command that will not report back a value; the floating point data from the indicator will be zero.
- 8 The message display commands will cause messages to be displayed on the indicator display above the soft key prompts; this is limited to 20 characters. The message display commands cause a value to be written to shared data PD0119; PD0119 values can be use by Task Expert applications. The command 81 to 87 (dec) will initiate the message events. Command 81will cause the characters in shared data AW0101 to be displayed and PD0119 will be set to '1'. Command 82 = display AW0102 and PD0119 = '2'. Command 83' = display AW0103 and PD0119 = '3'. Command 84 display AW0104 and PD0119 = '4'.

Command 85 = display AW0105 and PD0119 = '5'. Command 86 = start Prompt sequence, PD0119 = '6' and XC0134 = '1'. Command = display PD0118 and PD0119 = '7'. Command 80 (dec) will remove the message display.

- 9 If shared data classes pl, ds, II, nt, ce, zr, ct, cm, xs, cs, dp, wk, ao, rp, or dc are changed by the PLC this command (160 dec) will trigger the changes into effect. Shared data is not available with the AB-RIO, DeviceNet and Modbus TCP.
- 10 A command that can only be used with the IND700 Fill. When Fill-700 is installed, the following commands for standard target control cannot be used: 110-115, 124, 131
- 11 If Fill-700 is not installed in the terminal, this command can be used to access the corresponding Shared Data field incorporated into a custom TaskExpert program.

- 12 In the basic terminal (without Fill-700 installed), target control can be paused and resumed using the Abort and Start commands. Note that any changes made to the target values since the original START command was given will be loaded before target control is resumed.
- 13 This command does not function when Fill-700 is installed. Commands with a "10" footnote should be used for Fill-700 target control.

## **B.4.** Floating Point Command Examples

| Step #                                                              | Scale<br>Command<br>(From PLC)               | Scale<br>Floating Point<br>Value | Command<br>Response From<br>Terminal   | Floating<br>Point<br>Value         |
|---------------------------------------------------------------------|----------------------------------------------|----------------------------------|----------------------------------------|------------------------------------|
| l<br>(PLC sends command to IND700<br>terminal to report net weight) | 11 (dec)<br>loaded into<br>command<br>word O | none required                    |                                        |                                    |
| 2<br>(IND700 terminal sees new<br>command)                          |                                              |                                  | Command ack. =1<br>F.P. ind. = 1 (net) | Net weight<br>in floating<br>point |

Table B-5: Data Requirement: Only Net Weight Sent (continuously) for Scale 1

As long as the PLC leaves the 11 (dec) in the command word, the IND700 terminal will update the net value every interface update cycle.

| Table B-6: Data Re | equirement: Load | d Target Value = | 21.75 for Scale 1 |
|--------------------|------------------|------------------|-------------------|
|                    |                  |                  |                   |

| Step #                                                                                                    | Scale<br>command<br>(from PLC)                | Scale<br>Floating Point<br>Value   | Command<br>response from<br>terminal | Floating<br>Point Value            |
|----------------------------------------------------------------------------------------------------|-----------------------------------------------|------------------------------------|--------------------------------------|------------------------------------|
| l<br>(PLC loads floating point value first)                                                                                                  |                                               | floating point<br>value =<br>21.75 |                                      |                                    |
| 2<br>(PLC sends command to set target<br>1 cutoff value)                                                                                     | 110 (dec)<br>loaded into<br>command<br>word O | floating point<br>value =<br>21.75 |                                      |                                    |
| 3<br>(IND700 terminal sees new<br>command, loads the value into the<br>target and ends a return message to<br>indicate the new target value) |                                               |                                    | Command ack. = 1<br>F.P. ind = 30    | Floating<br>point value<br>= 21.75 |
| 4<br>(PLC instructs IND700 terminal to<br>start "using" new target value)                                                                    | 114 (dec)<br>loaded into<br>command<br>word O |                                    |                                      |                                    |
| 5<br>(IND700 terminal sees new<br>command)                                                                                                   |                                               |                                    | Command ack. = 2<br>F.P. ind = 30    | 0.0                                |

The PLC should always wait to receive a command acknowledgment before sending the next command to the IND700 terminal. After the PLC finishes loading its target value, it can resume monitoring the weight information required by sending a command to report some type of weight or set up a rotation of reported data.

B-10

| Step #                                                    | Scale<br>Command<br>(from PLC)            | Scale Floating<br>Point Value | Command<br>Response from<br>Terminal     | Floating<br>Point Value |
|-----------------------------------------------------------|-------------------------------------------|-------------------------------|------------------------------------------|-------------------------|
| 1<br>(PLC clears out any previous rotation<br>with reset) | 3 (dec) loaded<br>into command<br>word O  |                               |                                          |                         |
| 2<br>(IND700 terminal sees new<br>command)                |                                           |                               | Command ack.=<br>1<br>F.P. ind = 30      | 0.0                     |
| 3<br>(PLC adds gross weight to rotation)                  | 40 (dec) loaded<br>into command<br>word O | (null value)                  |                                          |                         |
| 4<br>(IND700 terminal sees new<br>command)                |                                           |                               | Command ack. = $\frac{2}{F.P.}$ ind = 30 | 0.0                     |
| 5<br>(PLC adds rate to the rotation)                      | 46 (dec) loaded<br>into command<br>word O |                               |                                          |                         |
| 6<br>(IND700 terminal sees new<br>command)                |                                           |                               | Command ack. =<br>3<br>F.P. ind = 30     | 0.0                     |

Table B-7: Data Requirement: Rotation of Gross Weight and Rate Updated on Interface Update Cycle

At this point, the rotation has been set up. Now the PLC needs to command the IND700 terminal to begin the rotation.

| 7                                                                                                    | 0 (dec) loaded                           |                            |                                      |                                        |
|----------------------------------------------------------------------------------------------------|------------------------------------------|----------------------------|--------------------------------------|----------------------------------------|
| (PLC sends the command to begin<br>the rotation at interface update cycle)                                                       | into command<br>word O                   |                            |                                      |                                        |
| 8<br>(IND700 terminal sends gross weight<br>at interface update cycle ~ 60 msec)                                                 |                                          |                            | Command ack. = $0$<br>F.P. ind = $0$ | Floating<br>point value<br>= gross wt. |
| 9<br>(PLC leaves 0 in its command word<br>and the IND700 terminal sends the<br>rate value at the next interface update<br>cycle) | 0 (dec) loaded<br>into command<br>word 0 |                            | Command ack. =<br>0<br>F.P. ind = 6  | Floating<br>point value<br>= rate      |
| 10<br>(PLC leaves 0 in its command word<br>and IND700 terminal sends the gross<br>value at next interface update cycle)          | 0 (dec) loaded<br>into command<br>word 0 |                            | Command ack. =<br>0<br>F.P. ind = 0  | Floating<br>point value<br>= gross wt. |
| 1 1<br>(PLC leaves 0 in command word and<br>IND700 terminal sends the rate value<br>at the next interface update cycle)          | O (dec) loaded<br>into command<br>word O | RESERVED for<br>Future Use | Command ack. =<br>0<br>F.P. ind = 6  | Floating<br>point value<br>= rate      |

This rotation continues until the PLC sends a different command. At approximately every 60 msec the IND700 terminal updates its data with the next field in its rotation. The PLC must check the floating point indication bits to determine which data is in the floating point value.

| Step #                                                    | Scale command<br>(from PLC)               | Scale Floating<br>Point Value | Command<br>response from<br>terminal | Floating<br>Point<br>Value |
|-----------------------------------------------------------|-------------------------------------------|-------------------------------|--------------------------------------|----------------------------|
| 1<br>(PLC clears out any previous rotation<br>with reset) | 3 (dec) loaded<br>into command<br>word O  |                               |                                      |                            |
| 2<br>(IND700 terminal sees new<br>command)                |                                           |                               | Command ack.=<br>1<br>F.P. ind = 30  | 0.0                        |
| 3<br>(PLC adds net weight to rotation)                    | 41 (dec) loaded<br>into command<br>word O | (null value)                  |                                      |                            |
| 4<br>(IND700 terminal sees new<br>command)                |                                           |                               | Command ack. =<br>2<br>F.P. ind = 30 | 0.0                        |
| 5<br>(PLC adds rate to the rotation)                      | 46 (dec) loaded<br>into command<br>word O | RESERVED for<br>Future Use    |                                      |                            |
| 6<br>(IND700 terminal sees new<br>command)                |                                           |                               | Command ack. =<br>3<br>F.P. ind = 30 | 0.0                        |

Table B-8: Data Requirement: Rotation of Net Weight and Rate Updated on PLC Command

At this point, the rotation has been set up. Now the PLC needs to send commands to the IND700 terminal to begin the rotation and advance to the next value when required.

| 7<br>(PLC sends the command to report<br>the first field in the rotation.)                                                                                                    | 1 (dec) loaded<br>into command<br>word O |                            |                                     |                                            |
|----------------------------------------------------------------------------------------------------|------------------------------------------|----------------------------|-------------------------------------|--------------------------------------------|
| 8<br>(IND700 terminal acknowledges the<br>command and sends net weight at<br>every interface update cycle until the<br>PLC gives the command to report the<br>next rotation field.)                                   |                                          |                            | Command ack. =<br>1<br>F.P. ind = 1 | Floating<br>point<br>value =<br>net weight |
| 9<br>(PLC sends the command to report<br>the next field.) Note: if the PLC leaves<br>the 1 (dec) in the command, the<br>IND700 terminal does NOT see this<br>as another command to report the<br>next rotation field. | 2 (dec) loaded<br>into command<br>word O |                            |                                     |                                            |
| 10<br>(IND700 terminal acknowledges the<br>command and sends rate at every<br>interface update cycle until the PLC<br>gives the command to report the next<br>rotation field.)                                        |                                          | RESERVED for<br>Future Use | Command ack. =<br>2<br>F.P. ind = 6 | Floating<br>point<br>value =<br>rate       |

| Step #                                                                                                    | Scale command<br>(from PLC)              | Scale Floating<br>Point Value | Command<br>response from<br>terminal | Floating<br>Point<br>Value              |
|----------------------------------------------------------------------------------------------------|------------------------------------------|-------------------------------|--------------------------------------|-----------------------------------------|
| 11<br>(PLC sends the command to report<br>the next field in the rotation.)                                                                                                    | 1 (dec) loaded<br>into command<br>word O |                               |                                      |                                         |
| 12<br>(IND700 terminal acknowledges the<br>command and sends net weight at<br>every interface update cycle until the<br>PLC gives the command to report the<br>next rotation field.) |                                          |                               | Command ack. =<br>1<br>F.P. ind = 1  | Floating<br>point<br>value =<br>net wt. |
| 13<br>(PLC sends the command to report<br>the next field.)                                                                                                    | 2 (dec) loaded<br>into command<br>word O |                               |                                      |                                         |
| 14<br>(IND700 terminal acknowledges the<br>command and sends rate at every<br>interface update cycle until the PLC<br>gives the command to report the next<br>rotation field.)       |                                          | RESERVED for<br>Future Use    | Command ack. =<br>2<br>F.P. ind = 6  | Floating<br>point<br>value =<br>rate    |

At approximately every 60 msec the IND700 terminal updates its data with new data, but it does not advance to the next field in the rotation until the PLC sends it the command to report the next field. The PLC should check the floating point indication bits to determine which data is in the floating point value

# C. Common Data Features

### C.1. Data Formats

#### C.1.1. Discrete Data

Three data formats are available: Integer (the default), Divisions and Floating Point.

| Integer        | Reports scale weight as a signed 16 bit integer ( $\pm$ 32767).                                                                                                    |
|----------------|----------------------------------------------------------------------------------------------------|
| Divisions      | Reports scale weight in display divisions ( $\pm$ 32767). The PLC multiplies the reported divisions by the increment size to calculate the weight in display units. |
| Floating Point | Displays weight in floating point data format                                                                                                    |

The data format of discrete data will affect the data size required in the configuration of the PLC. The IND700 console PLC message slot setup screen provides data size requirements in bytes.

Selection of the appropriate format depends on issues such as the range or capacity of the scale used in the application. The integer format can represent a numerical value up to 32,767. The division format can represent a value up to 32,767 scale divisions or increments. The floating-point format can represent a value encoded in IEEE 754, single precision floating point format.

Floating point is the only data format that includes decimal point information. Integer and division formats ignore decimal points. Accommodation of decimal point location must occur in the PLC logic, when it is needed with these formats.

#### C.1.1.1. Examples

| 250 x .01 scale                                |   |      |                                                                                                    | 50,000 x 10 scale |                          |   |      |       |          |
|------------------------------------------------|---|------|----------------------------------------------------------------------------------------------------|-------------------|--------------------------|---|------|-------|----------|
| IND700<br>Displays:                            | 0 | 2.00 | 51.67                                                                                                    | 250.00            | IND700<br>Displays:      | 0 | 200  | 5160  | 50000    |
| Format sent:                                   |   |      |                                                                                                    |                   | Format sent:             |   |      |       |          |
| Integer                                        | 0 | 200  | 5167                                                                                                    | 25000             | Integer                  | 0 | 200  | 5160  | -(XXXXX) |
| Division                                       | 0 | 200  | 5167                                                                                                    | 25000             | Division                 | 0 | 20   | 516   | 5000     |
| Floating Point                                 | 0 | 2.00 | 51.67                                                                                                    | 250.00            | Floating Point 0 200 516 |   | 5160 | 50000 |          |
| Any of the formats could be used in this case. |   |      | The integer format could not be used because it would send a negative or invalid value once the weight exceeded 32,760. |                   |                          |   |      |       |          |

| 150 x .001 scale |   |       |          |          |  |  |  |  |  |  |
|------------------|---|-------|----------|----------|--|--|--|--|--|--|
| IND700 Displays: | 0 | 2.100 | 51.607   | 150.000  |  |  |  |  |  |  |
| Format sent:     |   |       |          |          |  |  |  |  |  |  |
| Integer          | 0 | 2100  | -(XXXXX) | -(xxxxx) |  |  |  |  |  |  |
| Division         | 0 | 2100  | -(XXXXX) | -(XXXXX) |  |  |  |  |  |  |
| Floating Point   | 0 | 2.100 | 51.607   | 150.000  |  |  |  |  |  |  |

The integer and division formats could not be used because they would send a negative value once the weight exceeded 32.767.

Please refer to Appendix A and Appendix B for each format's detailed description of data available to determine which is most suitable.

### C.2. Byte Order

The byte order parameter sets the order in which the data bytes and words will be presented in the PLC data format. Available Byte Order selections are:

| Word Swap        | Makes the data format compatible with RSLogix 5000 processors.                         |
|------------------|----------------------------------------------------------------------------------------|
| Byte Swap        | Makes the data format compatible with S7 Profibus.                                     |
| Standard         | Makes the data format compatible with PLC 5                                            |
| Double Word Swap | Makes the data format compatible with the Modicon Quantum PLC for Modbus TCP networks. |

Table C-1 provides examples of the various byte ordering.

|          |                          | Word Swap                          |        | By         | Byte Swap |            | Double Word Swap |            | Standard   |   | d          |  |  |
|----------|--------------------------|------------------------------------|--------|------------|-----------|------------|------------------|------------|------------|---|------------|--|--|
| Termina  | l Weight Value           |                                    | 1355   |            |           |            |                  |            |            |   |            |  |  |
|          | PLC                      | C 15 Bit # 0 15 Bit # 0 15 Bit # 0 |        |            |           |            |                  | 15         | Bit #      | 0 |            |  |  |
| Integer  | Weight value<br>word     | 0x054B Hex                         |        | 0x4B05 Hex |           | 0x4B05 Hex |                  |            | 0x054B Hex |   |            |  |  |
| Floating | 1st Weight<br>value word | 0x6000 Hex                         |        | OxA944 Hex |           | 0x0060 Hex |                  | Hex        | 0x44A9 Hex |   | lex        |  |  |
| Point    | 2nd Weight<br>value word | 0x4                                | 44A9 H | lex        | Ox        | 0x0060 Hex |                  | OxA944 Hex |            |   | 0x6000 Hex |  |  |

Please refer to Appendix A and Appendix B for each format's detailed description of data available to determine which is most suitable.

## C.3. Controlling Discrete I/O Using a PLC Interface

The IND700 terminal provides the ability to directly control some of its discrete outputs and read some of its discrete inputs via the (digital) PLC interface options. System integrators should be aware that the terminal's discrete I/O updates are synchronized with the terminal's A/D rate and not

with the PLC I/O scan rate. This may cause a noticeable delay in reading inputs or updating outputs as observed from the PLC to real world signals.

Consult the IND700 Terminal Installation Manual for discrete I/O wiring. Also note that the outputs must be unassigned in the IND700 terminal at Setup > Application > Discrete I/O in order to be controlled by the PLC.

### To protect your product's future:

METTLER TOLEDO Service assures the quality, measuring accuracy and preservation of value of this product for years to come.

Please request full details about our attractive terms of service.

### www.mt.com/service

www.mt.com

For more information

Mettler-Toledo, (Changzhou) Measurement Technology Co., Ltd 111 Taihu West Road Xinbei District Changzhou, Jiangsu China, 213125 www.mt.com/contacts

Subject to technical changes. © 2024 METTLER TOLEDO. All rights reserved. 30753886 Rev. A, 03/2024

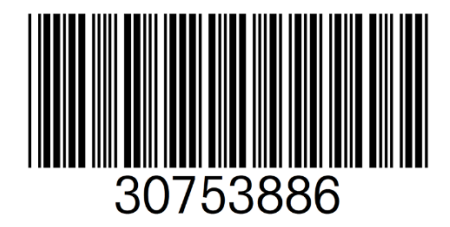